# GÉNÉRATEUR D'ACTIVITÉS « PAGE »

 $\sim$ 

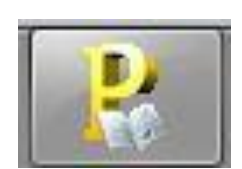

🧶 Version en cours de développement

# SOMMAIRE

| Vue d'ensemble                                                      |   |
|---------------------------------------------------------------------|---|
| ►La présentation générale                                           | 4 |
| ▶L'environnement                                                    | 5 |
| ▶Les boutons & autres                                               | 6 |
| Connexion & paramétrages                                            | 7 |
| ▶L'installation du générateur                                       | 7 |
| ✤ La connexion au système                                           | 9 |
| O CAS D'UNE CONNEXION CLASSIQUE AU NAS                              | 9 |
| CAS D'UNE CONNEXION AVEC OPENERP DÉPORTÉ                            |   |
| ➤ La connexion au générateur par la suite                           |   |
| ➤ Les utilisateurs – Liste élève et mise à jour utilisateurs        |   |
| ► Le rattachement des entreprises                                   |   |
| ▶Les coordonnées de l'entreprise                                    |   |
| ▶Les étiquettes utilisateurs                                        |   |
| Organisation des entreprises                                        |   |
| ▶ L'affectation des rôles élèves                                    |   |
| Comment affecter un rôle ?                                          |   |
| Comment réinitialiser un utilisateur ?                              |   |
| ▶ L'attribution d'un compte bancaire                                |   |
| ► Comment affecter le(s) compte(s) ?                                |   |
| Comment mouvementer le compte ?                                     |   |
| Comment imprimer le RIB ?                                           |   |
| Comment imprimer des remises en banque ?                            |   |
| Comment enregistrer des encaissements ou des paiements par chèque ? |   |
| Comment imprimer le chéquier ?                                      |   |
| Comment créer et imprimer la carte bancaire ?                       |   |
| ✤ La création d'une banque et/ou de types de comptes bancaires      |   |
| ✤ Les abonnements                                                   |   |
| ➤ La création de partenaires et de contrats                         |   |
| Informations diverses                                               |   |
| ►La synthèse des informations                                       |   |
| ► Les informations de gestion                                       |   |
| ✤ Le suivi des activités                                            |   |
| ▶ Le suivi des activités élève                                      |   |
| Principe de création d'une activité                                 |   |
| ► Le choix de la situation professionnelle                          |   |
| ► Le choix de la performance attendues                              |   |
|                                                                     |   |

| ▶La création de l'activité – réf certif 1.1.1.                                                  |    |
|-------------------------------------------------------------------------------------------------|----|
| Qui va faire l'activité ? choix individuel                                                      |    |
| Création de l'activité                                                                          |    |
| ► Envoi de l'activité par courriel                                                              |    |
| ►L'envoi définitif de l'activité                                                                |    |
| ▶ la messagerie de l'élève                                                                      |    |
| Pôle 1 Relations externes                                                                       |    |
| ➤ Situation 1.1.1 Tenue des dossiers fournisseurs                                               |    |
| ► Complexité : absence de fiche fournisseur                                                     |    |
| ► Complexité : cas du fournisseur également client                                              |    |
| Complexité : tarifs conditionnels et variables                                                  |    |
| ➤ Complexité : relations avec les fournisseurs UE et hors UE                                    |    |
| Situation 1.1.2 Traitement des ordres d'achat, des commandes                                    |    |
| ► Complexité : aucune complexité                                                                |    |
| Situation 1.1.3 Traitement des livraisons, des factures et suivi des anomalies                  |    |
| ► Complexité : aucune complexité                                                                |    |
| Situation 1.1.5 Gestion des règlements et suivi des litiges                                     | 41 |
| ► Complexité : aucune complexité                                                                | 41 |
| Situation 1.2.1 Participation à la gestion administrative de la prospection                     |    |
| ► Complexité : aucune complexité                                                                |    |
| Situation 1.2.3 Traitement des devis, des commandes                                             |    |
| ► Complexité : aucune complexité                                                                |    |
| Situation 1.2.4 Traitement des livraisons et de la facturation                                  |    |
| ► Complexité : aucune complexité                                                                |    |
| Complexité : Transmission d'anomalies à un responsable                                          |    |
| Situation 1.2.5 Traitement des règlements et suivi des litiges                                  |    |
| ► Complexité : aucune complexité                                                                |    |
| Pôle 3 Relations administratives internes                                                       | 51 |
| Situation 3.1.1 Recherche et collecte d'informations                                            | 51 |
| ► Complexité : aucune complexité                                                                | 51 |
| ► Complexité : champ de recherche étendu                                                        | 52 |
| ▶ Complexité : demande d'informations techniques                                                | 53 |
| ► Complexité : délais courts                                                                    | 54 |
| <ul> <li>Situation 3.1.2 Production d'informations structurées</li> </ul>                       | 55 |
| ► Complexité : aucune complexité                                                                | 55 |
| Situation 3.1.3 Organisation et mise à disposition des informations                             | 56 |
| ► Complexité : aucune complexité                                                                | 56 |
| ✤ Situation 3.2.2 Gestion des flux de courriers                                                 | 57 |
| ► Complexité : aucune complexité                                                                | 57 |
| <ul> <li>Situation 3.3.5 Gestion des fournitures, consommables et petits équipements</li> </ul> | 58 |
| ► Complexité : aucune complexité                                                                | 58 |

## ▶ QU'EST-CE QUE LE GÉNÉRATEUR D'ACTIVITÉS ?

Le générateur d'activités est une application professeur qui permet de créer de l'activité en liaison avec le référentiel du baccalauréat professionnel Gestion-Administration. En d'autres termes, ce logiciel correspond au livre du professeur mais ne construit pas le scénario.

Les activités sont déployées dans le cadre d'un enseignement à effectif réduit. Elles font appel à un environnement numérique professionnel dans lequel le gestionnaire administratif évolue au quotidien pour traiter les tâches qui lui incombent. L'environnement numérique comprend notamment un PGI, une suite bureautique, des espaces collaboratifs, des sites marchands, un site entreprise, des banques en ligne, etc.

Toutes les activités proposées par le générateur ne s'inscrivent pas forcément dans le PGI, le professeur/formateur peut utiliser d'autres applications.

Pour faciliter le travail personnalisé, le générateur balaie en temps réel les bases du PGI. Ainsi, l'enseignant rentre dans la base de données du PGI de l'élève ce qui lui permet de suivre le travail réalisé et de diriger la suite des activités.

Le générateur permet de varier le volume et la complexité du travail des apprenants.

Pour laisser un peu de magie, il est conseillé de ne pas montrer cette application aux élèves

### **Représentation Schématique de l'Application**

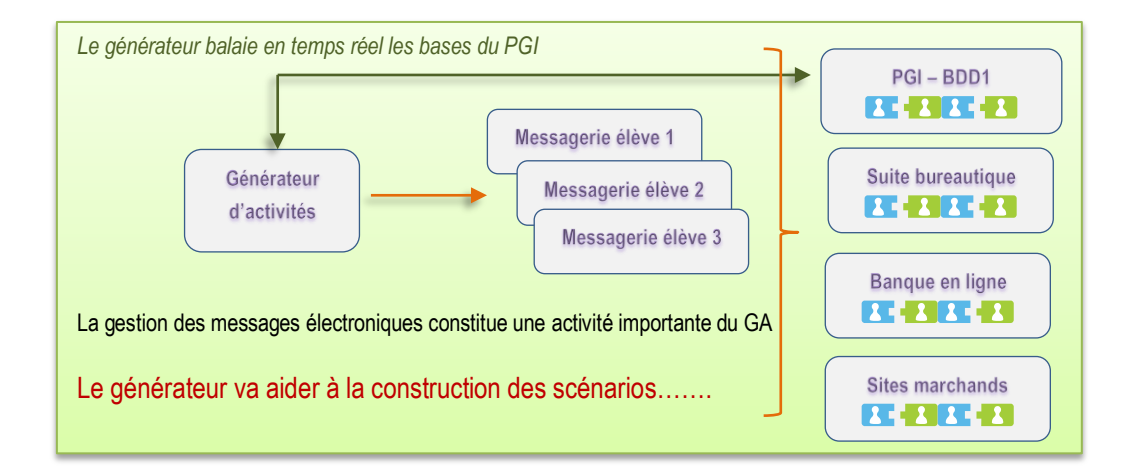

Le générateur d'activités est le poste de pilotage du professeur. Cette application permet de piloter les entreprises des élèves.

## ► L'ENVIRONNEMENT

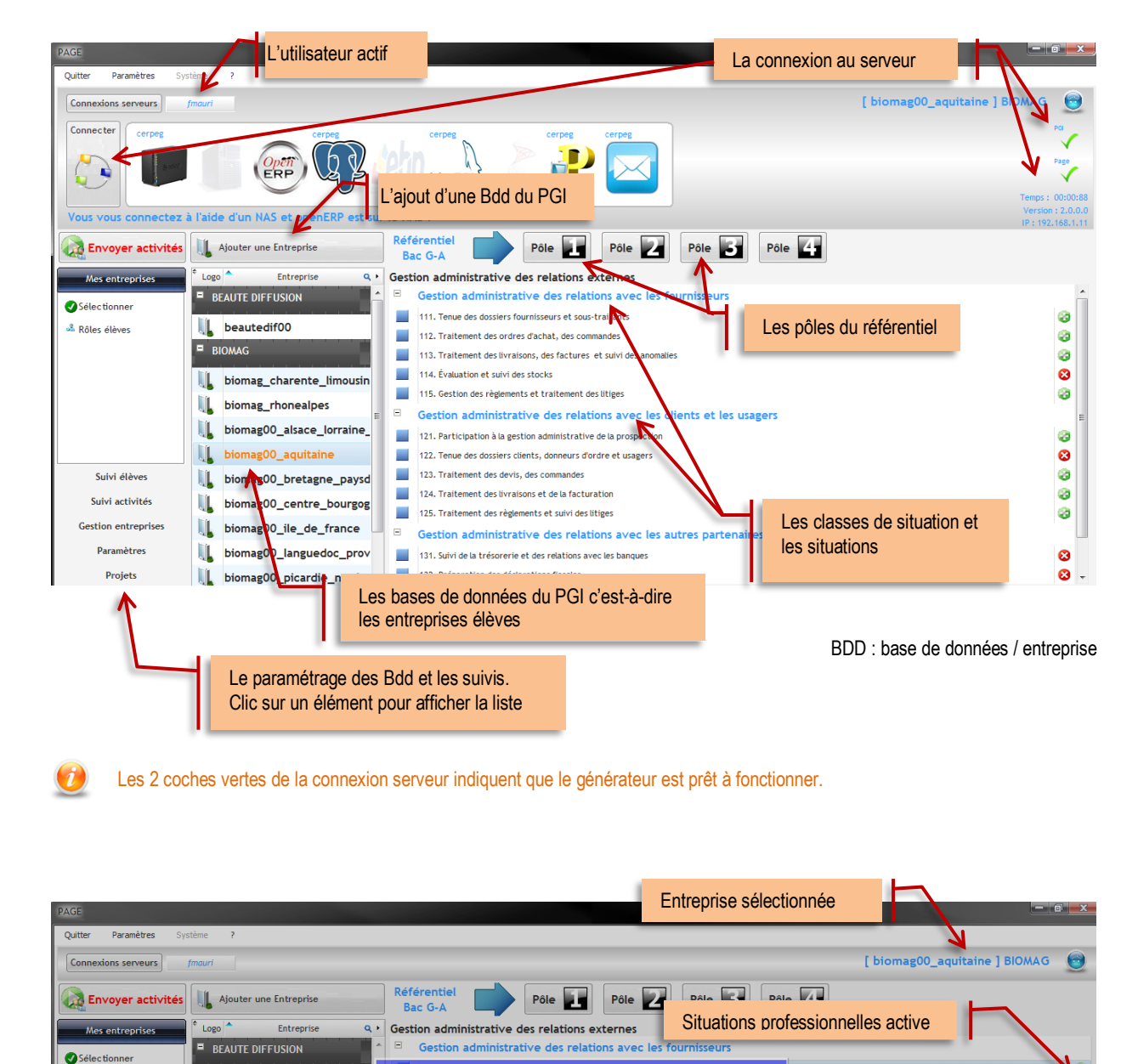

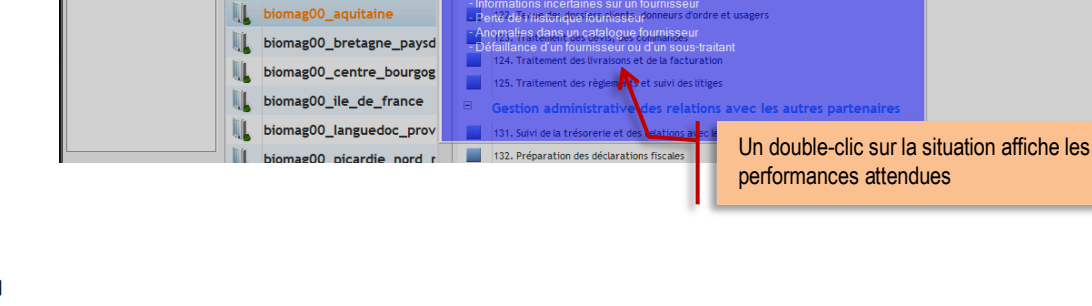

atraitant d'un fournisseur lionnels et variables red des fournisseurs UE et hors UE:

L beautedif00

biomag\_charente\_limousin

biomag00\_alsace\_lorraine\_

biomag\_rhonealpes

Rôles élèves

8

8

ø

0

8

0

0

0

8

0

### **LES BOUTONS**

|          | Ferme la fenêtre active                                                                                                    |
|----------|----------------------------------------------------------------------------------------------------|
|          | Aide                                                                                                    |
|          | Sélection de l'élève qui va faire l'activité                                                                                             |
| <b>@</b> | Création de l'activité c'est-à-dire visualisation du courriel qui va être envoyé à l'élève sélectionné ① L'activité peut être modifiée à |
|          | Confirmation et préparation de l'envoi de l'activité (date, pièces jointes, impression de l'activité)                                    |
| ${}$     | Envoi d'un courriel aux utilisateurs de l'entreprise                                                                                     |
| e        | Visualisation du grand livre de l'entreprise.                                                                                            |
|          | Suivi des activités                                                                                                    |
|          | Impression de l'activité                                                                                                    |

### ► L'ASTUCE

Le bouton Connexions serveurs permet de dérouler ou d'enrouler le bandeau, ce qui permet un affichage plein écran ou non.

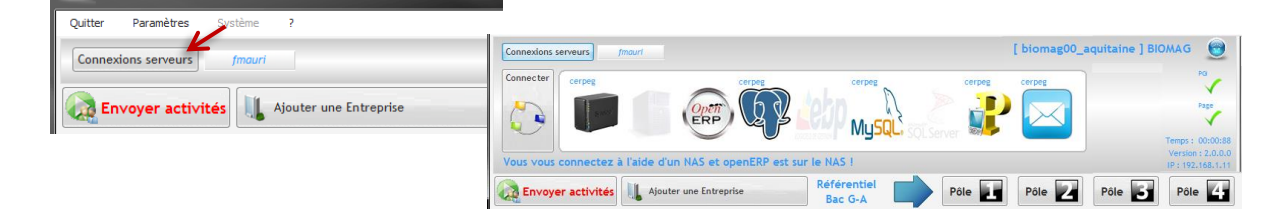

## ► LES ACTIVITÉS IMPLÉMENTÉES

Mes paramètres Mes à jour utilisateurs Activités disponibles Partenaires/Contrats Banques Le générateur est en cours de développement ; il est donc intéressant de voir les situations professionnelles accessibles.

|   | ivites disponibles                                                   |                 |                       |                        | P  |
|---|----------------------------------------------------------------------|-----------------|-----------------------|------------------------|----|
| s | uivi des activités disponibles dans le générateur                    |                 |                       | 0                      | )  |
|   | Pôle 1 Pôle 2 Pôle 3 Pôle 4                                          | Activité active | Activité à développer | Actualiser             |    |
| 0 |                                                                      | Activités       |                       | ۹ <sup>°</sup> Actif ۲ | 1  |
|   | 1 - Gestion administrative des relations externes                    |                 |                       | ~                      | i. |
| Ξ | 1.1 Gestion administrative des relations avec les fournisseurs       |                 |                       |                        |    |
|   | 1.1.1 Tenue des dossiers fournisseurs et sous-traitants              |                 |                       | 0                      | l  |
|   | 1.1.2 Traitement des ordres d'achat, des commandes                   |                 | 1                     | . 0                    | l  |
|   | 1.1.3 Traitement des livraisons, des factures et suivi des anomalies |                 | -                     | 8                      |    |
|   | 1.1.4 Évaluation et sulvi des stocks                                 |                 |                       | 8                      |    |
|   | 1.1.5 Gestion des règlements et traitement des litiges               |                 |                       | 8                      |    |

Les mises à jour sont accessibles depuis le site http://www.pfinfo.fr/aidegen/

## ► LA LISTE D'ÉLÈVES

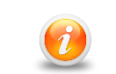

LA LISTE D'ÉLÈVES PERMET À L'<u>Administrateur</u> du serveur d'importer les élèves. Cette fonctionnalité n'est pas utile pour l'utilisateur de base.

# CONNEXION & PARAMÉTRAGES L'INSTALLATION DU GÉNÉRATEUR

## ► L'INSTALLATION DU GÉNÉRATEUR

Télécharger le fichier exécutable à partir du site <u>http://www.pfinfo.fr/aidegen</u> Enregistrer le fichier exécutable sur le poste.

S'il s'agit de la 1<sup>ère</sup> connexion CRÉER UN COMPTE avec une adresse valide. Si vous êtes déjà connus, identifiez-vous pour accéder à l'espace de téléchargement.

Cet espace permet d'accéder à la dernière version de l'application. De plus, une information est envoyée par courriel à chaque mise à jour.

| Identifiant            | K |
|------------------------|---|
| Mot de passe           |   |
| Se souvenir de moi 🛛 🔲 |   |
| > Connexion            |   |
| Mot de passe oublié ?  |   |
| Identifiant oublié ?   |   |

| Créé              | Taille           | Téléo                                                                                       |
|-------------------|------------------|---------------------------------------------------------------------------------------------|
| 03:00:00          | 52.13 MB         | 21                                                                                          |
| 10100-0010-0010-0 | 56.39 MB         | 15                                                                                          |
|                   | Créé<br>03:00:00 | Créé         Taille           03:00:00         52:13 MB           56:39 MB         56:39 MB |

① Il convient d'enregistrer le fichier exécutable sur l'ordinateur puis de l'exécuter.

### Installer l'application en double-cliquant sur le fichier et se laisser guider.

Installation sur le réseau du lycée : l'application ne s'installe pas en réseau ni dans les ressources partagés professeur ni dans les logiciels partagés. Chaque enseignant installe ce programme dans son dossier personnel c'est-à-dire MES DOCUMENTS de manière à pouvoir utiliser le générateur de n'importe quel poste, et surtout de ne pas faire interférence avec les autres utilisateurs.

|         | Application                                       |
|---------|---------------------------------------------------|
|         |                                                   |
|         | Lecture des paramètres de l'installation en cours |
| WINDEV. | Annuler                                           |

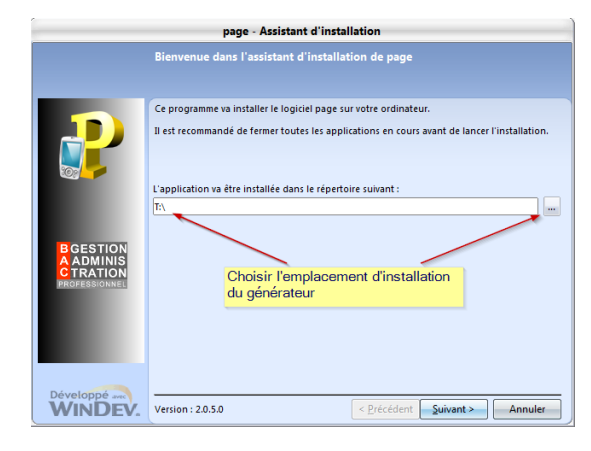

|                                                     | Sauvegarde des fichiers remplacés                                                                                                    |
|-----------------------------------------------------|----------------------------------------------------------------------------------------------------|
| D                                                   | Le programme d'installation peut réaliser une copie de sauvegarde des fichiers remplacés<br>lors de l'installation. Cette sauvegarde est utilisée lors de la désinstallation ou en cas<br>d'échec de l'installation pour revenir à l'état précédent. |
|                                                     | Voulez-vous réaliser cette sauvegarde ?<br>O Out Conserver le paramétrage existant<br>lorsqu'il s'agit d'une mise à jour                                                                                                    |
| BGESTION<br>A ADMINIS<br>C TRATION<br>PROFESSIONNEE | Placer les fichiers sauvegarde dans le répertoire :<br>page/Sauvegarde                                                                                                    |
| Développé and<br>WINDEV.                            | < <u>Précédent</u> Suivant > Annuler                                                                                                    |

# **CONNEXION & PARAMÉTRAGES**

► L'INSTALLATION DU GÉNÉRATEUR

## ► L'INSTALLATION DU GÉNÉRATEUR

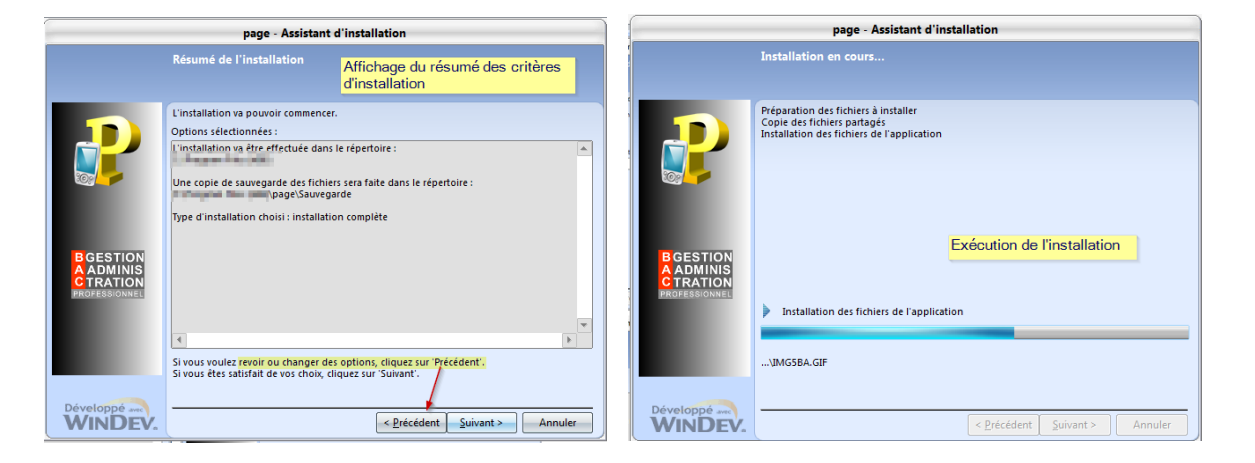

|                                                      | page - Assistant d'installation                                                                                                    |
|------------------------------------------------------|----------------------------------------------------------------------------------------------------|
|                                                      | Installation terminée                                                                                                    |
| P                                                    | L'installation est terminée.<br>Cliquez sur Terminer' pour quitter le programme d'installation.<br>A décocher pour ne pas exécuter<br>l'application après l'installation                                                                                              |
| B GESTION<br>A ADMINIS<br>C TRATION<br>PROFESSIONNEL | <ul> <li>Lancer le programme</li> <li>Placer une icône sur le bureau</li> <li>Placer une icône dans le menu Démarrer</li> <li>Placer une icône dans la barre de lancement rapide</li> <li>A décocher pour éviter l'installation<br/>de certains raccourcis</li> </ul> |
|                                                      |                                                                                                    |

Le générateur est installé, il ne reste plus qu'à le paramétrer

## ► LA CONNEXION AU SYSTÈME

| PAGE    |                       |       |                                              |
|---------|-----------------------|-------|----------------------------------------------|
| Quitter | Paramètres Syst       | ème   |                                              |
|         | Professeur            | 1.0   | Le générateur d'activités peut être connecté |
| Connex  | Système               |       |                                              |
|         | Liste élèves          |       |                                              |
| En 👯    | Mise à jour utilisate | urs 🗋 |                                              |
| Mes     | Activités disponible  | s jo  |                                              |
|         |                       |       |                                              |

## CONNEXION & PARAMÉTRAGE »LE 1<sup>ER</sup> LANCEMENT

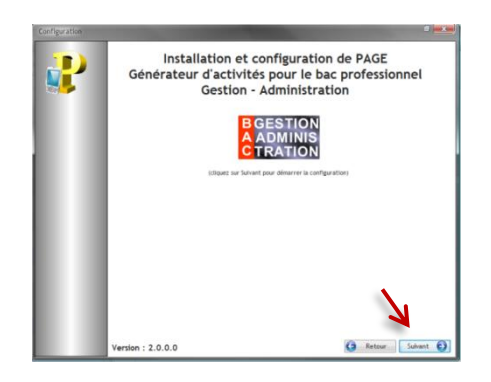

### CAS D'UNE CONNEXION CLASSIQUE AU NAS

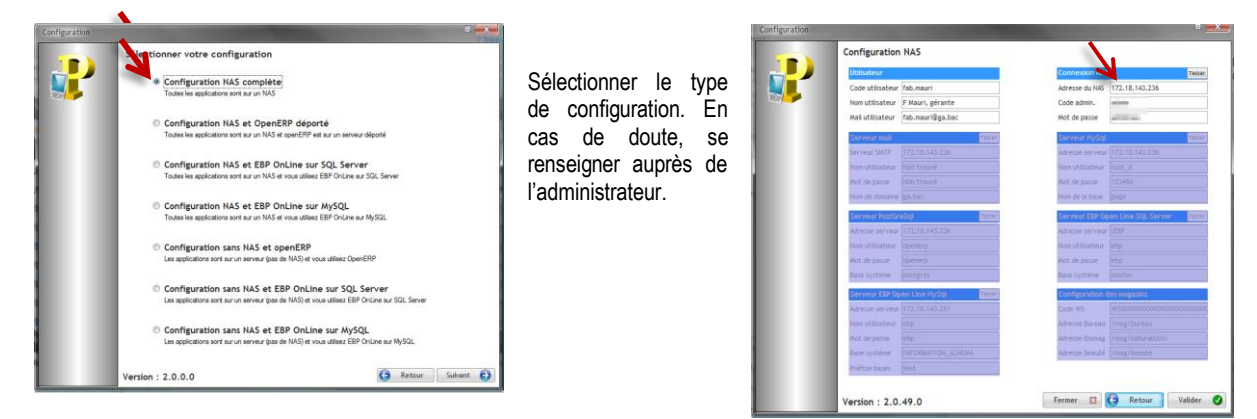

Il convient de contrôler la configuration du serveur. Avant de valider la connexion, il faut la tester en cliquant sur le bouton

### CAS D'UNE CONNEXION AVEC OPENERP DÉPORTÉ

Dans le cas présent, OpenErp est installé sur un autre serveur avec une adresse ip différente de celle du NAS. Il suffit de renseigner cette adresse dans la partie Serveur PostGresql.

| Configuration |                                                                                                    |          |
|---------------|----------------------------------------------------------------------------------------------------|----------|
|               | Sélectionner votre configuration                                                                                                    |          |
|               | Configuration NAS complète<br>Toutes les applications sont sur un NAS                                                                                              |          |
|               | Configuration NAS et OpenERP déporté<br>Toutes les applications sont aur un NAS et openÉRP et sur un serveur déporté                                               |          |
|               | Configuration NAS et EBP Open Line sur SQL Server<br>Toutes les applications sont aur un NAS et vous utilises EBP OnLine sur SQL Server                            |          |
|               | Configuration NAS et EBP Open Line sur MySQL<br>Toutes les applications sont sur un NAS et vous utilisez EBP On Line sur MySQL                                     |          |
|               | Configuration sans NAS et OpenERP<br>Les applications sont aur un serveur (bas de NAS) et vous utilisez OpenERP                                                    |          |
|               | Configuration sans NAS et EBP Open Line sur SQL Server<br>Les applications sont aur un serveur (bas de NAS) et vous utilisez EBP OnLine aur SQL Server             |          |
|               | <ul> <li>Configuration sans NA5 et EBP Open Line sur MySQL<br/>Les applications sont aur un serveur (bas de NA5) et vous utilisez EBP On Line aur MySQL</li> </ul> |          |
|               | Version : 2.0.49.0                                                                                                    | uivant 📦 |

| Utos   | steur       |                       | Connexton NAS    | Tester                  |
|--------|-------------|-----------------------|------------------|-------------------------|
| Code   | utilisateur | fab.mauri             | Adresse du NAS   | 172.18.143.236          |
| Nom i  | tilisateur  | F Mauri, gérante      | Code admin.      | 100 M                   |
| Mail u | tilisateur  | fab.mauri@ga.bac      | Mot de passe     |                         |
| Serv   | tiem not    | Tallet                | Serveur NySel    | Tette                   |
| Serve  | UF SMITH    | 172.18.343.238        | Adresse serveur  |                         |
| Non i  | dlisiteur.  | Non trauvé            | Non utilisateur  |                         |
| Molt o | e passe     | Non Trouvé            | Mot de passe     |                         |
| Nonic  | e 200       | ga.bac                | Nom de la base   | page                    |
| Serve  | ur Posta    | I Tester              | Serveur EBP. Op  | en Line 201 Server Emer |
| Adres  | se serveur  | 172.18.143.237        | Adresse serveur  |                         |
| Non a  | tilisateur  | openerp               | Nom utilisateur  |                         |
| Mot d  | e passe     | openerp               | Mot de passe     |                         |
| Base   | système     | postgres              | Base système     |                         |
| Serv   | iun EBIN () | ven Line Kydigt 💦 🖬 🖬 | Configuration of | los magazins            |
| Adres  | se serveur  | (72.18.543.25)        | Code WS          |                         |
| Non s  | (Oliaiteur) | atip                  | Admissie Bureau  |                         |
| Mot d  | e passe     | and                   | Adresse (Donag   |                         |
| Dase:  | (stime)     | INFORMATION SCHEMA    | Adresse Beaute   |                         |
| Préto  |             | first                 |                  |                         |

## ► LA CONNEXION AU GÉNÉRATEUR PAR LA SUITE

Les identifiants de connexions sont enregistrés sur votre ordinateur ou clé Usb. Il suffit maintenant de cliquer sur Connexions serveurs **O** pour dérouler le bandeau puis cliquer sur Connecter **O** 

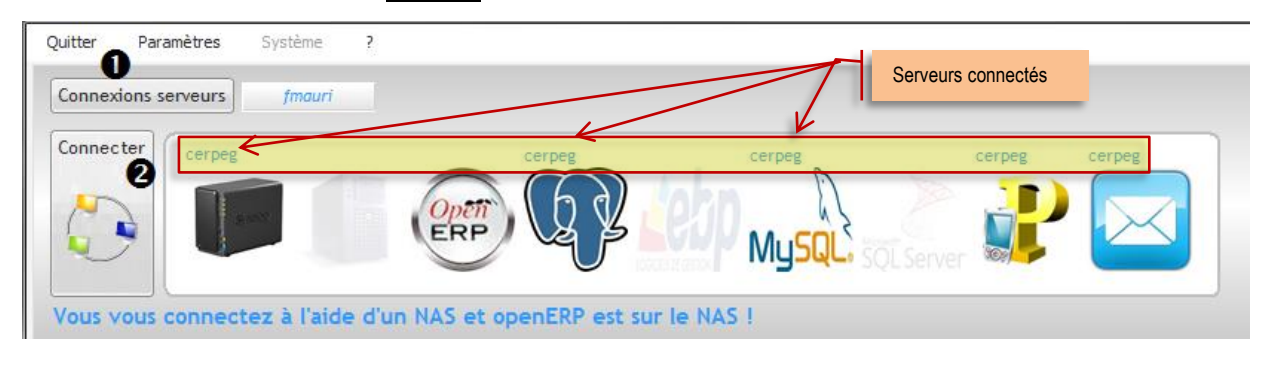

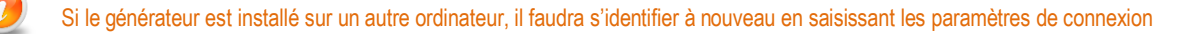

## ▶ LES UTILISATEURS – LISTE ÉLÈVE ET MISE À JOUR UTILISATEURS

## Cette actualisation se fait par l'administrateur de l'environnement numérique. Un utilisateur simple n'agit pas sur ces menus

|     | Paramètres    | Système      |    |
|-----|---------------|--------------|----|
|     | Professeur    |              | ł  |
| ex  | Système       |              | I  |
| ſ   | Liste élèves  |              |    |
| ſ   | Mise à jour   | utilisateurs | Ĺ  |
| es  | Activités dis | ponibles     | 0  |
|     | Droits Open   | ERP          | J. |
| act | ionner        |              |    |

LISTE ÉLÈVES Importation des élèves en général en début d'année scolaire

MISE À JOUR UTILISATEURS II s'agit de synchroniser l'ajout d'utilisateurs entre le NAS et le générateur d'activité.

## ► LE RATTACHEMENT DES ENTREPRISES

L'ajout **O** d'une entreprise correspond au raccrochement d'une base de données du PGI au générateur d'activités. S'il n'y a pas de Bdd dans le PGI, il est impossible d'ajouter une entreprise dans le générateur.

Cette étape est indispensable pour permettre la sélection des entreprises dans lesquelles le professeurs/formateur va travailler par la suite.

Il faut sélectionner la base de données souhaitée. Cette liste correspond aux bases créer dans le PGI.

Avant de lancer la création de l'entreprise, il convient de la nommer.

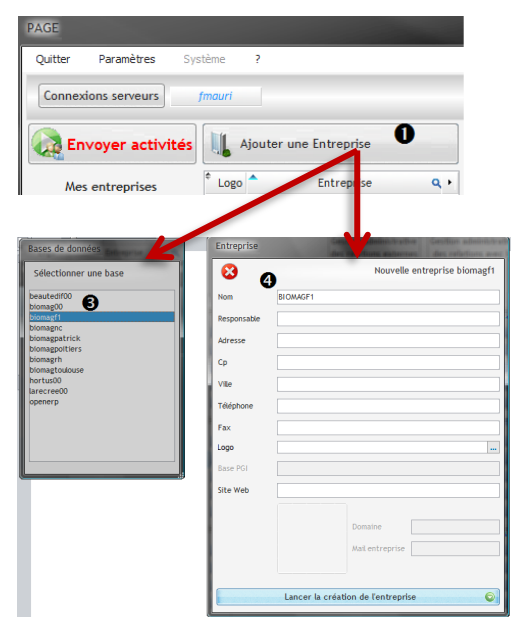

**CONNEXION & PARAMÉTRAGE** 

► LE RATTACHEMENT DES ENTREPRISES

| PAGE                   |           |                  |    |
|------------------------|-----------|------------------|----|
| Quitter Paramètres Sys | stème ?   |                  |    |
| Connexions serveurs    | fmauri    |                  |    |
| Envoyer activités      | Ajouter u | ine Entreprise 🛈 | )  |
| Mes entreprises        | Logo      | Entreprise       | ۹, |
| Sélectionner 2         |           |                  | 1  |
| 🔏 Rôles élèves         |           |                  |    |
|                        |           |                  |    |

| électionner les entreprises | a dellara        | Statement of the local division of the local division of the local |     |
|-----------------------------|------------------|----------------------------------------------------------------------------------------------------|-----|
| Entreprises sélectionnées   |                  | (                                                                                                    | 9 🖯 |
| Sélectionner 🕑 🗲 Actua      | liser            |                                                                                                    |     |
| Nom                         | ٩                | Entreprise                                                                                                    | ۹ ۰ |
| beautedif00                 | BEAUTE DIFFUSION |                                                                                                    | ^   |
| biomag00                    | BIOMAG           |                                                                                                    |     |
| biomag61                    | BIOMAG           |                                                                                                    |     |
| biomagchartrons             | BIOMAG           |                                                                                                    |     |
| blomagf1                    | BIOMAG F1        |                                                                                                    |     |
| biomagnc                    | BIOMAG           |                                                                                                    |     |
| biomagpatrick               | BIOMAG           |                                                                                                    |     |
| biomagpoitiers              | BIOMAG           |                                                                                                    |     |
| biomagrh                    | BIOMAG           |                                                                                                    |     |
| biomagtoulouse              | BIOMAG           |                                                                                                    |     |
|                             |                  |                                                                                                    |     |

Il est possible de sélectionner une ou plusieurs entreprises CTRL + clic

Vous avez supprimé une base de données dans le PGI mais elle apparait toujours dans la liste des entreprises 'à sélectionner' du générateur. C'est normal ! Par principe, le générateur conserve une traçable des activités liées à la base de données donc de l'entreprise.

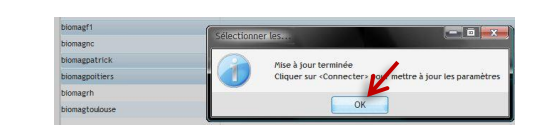

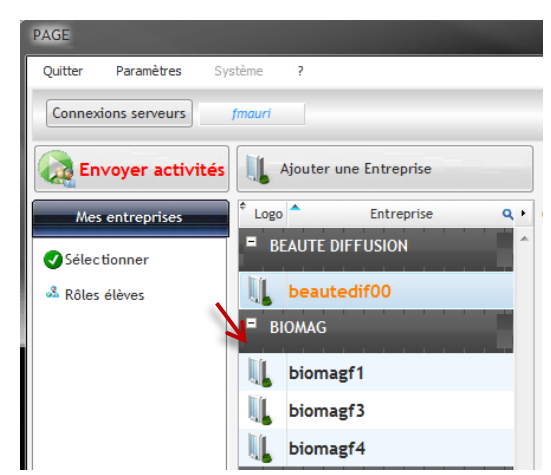

## CONNEXION & PARAMÉTRAGE → Les coordonnées de l'entreprise

## Les coordonnées de l'entreprises

Les coordonnées de l'entreprise sont indispensables au bon fonctionnement du générateur. Il est possible de les renseigner après l'importation de la base de données dans le PGI.

Cette manipulation évite de renseigner chaque entreprise dans le PGI puisque la mise à jour se fait immédiatement.

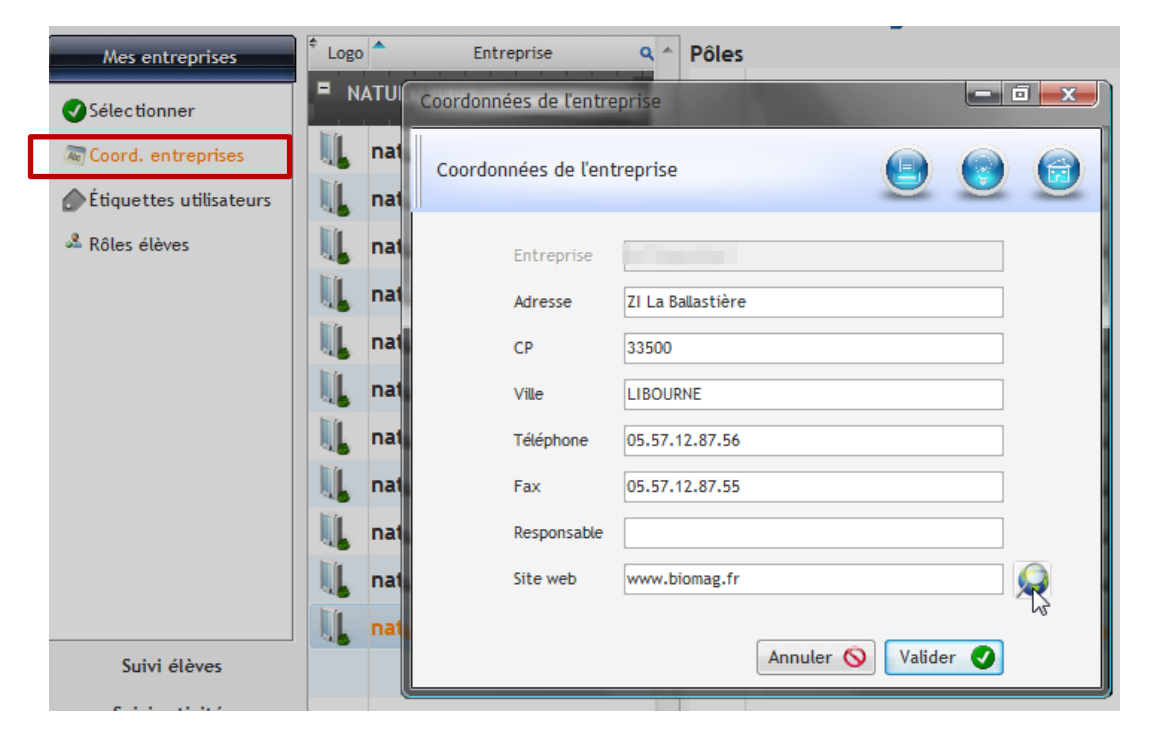

## CONNEXION & PARAMÉTRAGE Les étiquettes utilisateurs

## ► LES ÉTIQUETTES UTILISATEURS

Il est possible d'imprimer les étiquettes avec les codes utilisateurs.

| Mes entreprises           | * L - | Ajouter une Entrepnse<br>Impression d'étiquettes<br>Imprimer les étiquettes | des utilisateurs |                                 |                       |      |
|---------------------------|-------|-----------------------------------------------------------------------------|------------------|---------------------------------|-----------------------|------|
| 🕷 Coord. entreprises      |       | - 6                                                                         | Actualiser       |                                 | Imprimer les étiquett | es 📮 |
| 💮 Étiquettes utilisateurs | -     | BPCP2014                                                                    | Login Q^         | Nom <b>Q</b> <sup>‡</sup> Préno | m Q <sup>‡</sup> Mail | •    |
| A Rôles élèves            |       | BPGA2015<br>ENT                                                             | BPGA2015         |                                 |                       | ~    |
|                           |       |                                                                             | noe.bardea       | NOEMIE                          | noe.bardea@ga.bac     |      |
|                           | 21    | PART                                                                        | man.besse        | MANON                           | man.besse@ga.bac      |      |
|                           |       | TEST                                                                        | lau.billet       | LAURIE                          | lau.billet@ga.bac     |      |
|                           | IT G  |                                                                             | rox.bonnam       | ROXANE                          | rox.bonnam@ga.bac     |      |

Le login et le mot de passe sont ceux du PGI.

Le mot de passe de l'adresse de messagerie xxxxx@ga.bac est celui défini lors de l'import des comptes utilisateur dans le NAS. En général, il s'agit de la date de naissance au format jj/mm/ataaa.

Ce mot de passe n'apparait pas car il est personnel et peut être modifié.

| Prévisualisation de l'état ETAT_Etio | quettesUtilisat | eurs                                                                                  |          |                                |                                                     |        |
|--------------------------------------|-----------------|---------------------------------------------------------------------------------------|----------|--------------------------------|-----------------------------------------------------|--------|
| i                                    | 100 %           | • 👂 🔊                                                                                 | +        | <b>«</b> (                     | 1 / 2 🔊 🕅                                           | > 🔞    |
| 💓 Word 🛛 🗽 Excel                     | 🗑 HTML          | PDF                                                                                   | XML XML  | 🔀 Ema                          | ail Email PDI                                       | F      |
|                                      | E L<br>M<br>b   | NOE ME<br>NOE ME<br>ogin : noe bardea<br>fal : noe bardea @ga<br>fdp PGI : noe bardea | .bac     | Login :<br>Mail :<br>Mdp PGI : | MANON<br>man.besse<br>man.besse@ga.bac<br>man.besse | H      |
|                                      |                 |                                                                                       | BPGA2015 |                                |                                                     | BPG A2 |

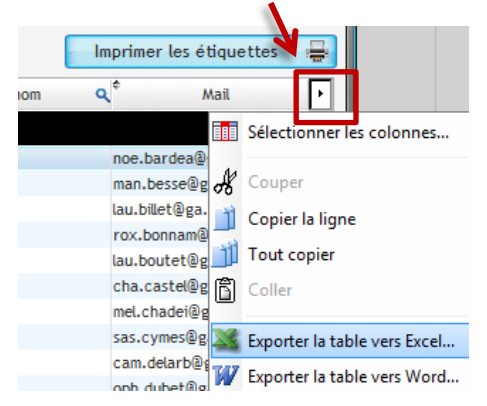

Ce bouton permet d'obtenir la liste des élèves avec leurs identifiants

| I |   | Α          | В   | С      | D                 |  |
|---|---|------------|-----|--------|-------------------|--|
| I | 1 | Login      | Nom | Prénom | Mail              |  |
| I | 2 | noe.bardea |     | NOEMIE | noe.bardea@ga.bac |  |
| I | 3 | man.besse  |     | MANON  | man.besse@ga.bac  |  |
|   | 4 | lau.billet |     | LAURIE | lau.billet@ga.bac |  |

## **ORGANISATION DES ENTREPRISES** → PARAMÉTRAGES INDISPENSABLES

## ► L'AFFECTATION DES RÔLES ÉLÈVES

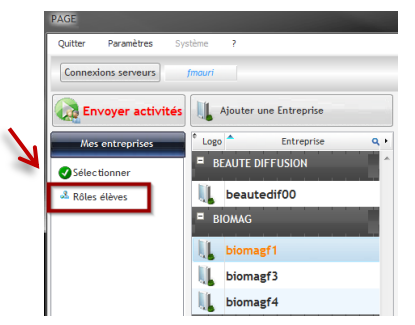

Avant de commencer toute activité, il faut définir le rôle de chaque élève pour chaque entreprise. Il convient de sélectionner l'entreprise puis Rôles élèves

Par défaut, il existe 4 types de rôle à savoir le RESPONSABLE ADMINISTRATIF (le chef), le GESTIONNAIRE ADMINISTRATIF DES ACHATS puis le GESTIONNAIRE ADMINISTRATIF DES VENTES et pour terminer le GESTIONNAIRE ADMINISTRATIF DU PERSONNEL.

Ces rôles sont définis dans la base de données du PGI. Seul l'administrateur peut modifier, supprimer ou dupliquer les utilisateurs auquel cas la mise à jour apparait dans le générateur d'activités.

### ► Comment affecter un rôle ?

Il faut sélectionner l'élève **1** puis son rôle **2** par un clic sur l'élément. La phrase « Qui fait Quoi » s'affiche **3**, il ne reste plus qu'à affecter le rôle **3** en cliquant sur AFFECTER.

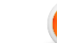

Un élève ne peut endosser qu'un seul rôle. En cas de changement, il faut réinitialiser le compte utilisateur.

### ► Comment réinitialiser un utilisateur ?

Il faut sélectionner l'utilisateur puis cliquer sur RÉINITIALISER 9. L'élève n'a plus de rôle, un login et un mot de passe par défaut s'affichent.

|                             |    | Élèves et Utilisateurs      |                           |                        |    |                         |         |            |                |                           | × |
|-----------------------------|----|-----------------------------|---------------------------|------------------------|----|-------------------------|---------|------------|----------------|---------------------------|---|
|                             |    | Affecter des rôles aux élèv | es de l'entreprise BIOMAC | 6 [biomag.]            |    | 0                       |         |            |                | 90                        |   |
| ∧ Enroule /Déroule la liste |    | Actualiser 🐉 Affecter       | Réinitialiser 🗕           | Imprimer               |    | ALVES NICOLAS est G     | iA Acha | its 1      |                |                           |   |
| <u>.</u>                    |    | Nom                         | Q Mail (                  | <b>q</b> Code <b>q</b> | ۲. | Emploi                  | Actif   | Login      | A Mot de passe | Signature                 | • |
|                             | 1  | 2COMP                       |                           |                        | ~  | GA Achats 1             |         | hrozq      | hrozq          | NON AFFECTÉ               | - |
|                             | 10 | ALVES NICOLAS               | nic.alves@ga.bac          | nic.alves              |    | GA Achats 2             | V       | hpsfz      | hpsfz          | NON AFFECTÉ               |   |
|                             |    | AROUJI YACINE               | yac.arouji@ga.bac         | yac.arouji             |    | GA Achats 3             |         | mgrzn      | mgrzn          | NON AFFECTÉ               | _ |
|                             | 11 | BENCHERIF WISSEME           | wis.benche@ga.bac         | wis.benche             |    | GA Ventes 1             |         | van.meyer  | van.meyer      | MEYER VANESSA [van.meyer] |   |
|                             |    | BONNAL CYRIL                | cyr.bonnal@ga.bac         | cyr.bonnal             |    | GA Ventes 2             |         | ahqmf      | ahqmf          | NON AFFECTÉ               |   |
|                             |    | BOOM NELLY                  | nel.boom@ga.bac           | nel.boom               |    | GA Ventes 3             |         | gjcfb      | gjcfb          | NON AFFECTÉ               |   |
|                             |    | KHEDER AHMED                | ahm.kheder@ga.bac         | ahm.kheder             |    | GA Ventes 4             | V       | oqalg      | oqalg          | NON AFFECTÉ               | _ |
|                             |    | MEYER VANESSA               | van.meyer@ga.bac          | van.meyer              |    | Responsable Administrat | V       | cyr.bonnal | cyr.bonnal     | BONNAL CYRIL [cyr.bonnal] |   |
|                             |    | MEZAAD SMAIN                | sma.mezaad@ga.bac         | sma.mezaad             |    |                         |         |            |                |                           | _ |
|                             |    | MOREIRA MELANIE             | mel.moreir@ga.bac         | mel.moreir             |    |                         |         |            |                |                           |   |

## ► L'ATTRIBUTION D'UN COMPTE BANCAIRE

| r orange. |
|-----------|
|           |
|           |
|           |
|           |
|           |
|           |
|           |
|           |
|           |
| 1         |

### ORGANISATION DES ENTREPRISES → PARAMÉTRAGES INDISPENSABLES

## ► L'ATTRIBUTION D'UN COMPTE BANCAIRE

### Comment affecter le(s) compte(s) ?

L'ajout d'un compte bancaire  ${\bf 0}$  se fait en cliquant sur  $\fbox$ 

Il faut choisir la banque 🥹 puis le type de compte 🕒 en cliquant sur l'élément.

Le compte apparait avec un numéro et une clé valide, il s'agit d'un « vrai-faux » compte bancaire avec une clé valide.

Si le compte ne convient pas, il est possible de le supprimer même s'il a déjà été mouvementé

| s comptes en b              | anque et les CB B | IOMAG [biomag     |     |                |       |          |   |
|-----------------------------|-------------------|-------------------|-----|----------------|-------|----------|---|
| ites bancaires              | Num Ajouter un co | mpte bancaire 🔍 🔍 | ÷   |                |       |          |   |
| Comptes bancair             | es 🔍 📲 cara       |                   |     | Libela         |       |          |   |
| Ajouter un com              | pte en banque     |                   |     |                |       | ۲        | 1 |
| €                           | X                 | Creatiau Nord 🛧   |     | LA BANQUE      |       |          |   |
| CAISSE D'ÉPARGNE            | CRÉDIT AGRICOLE   | CRÉDIT DU NORD    | LAE | BANQUE POSTALE |       |          |   |
| •                           |                   |                   |     |                |       |          | ŀ |
| DÉPÔT À VUE<br>PLAN ÉPARGNE | 6                 | Numéro 🔍          | Clé | Libellé        | Solde | 8        | • |
| i Dat El Mone               | 116               | 11580725          | 94  | dépôt à vue 🗳  | (     | ),00 E 🔀 | ^ |

### **ORetour à la fenêtre principale**

|   | Comptes bancaires | + 🖪                   | 8       |         |   |           |   |    | R   | lecalculer | les solo        | les |
|---|-------------------|-----------------------|---------|---------|---|-----------|---|----|-----|------------|-----------------|-----|
| l | ¢ Numéro €        | a, <sup>‡</sup> Clé a | ¢       | Libellé | ٩ | Solde     | ۹ | СВ | RIB | Chequier   | <sup>¢</sup> RC | ٩٠  |
|   | CRÉDIT AGRICOLE   |                       |         |         |   |           |   | 0  | 6   | 6          | 0               |     |
|   | 11945055555       | 53                    | dépôt à | VUE     |   | 80 000,00 | € | СВ | RIB | СН         | RC              |     |

Nous pouvons très bien imaginer donner à chaque entreprise' élève' en début d'année scolaire, le relevé d'identité bancaire 🛛 ainsi que le chéquier 🕤 et la carte bancaire 🕤 de l'entreprise. Lorsque des remises

1

### Comment mouvementer le compte ?

| +              |                                               |  |
|----------------|-----------------------------------------------|--|
| N 20 262 502 6 | *** · · ·                                     |  |
| luméro         | Passer une écriture sur le compte sélectionné |  |

Il est possible de mouvementer le compte sans attendre la mise en activité de l'entreprise « élève ».

Dans la fenêtre du compte, les lignes de mouvements automatiques ou non apparaissent. Elles peuvent être modifiées pour créer par la suite de la complexité pour l'élève.

### • Comment imprimer le RIB ?

Le RIB est disponible sous différents format.

| Écritures                     | a' crat              |             |   |       |   |          |       |
|-------------------------------|----------------------|-------------|---|-------|---|----------|-------|
| Consultation des écri         | ituresDÉPÔT À VUE [1 | 1611580725] |   |       |   |          | Σ     |
| Date opération Q <sup>+</sup> | Date valeur 🔍 🕈      | Libellé     | ٩ | Débit | ٩ | Crédit   | ۹,۰   |
| 12/05/2012                    | 12/05/2012 Solde     | au 12/05    |   |       |   | 85 666,4 | 44€ ▲ |

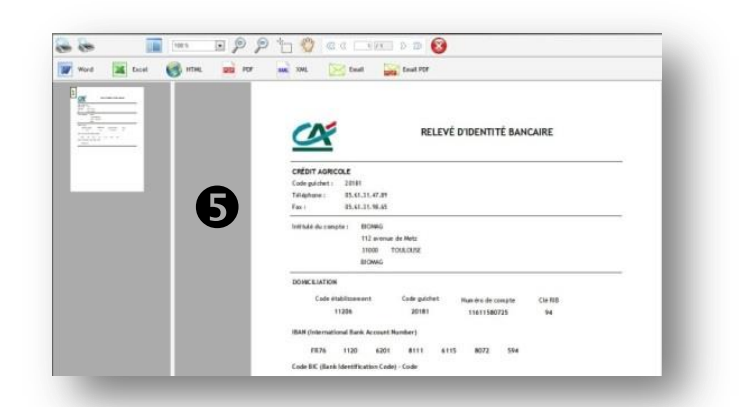

### > Comment imprimer des remises en banque ?

Le formulaire de remise est disponible sous différents format.

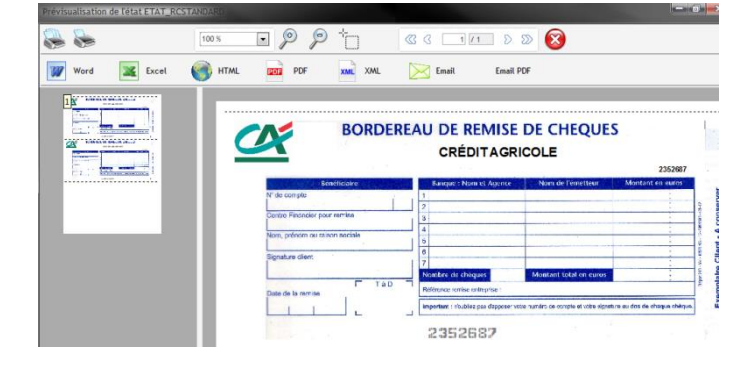

### ► L'ATTRIBUTION D'UN COMPTE BANCAIRE

### > Comment enregistrer des encaissements ou des paiements par chèque ?

Il convient de sélectionner SAISIE DES CHÈQUES 1 puis de sélectionner le compte à mouvementer 2. Le chèque est saisi 3.

| Envover activités                                                                                                    | Saisie des chèques                                                                                         | and a local data and from the local                                                             |
|----------------------------------------------------------------------------------------------------|----------------------------------------------------------------------------------------------------|-------------------------------------------------------------------------------------------------|
| Mes entreprises                                                                                                    | Saisie des chèques émis par les entrep                                                                     | rises                                                                                           |
| Suivi élèves                                                                                                    | Sélectionner le compte en banque de l'entreprise                                                           | Saisir un nouveau chèque                                                                        |
| Suivi activités<br>Cestion entreprises<br>Dossier<br>Tableau de bord<br>Grand Livre<br>Planning<br>Abonnements<br>Sanques | CAISSE D'ÉPARGNE<br>54.282.926.569<br>PLAN ÉPARGNE<br>CAISSE D'ÉPARGNE<br>81.552.165.687<br>COMPTE COURANT | Date         Q <sup>+</sup> Libellé           05/01/2013         CH#240560         EQUIP/BUREAU |
| Saisie des chèques  Enregistrer                                                                                           | un chèque                                                                                                  |                                                                                                 |
| Fermer                                                                                                    | 240560 EQUIPBUREAU                                                                                         | Valider et nouveau     Valider et fermer                                                        |

Après validation de la saisie, le chèque s'inscrit dans le compte avec la mention CH # devant

| Saisir un nouveau                       | chèque 🛛 🔊 Modifier le c | chèque sélectionné          |                            |
|-----------------------------------------|--------------------------|-----------------------------|----------------------------|
| <sup>¢</sup> Date <b>q</b> <sup>¢</sup> | Libellé                  | <b>q</b> <sup>‡</sup> Débit | <b>्</b> Crédit <b>्</b> । |
| 05/01/2013 CH#240560 EQUIF              | PBUREAU                  | 2 396,99                    | € ^                        |
|                                         |                          |                             |                            |

Ce mouvement apparait dans le compte Banque en ligne. À charge pour l'élève de mettre à jour le PGI

| Détail du  | compte                                                | Retour liste des comptes |              |
|------------|-------------------------------------------------------|--------------------------|--------------|
| COMPTE COU | JRANT   81552165687   Solde au 05/01/2013 : 7603.01 € |                          |              |
| Date       | Libellé                                               | Débit                    | Crédit       |
| 05/        | CH#240560 EQUIP'BUREAU                                | 2 396,99 €               |              |
| 01/        | Solde                                                 |                          | 10 000,00 \$ |
|            |                                                       |                          |              |

### ▶ Comment imprimer le chéquier ?

| Paramètres du chéquier |         | Ambiance |   |
|------------------------|---------|----------|---|
| Nombro do chôquar      |         | Bieu     |   |
| Nollibre de crieques   | 3       | Rose     |   |
| Numéro début           | 2729474 |          |   |
|                        |         | Vert     |   |
| 6                      |         |          |   |
| •                      |         | 1        | - |

chéquier est remis avant le démarrage des activités au responsable administratif de l'entreprise « élève ». Ce dernier a pour mission de préparer le chéquier en le découpant et en l'agrafant.

La police de caractères CMC7 (sigle de Caractères Magnétiques Codés à 7 bâtonnets) peut être téléchargée pour simuler la réalité ce type de code

### > Comment créer et imprimer la carte bancaire ?

|                                                                     |                                                                                             | 0.6                                                    |
|---------------------------------------------------------------------|---------------------------------------------------------------------------------------------|--------------------------------------------------------|
| Nouvelle Carte Bancaire                                             |                                                                                             | Sec. 19                                                |
| électionner le type de carte<br>MASTERCARD<br>Carte type Mastercard | rque : Afin de lever toute ambiguïté, le num<br>ithme de Luhn utilisé pour créer les cartes | éro de carte généré ne correspond pas à<br>bancaires ! |
| Carte type Visa                                                     | Numéro                                                                                      | 4978287140309194                                       |
| éation d'une Carte Bancaire :<br>SA                                 | Expire Année                                                                                | 2014                                                   |
| ent : BIOMAG [biomagpatrick]<br>mpte : 11611580725                  | Expire Mois                                                                                 | 5                                                      |
| POTAVUE                                                             | Cryptogramme                                                                                | 239                                                    |
|                                                                     | Porteur                                                                                     | biomagpatrick                                          |
|                                                                     | Туре                                                                                        | VISA                                                   |
|                                                                     | Code secret                                                                                 | 9650                                                   |
| · · · · · · · · · · · · · · · · · · ·                               |                                                                                             | Créer la Carte Bancaire                                |

### **ORetour à la fenêtre principale**

La carte apparait en bas de la fenêtre, il est alors possible de l'imprimer.

### Cartes bancaires associées

| \$               | Numéro | ٩ | Expire Année | Expire Mois | Cryptogramme | Nom du porteur | Type de carte | Code secret | Imprime |   |
|------------------|--------|---|--------------|-------------|--------------|----------------|---------------|-------------|---------|---|
| 4978694159857586 |        |   | 2 014        | 5           | 518          | biomag         | VISA          | 8817        |         | * |
|                  |        |   |              |             |              |                |               |             |         |   |

La carte bancaire imprimée peut être plastifiée puis remise au responsable administratif de l'entreprise « élèves »

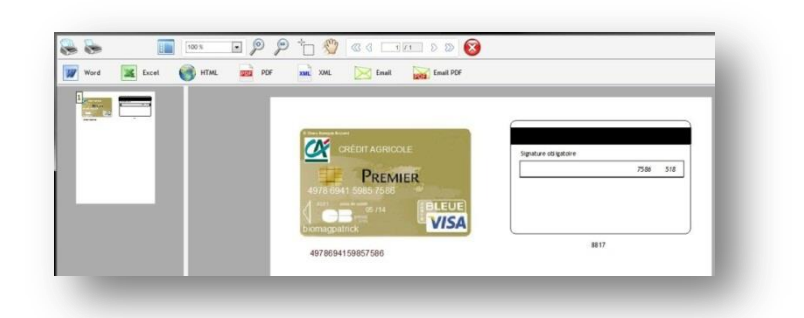

Il faut sélectionner puis choisir le nombre de chèques et la couleur des chèques.

| Word 🔀 Excel 🎯 HTML 🚾 P | of an        | XML               | 🔀 Enail 🙀 Enail POF |                              |  |
|-------------------------|--------------|-------------------|---------------------|------------------------------|--|
|                         | Date Martant | 1611300755 272404 |                     | =====<br>======<br>€<br>     |  |
|                         | lotted       | \$06222           |                     | andager<br>entysterment<br>€ |  |

### ll faut cliquer sur 💷.

Dans la nouvelle fenêtre, il faut sélectionner le type de carte **①** puis cliquer sur l'engrenage pour créer le projet de CB **②**.

Les identifiants de la carte s'affichent **(e)**, il faut alors cliquer sur le dernier bouton pour la créer définitivement **(e)**.

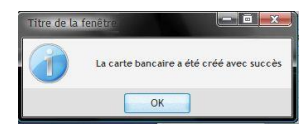

ORGANISATION DES ENTREPRISES → PARAMÉTRAGES INDISPENSABLES

## ► LA CRÉATION D'UNE BANQUE ET/OU DE TYPES DE COMPTES BANCAIRES

| Quitter Paramètres Sys Connextons serveurs    | II est possibl<br>la banque de | le que les<br>e son choi | banques proposé<br>x ❶ ou de modifie             | es par défau<br>er les coordo | it ne conv<br>onnées d' | /iennent p<br>un établis                         | as. Dans<br>sement b     | ce cas,<br>ancaire     | il est possible<br>existant <b>②</b> . | e d'ajoute |
|-----------------------------------------------|--------------------------------|--------------------------|--------------------------------------------------|-------------------------------|-------------------------|--------------------------------------------------|--------------------------|------------------------|----------------------------------------|------------|
| Envoyer activités                             |                                |                          |                                                  |                               |                         |                                                  |                          |                        |                                        |            |
| Mes entreprises                               | Les banques                    |                          |                                                  |                               |                         |                                                  |                          |                        |                                        |            |
| Suivi élèves                                  | Gérer les banque               | es et les types d        | e comptes                                        |                               | 8                       |                                                  |                          | 0                      |                                        |            |
|                                               | 🕂 🔪 2                          |                          |                                                  | Les banques                   | š 🕥 🚯                   |                                                  | Les types d              | e compte               |                                        |            |
| Suivi activités                               | e Nom C                        | Code et BIC<br>BDAFGPGX  | Adresse<br>BP 46                                 | Logo •                        | Code Q                  | Libelé<br>COMPTE COURANT                         | Intérêts % Débit<br>0,00 | 2,50 ~                 |                                        |            |
| Gestion entreprises                           | BANQUE DES ANTILLES F          | ; 41839<br>00020         | 97122 BAIE MAHAULT                               | <u>85</u>                     |                         |                                                  |                          |                        |                                        |            |
| Paramètres                                    | CAISSE D'ÉPARGNE               | CEPAFRPP313<br>17515     | 125 boulevard de la République<br>33500 LIBOURNE | CAISSE                        |                         |                                                  |                          |                        |                                        |            |
| 🔏 Mes paramètres                              |                                | PSSTFRPPBOR              | Cours Victor Hugo                                | D'EPARGNE<br>LA BANQUE        |                         |                                                  |                          |                        |                                        |            |
| 🍫 Mise à jour utilisateurs                    | LA BANQUE POSTALE              | 38201                    | 33000 BORDEAUX                                   | POSTALE                       | Les banques             |                                                  |                          |                        | and a contract                         |            |
| 😵 Activités disponibles                       | LE CRÉDIT LYONNAIS             | CRLYFRPP124<br>30002     | 142 avenue Bayard<br>31000 TOULOUSE              | LCL.                          | Nom<br>Adresse          | STÉCITIAGNICOLEAQUITA<br>52, avenue Georges Pomp | INE.                     | BIC/SWIFT              | It Domaine                             |            |
| Section 2 - 2 - 2 - 2 - 2 - 2 - 2 - 2 - 2 - 2 |                                | 00680                    |                                                  |                               | Code Postal<br>Vilie    | 33500<br>LIBOURNE                                |                          | Code Étab<br>Code Guic | issement 11206<br>het 20181            |            |
| 🗭 Banques                                     |                                |                          |                                                  |                               | Fax<br>Logo             | 05.57.31.47.89<br>05.57.31.98.65                 | -                        | Mat.<br>Domaine        | banque@ga.ba:<br>ga.bac                |            |
|                                               |                                |                          |                                                  |                               |                         |                                                  |                          |                        |                                        |            |
|                                               |                                |                          |                                                  |                               |                         |                                                  |                          |                        | Annuler                                | Valider 🖉  |

Un établissement bancaire créé ne peut pas être supprimé mais il peut être modifié. Si vous ne souhaitez pas le voir apparaitre dans la liste, valider la fenêtre à blanc.

Pour chaque banque, un type de compte peut être ajouté 
ou modifié 
ou

| Types de comptes bancaires                               |                     |
|----------------------------------------------------------|---------------------|
| Créer/Modifier un type de co<br>CRÉDIT AGRICOLE AQUITAIN | mpte bancaire<br>E  |
| Code racine du compte                                    | 11                  |
| Libellé                                                  | DÉPÔT À VUE         |
| Taux intérêts créditeurs                                 | 0,00                |
| Taux intérêts débiteurs                                  | 2,00                |
|                                                          |                     |
|                                                          | Annuler 🚫 Valider 🥑 |

## ORGANISATION DES ENTREPRISES → PARAMÉTRAGES INDISPENSABLES

## ► LES ABONNEMENTS

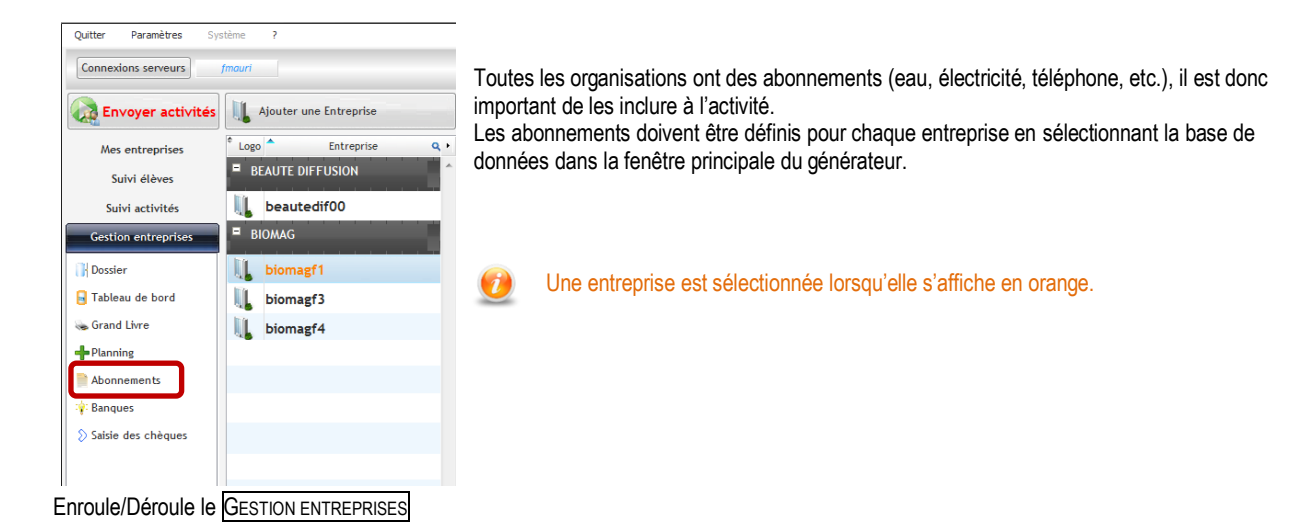

| Abonnements BIOMAG [biomagg     | entre l           |                  |                      |                    |            | 6         |
|---------------------------------|-------------------|------------------|----------------------|--------------------|------------|-----------|
|                                 |                   | 4                |                      |                    |            |           |
| Déroule Sélectionner un contrat |                   | + 🔨              |                      |                    |            |           |
| 🗄 🗁 ENERGIE                     |                   |                  | Description          | 🕈 🛛 Date début 🔍 🗘 | Date fin 🔍 | Prix TTC  |
| 🖃 🗁 ÉLECTRICITÉ DE FRANCE       | 20                | Contrat 8 KWatts |                      | 09/0               |            |           |
| Contrat 8 KWatts                |                   |                  | Δ                    |                    |            |           |
| DOWEO                           |                   |                  | v                    |                    |            |           |
| C PLANÈTE OUI                   | 8 m 😚             |                  |                      |                    |            |           |
| DIRECT ENERGIE                  | OIRBCT<br>Energie |                  |                      |                    |            |           |
| E C INTERNET                    |                   |                  |                      |                    |            |           |
| BOUYGUES TÉLÉCOM                | Basyon 🍞          |                  |                      |                    |            |           |
| EUF NEUF                        | TOTAL STREET      |                  |                      |                    |            |           |
| FREE FREE                       | frent             |                  |                      |                    |            |           |
| 🕀 🚞 NUMÉRICABLE                 | numaricoble       |                  |                      |                    |            |           |
| CRANGE                          | 10000             |                  |                      |                    |            |           |
| DARTY                           | DARTY BOX         |                  |                      |                    |            |           |
| 🗆 🗁 MOBILE                      |                   |                  | -                    |                    |            |           |
| 🛅 SFR                           | SFR               |                  | . 2                  |                    |            | <u>\</u>  |
| INRJ MOBILE                     | <b>1</b>          | Date             |                      | Libellé            | * Montant  | Mail Mail |
| 🗉 🛅 ORANGE MOBILE               |                   | 09/05            | ÉLECTRICITÉ DE FRANC | E - Échéance du 0  | 189        | 9,97€ 🔽   |
| 🛅 TÉLÉ 2                        | TELE2             | 09/06            | ÉLECTRICITÉ DE FRANC | E - Échéance du 0  | 192        | 2,47€     |
| BOUYGUES MOBILE                 | Barryan 🍘         | 09/07            | ÉLECTRICITÉ DE FRANC | E - Échéance du 0  | 193        | 3,72€     |
| E ZERO FORFAIT                  | ZERO              | 09/08            | ÉLECTRICITÉ DE FRANC | E - Échéance du 0  | 283        | 3,71€ 🔲   |
| C VIRGIN MOBILE                 | ( See water       | 09/09            | ÉLECTRICITÉ DE FRANC | E - Échéance du 0  | 166        | 5,23€     |
| E C TELEPHONE                   |                   | 09/10            | ELECTRICITÉ DE FRANC | E - Échéance du 0  | 201        | 1,22 €    |
| FRANCE TÉLÉCOM                  | Se                |                  |                      |                    |            |           |
| ONETEL                          | One.Tel »)        |                  |                      |                    |            |           |
|                                 | 10 Ben            |                  |                      |                    |            |           |
| 🕀 🦳 AGF                         | <u> </u>          |                  |                      |                    |            |           |
| AXA                             |                   |                  |                      |                    |            |           |
| MAAF                            |                   |                  |                      |                    |            |           |
| MACIF                           | 6                 |                  |                      |                    |            |           |
| DIRECT ASSURANCE                |                   |                  |                      |                    |            |           |
|                                 |                   |                  |                      |                    |            |           |
|                                 |                   |                  |                      |                    |            |           |
|                                 |                   |                  |                      |                    |            |           |

• Nous y trouvons tous les abonnements actifs de l'entreprise.

En sélectionnant un abonnement **O**, le détail des échéances apparait **O**. À noter qu'un courriel est envoyé à l'élève pour notifier l'échéance auquel cas « mail » est coché.

Pour créer un abonnement, il suffit de le sélectionner dans la liste 🛛 puis de cliquer sur 📩 pour ajouter les échéances 3

### ORGANISATION DES ENTREPRISES PARAMÉTRAGES INDISPENSABLES

### ► LES ABONNEMENTS....

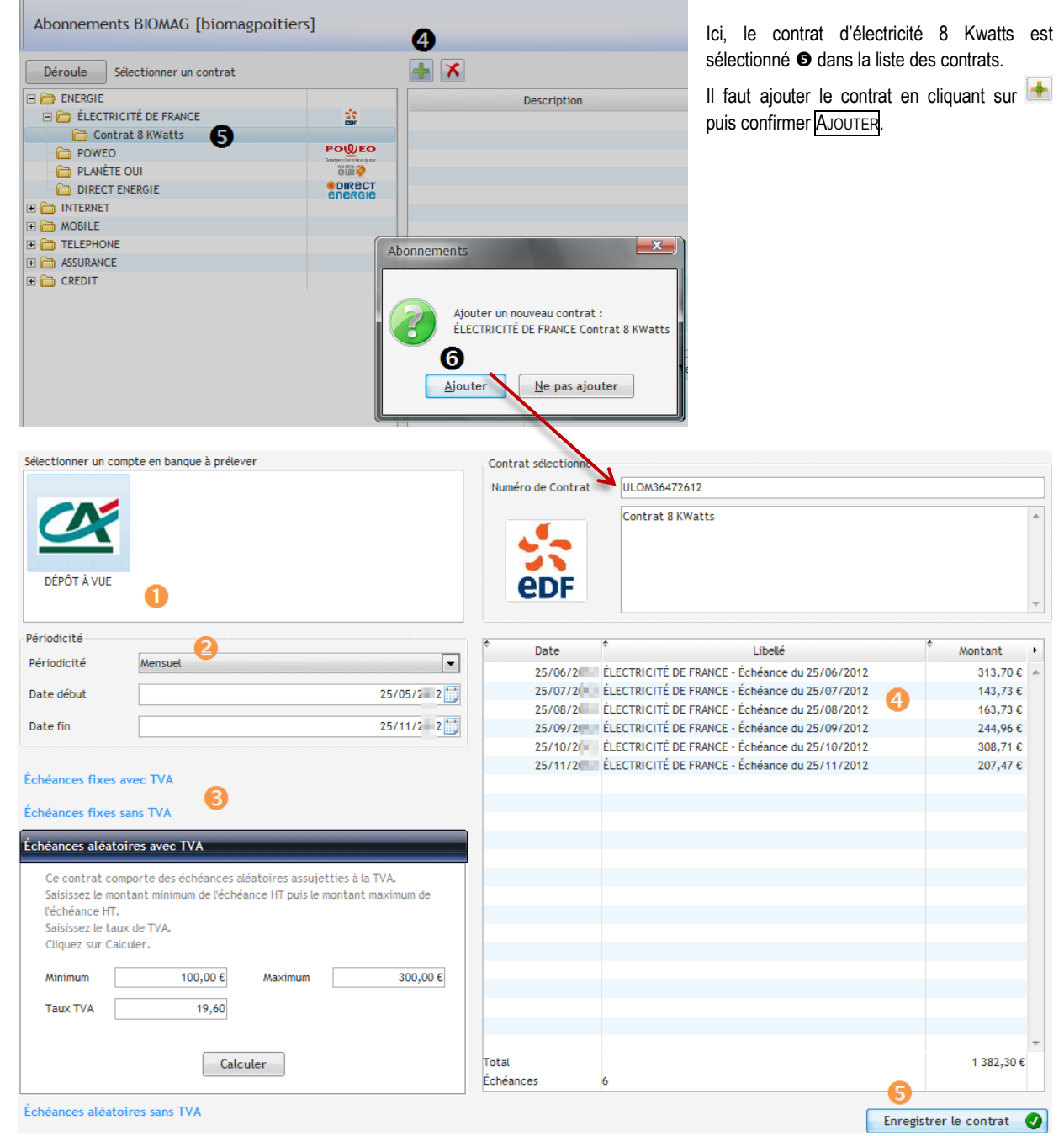

- S'il existe plusieurs comptes bancaires, il faut sélectionner la banque sur laquelle les échéances seront prélevées.
- 2 Le choix de la périodicité du contrat ainsi que la durée sont définies.
- Les échéances sont paramétrées (fixe, variables, avec ou sans TVA). Le bouton CALCULER fait apparaitre les échéances prévues
   Pour terminer, il faut enregistrer le contrat pour qu'il prenne effet.

## ► LA CRÉATION DE PARTENAIRES ET DE CONTRATS

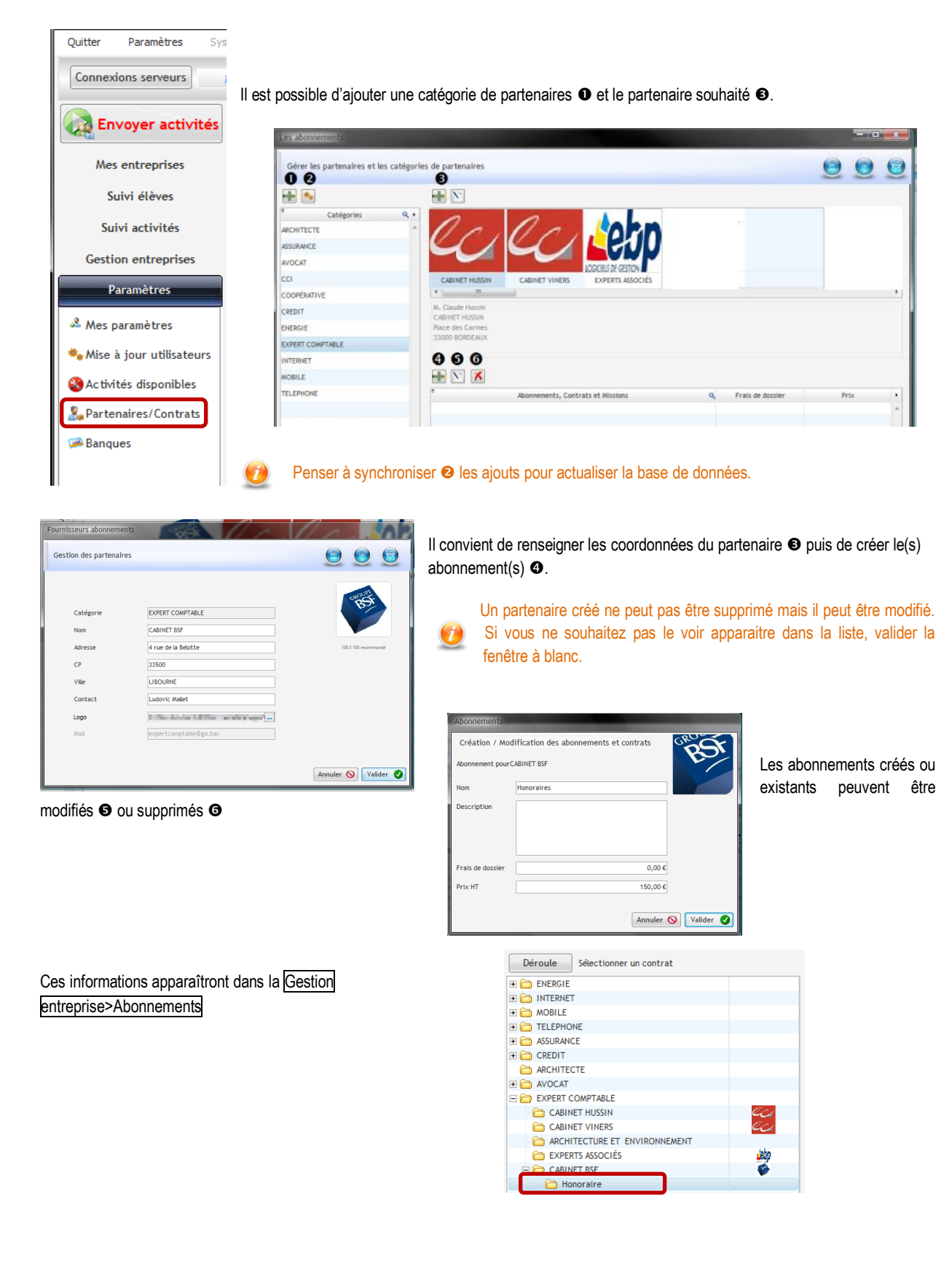

## **INFORMATIONS DIVERSES**

► LES ACTIVITÉS ET LA GESTION

## ► LA SYNTHÈSE DES INFORMATIONS

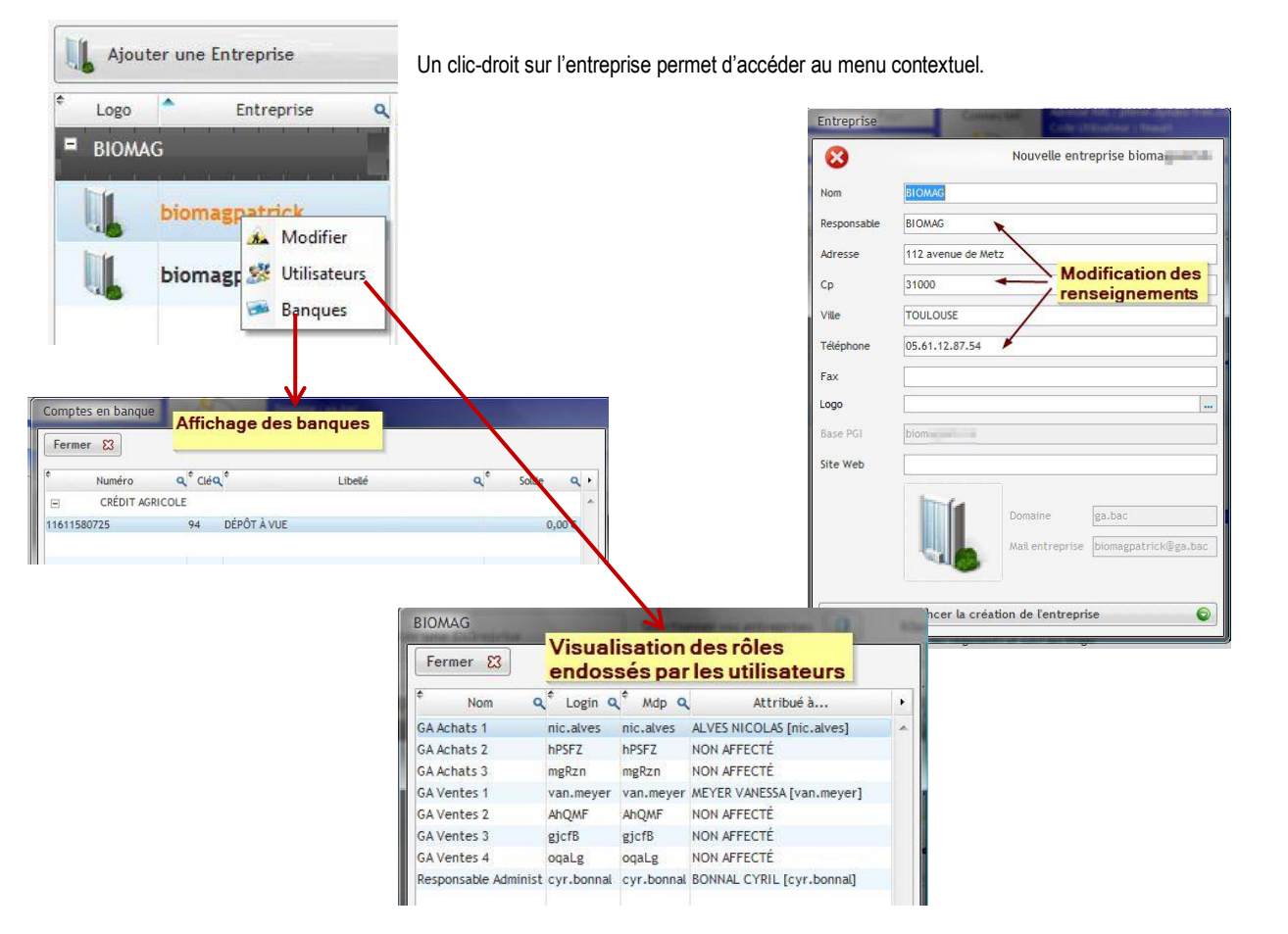

## ► LES INFORMATIONS DE GESTION

| Gestion entreprises | Grand Livre              |                                         |                     |                                     |          |
|---------------------|--------------------------|-----------------------------------------|---------------------|-------------------------------------|----------|
| Dossier             | Grand Livre de l'entrepr | ise BIOMAG [biomag]                     |                     |                                     | (        |
| Tableau de bord     | Compte début             | Compte fin                              | ✓ Valider la sélect | ion 💿 Tous 🕑                        |          |
| ∍ Grand Livre       | → Numéro Q <sup>+</sup>  | Date Q <sup>‡</sup>                     | Libellé             | Q <sup>↑</sup> Débit Q <sup>↑</sup> | Crédit Q |
| Planning            | ~ 401100 F               | ournisseurs - Achats de biens et presta | tions de services   |                                     |          |
| Franning            | 401100                   | 09/12/20 PO0000                         | 5                   |                                     | 186,77 € |
|                     | 401100                   | 09/12/20 PO0000                         | 3                   |                                     | 281,07€  |
| Abonnements         | 401100                   | 09/12/20 PO0000                         | 9                   |                                     | 188,00 € |
|                     | 401100                   | 09/12/20 PO0001                         | 1                   |                                     | 978,09€  |
| Bangues             | 401100                   | 13/01/20 EXJ/201                        | 2/007               | 807,30 €                            |          |
|                     | 401100                   | 13/01/20 EXJ/201                        | 2/008               | 958,71 €                            |          |
| Saisie des chèques  | 401100                   | 13/01/20 PO0006                         | 1                   |                                     | 18,43€   |
|                     | 401100                   | 13/01/20 PO0006                         | 3                   |                                     | 725,67€  |
|                     | 401100                   | 13/01/20 PO0007                         | 4                   |                                     | 807,30€  |
|                     | 401100                   | 13/01/20 PO0007                         | 5                   |                                     | 958,71€  |

## **INFORMATIONS ENTREPRISES** ► LES ACTIVITÉS ET LA GESTION

## ► LE SUIVI DES ACTIVITÉS

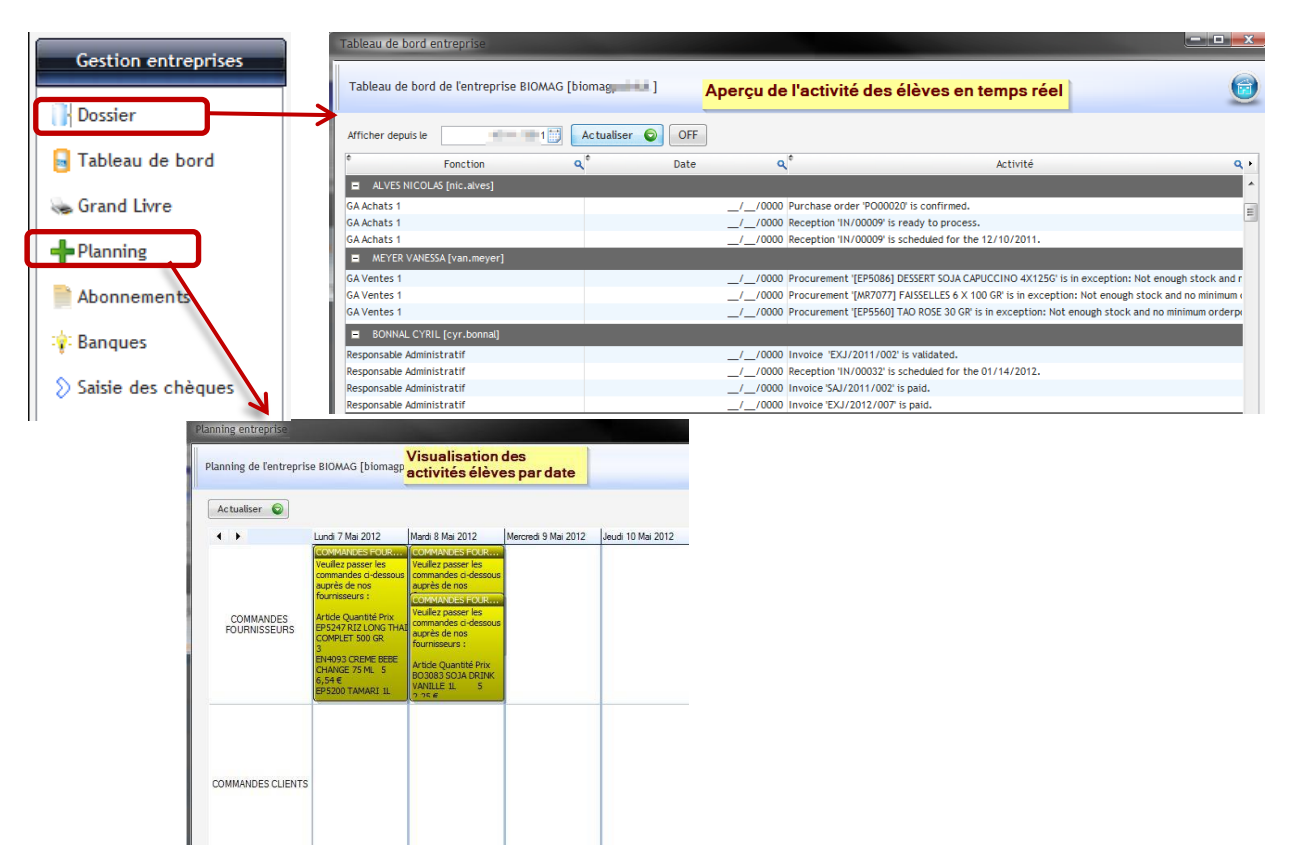

## ► LE SUIVI DES ACTIVITÉS ÉLÈVE

| Quitter   | Paramètres       | Sys  |
|-----------|------------------|------|
| Connex    | ions serveurs    |      |
| En 😡      | voyer activi     | ités |
| Mes       | entreprises      |      |
| Si        | uivi élèves      |      |
| 🔏 Suivi g | global           |      |
| ╞ Suivi ( | détaillé         |      |
| Suivi j   | par activité     |      |
| 🎯 Évalue  | er les activités |      |
|           |                  |      |

s Actualiser 🌡 2COMP ALVES NICOLAS YACINE RIF WISSEME CYRIL ELLY AHMED VANESSA SMAIN A MELANIE

Suivi des activités Élèves / RAP (global) Actualiser PÔLE 1 PÔLE 2 PÔLE 3 PÔLE 4 F 4 211 nic.alves@ga.bac yac.armi@ga.bac .1: wis.be e@ga.bac cvr.bo net.bo )ga.bac ahm.k er@ga.bac van.m r@ga.bac sma.m ad@ga.bac -Ξ nel.mo r@ga.bao .4 0 --= -Ξ 

Le suivi global permet d'avoir une vue d'ensemble du nombre d'activités réalisées par pôle

Il s'agit d'un compteur, à charge pour l'enseignant/formateur de vérifier la réalisation de l'activité. (i)

## INFORMATIONS ENTREPRISES Les activités et la gestion

## ► LE SUIVI DES ACTIVITÉS ÉLÈVE

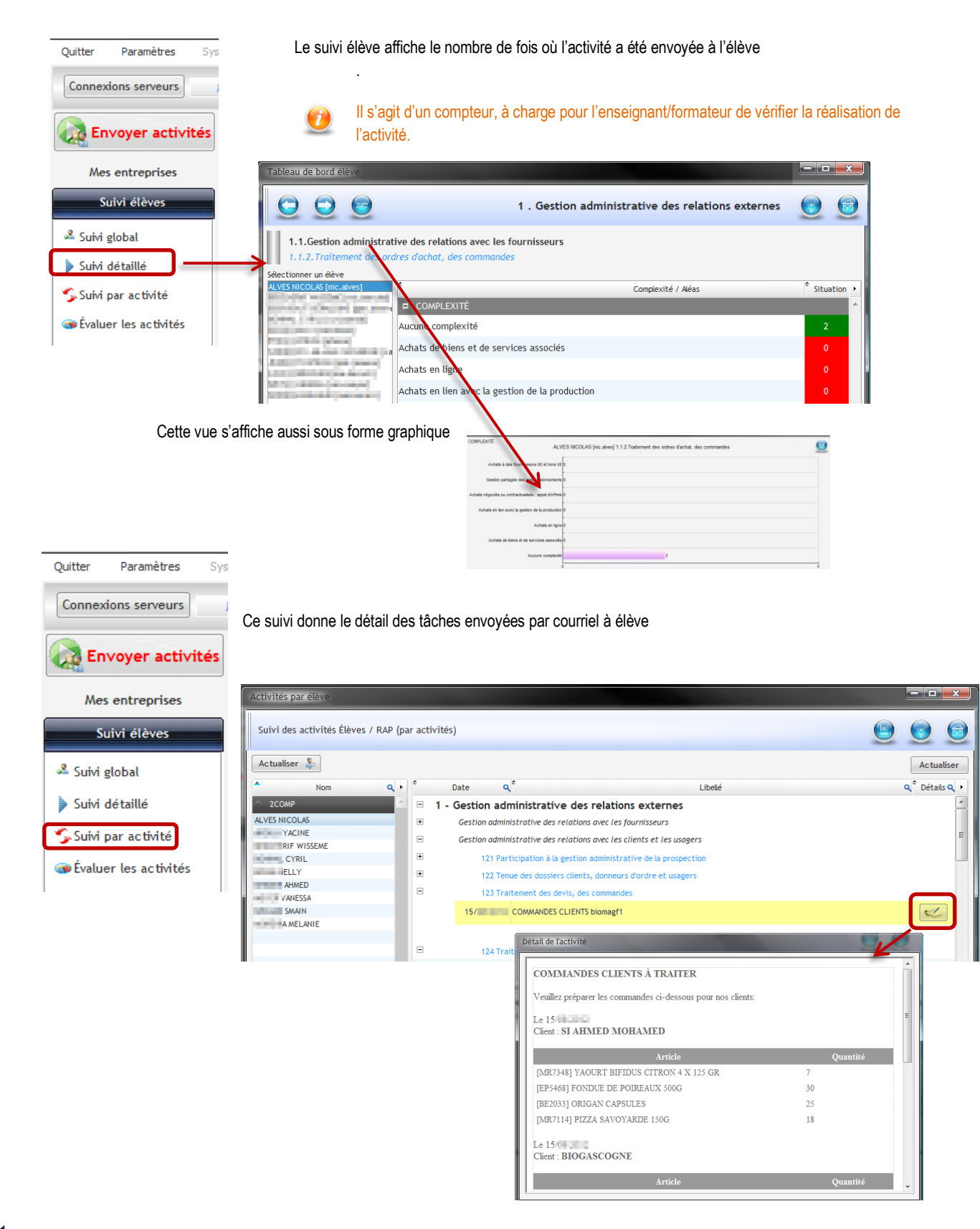

2

## INFORMATIONS ENTREPRISES Les activités et la gestion

## ▶ LE SUIVI DES ACTIVITÉS ÉLÈVES

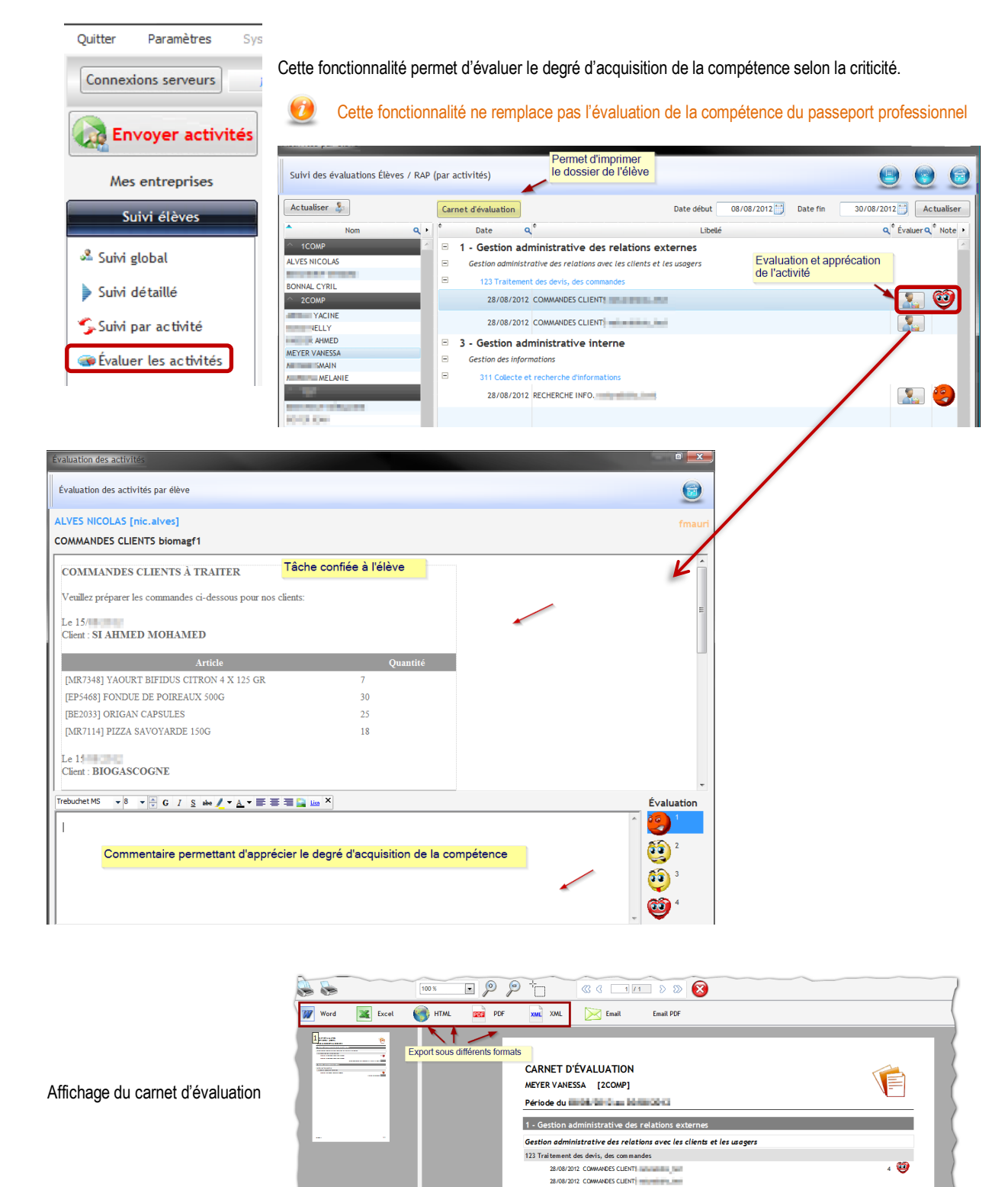

Gestion administrative interne
 Gestion des informations
 311 Collecte et recherche dinformations

28/08/2012 RECHERCHE INFO.

 $\sim$ 

2

1 🙁

1

## PRINCIPE DE CRÉATION D'UNE ACTIVITÉ

### ► LE CHOIX DE LA SITUATION PROFESSIONNELLE

► LE CHOIX DE LA PERFORMANCE ATTENDUES

Il convient de cliquer sur l'un de ces 4 boutons pour choisir le pôle de la situation professionnelle à traiter

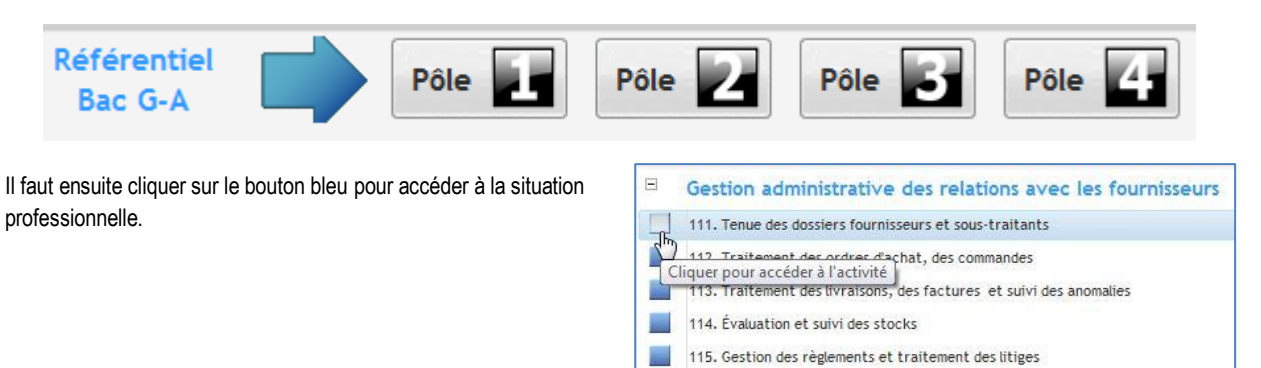

|                                                                                                    |                                                                                                    | BIOMAG                                                                                                    |        |          |   |
|----------------------------------------------------------------------------------------------------|----------------------------------------------------------------------------------------------------|----------------------------------------------------------------------------------------------------|--------|----------|---|
|                                                                                                    |                                                                                                    | [biomagpatrick]                                                                                                    | 9      | U        | 0 |
| Complexité                                                                                                    | 1 - Gestion administr<br>1.1 Gestion administrative                                                                               | ative des relations externes<br>des relations avec les fournisseurs                                                                                                    |        |          |   |
| C Absence de fichier fournisseur<br>C Cas d'un fournisseur également<br>client                                          | 1.1.1 Tenue des dossiers fournis                                                                                                  | ON DONNE                                                                                                    |        |          |   |
| C cas de sous-craitaire d'un<br>fournisseur<br>C Tarifs conditionnels et variables<br>C Relations avec des fournisseurs | On donne                                                                                                    | <ul> <li>Les dossiers et informations sur les fourniseurs et ous-traitants</li> <li>Les consignes de tenue des dossiers dans l'entité</li> <li>Les règles et procédures de sécurité des informations fournisseurs</li> <li>Les exigences en matière de confidentialité</li> </ul> |        |          |   |
|                                                                                                    | Compétences                                                                                                    | Les règles comportementales à adopter envers les fournisseurs<br>- Un environnement numérique de travail de type PGI                                                                                                    |        |          |   |
| Selection dans la<br>liste la complexité<br>et/ou l'aléas                                                               | Critère d'évaluation                                                                                                    | Affichage du référentiel de certification                                                                                                    |        |          |   |
| Ļ                                                                                                    | Résultats attendus                                                                                                    | Situation rattrachée à une ou                                                                                                    |        |          |   |
| Aláz                                                                                                    | Complexité                                                                                                    | plusieurs tâches du BEP MSA                                                                                                    |        |          |   |
|                                                                                                    | Aléas           A         Informations incertaines sur un<br>fournisseur           A         Perte de l'historique fournisseur    | Clic sur Aléas pour dérouler la liste et fermer la liste d                                                                                                    | es com | plexités | ; |
|                                                                                                    | <ul> <li>Anomalies dans un catalogue<br/>fournisseur</li> <li>A Défaillance d'un fournisseur ou<br/>d'un sous-traitant</li> </ul> |                                                                                                    |        |          |   |

## ► LA CRÉATION DE L'ACTIVITÉ - RÉF CERTIF 1.1.1

### > Qui va faire l'activité ? choix individuel

La performance attendue relève d'aucune complexité.

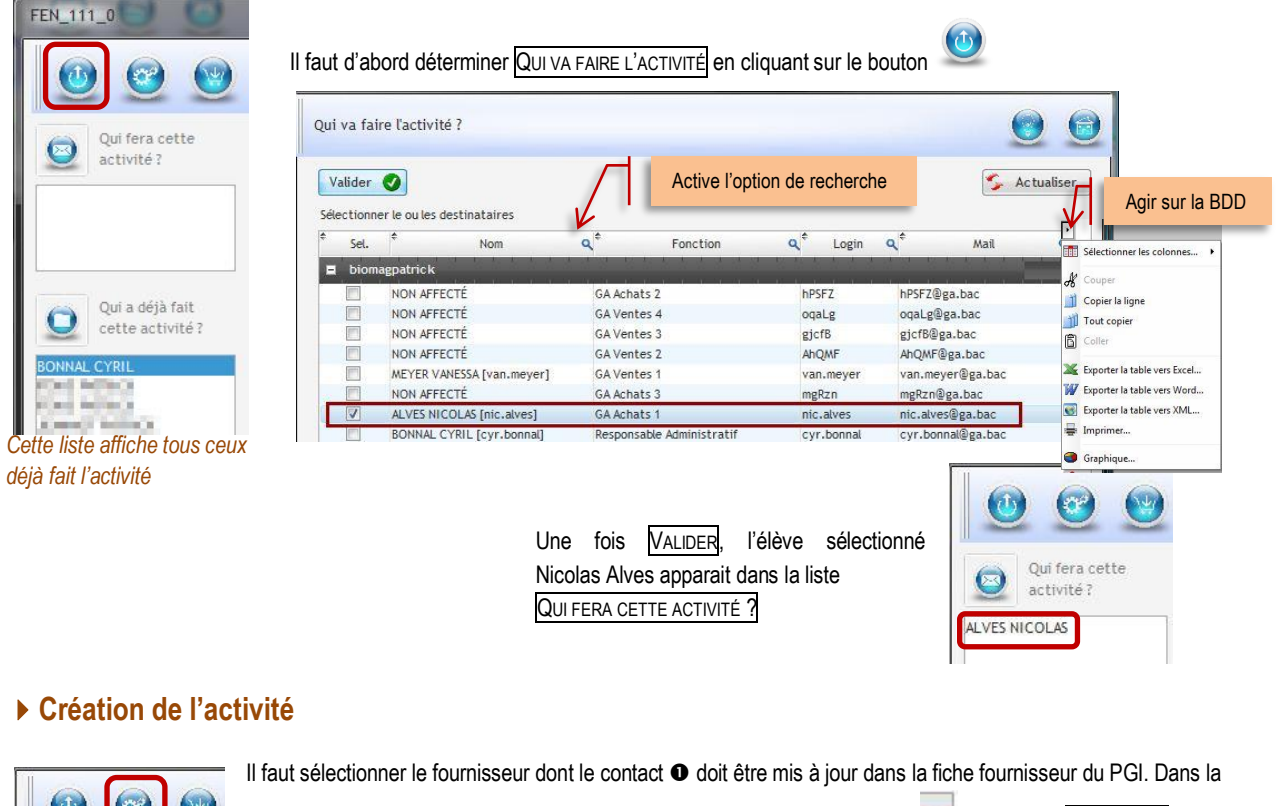

base de données du générateur, le fichier de personne fictives est recherché 🛄 puis ouvert LIRE FICHIER 🛛 II

ne reste plus qu'à choisir la personne souhaitée puis cliquer sur 🦉 pour créer l'activité.

| Mettre à jour une fiche fournisseur (con | tacts) |                              | •                       |              |              |             |
|------------------------------------------|--------|------------------------------|-------------------------|--------------|--------------|-------------|
| Sélectionner un fournisseur              |        | Sélectionner le fichier à ou | wrir (CSV) 🖉            |              |              |             |
| Fournisseurs                             | ٩, ١   | Fichier : C:\Program Files   | (x86) \page \biomag \Pe | ersonnes.csv |              | Lire le Fie |
| AVICENNE IMPORT EXPORT                   |        | *                            |                         |              | *            |             |
| BELIFLOR                                 |        | * Nom (                      | ₹ Prénom                | Q CP         | ۹Ť           | Ville       |
| BIO PAR COEUR                            |        | FLORESTINE                   | LEXANE                  | 01250        | Pouillat     |             |
| BONNETERRE                               |        | MASCORT                      | JAOUAD 🕑                | 01370        | Cuisiat      |             |
| COULEUR CARAMEL                          |        | SAMYA                        | ISA                     | 01400        | Sulignat     |             |
|                                          |        | MARTIOL                      | CHRISTILLA              | 02140        | Franqueville |             |
| DANIVAL                                  |        |                              |                         |              |              |             |

Un message indique que l'activité vient d'être créée.

Oui fera cette

activité ?

 $\odot$ 

ALVES NICOLAS

| L'activité a été générée                                  | Un nouvelle fenêtre permet de<br>visualiser mais aussi de<br>modifier le courriel envoyé à<br>l'élève.<br>être édite de texte pour effectuer | Valider O<br>Times New Romar + 12 + 2<br>Nouveau(x) contact(s) po<br>Vous trouverez les coord | Visualisation du courriel que<br>l'élève va recevoir<br>G I g me ( • ▲ • E = = = = 1 me ×)<br>our le fournisseur BIO PAR COEUR.<br>onnées ci-dessous : |       |          |
|-----------------------------------------------------------|----------------------------------------------------------------------------------------------------|-----------------------------------------------------------------------------------------------|----------------------------------------------------------------------------------------------------|-------|----------|
| des modifications puis VAL                                | IDER                                                                                                    | Nom du contact                                                                                | Adresse                                                                                                    | СР    | Ville    |
|                                                           |                                                                                                    | ISA SAMYA                                                                                     | RUE DES MELEZES                                                                                                    | 01400 | Sulignat |
| Il est possible d'ajouter un<br>par l'équipe enseignante. | commentaire visible uniquement                                                                                                    | Merci de faire le nécessaire<br>Cordialement                                                  | а.                                                                                                    |       |          |

# CRÉATION DE L'ACTIVITÉ ► PRINCIPE

## → La création de l'activité – réf certif 1.1.1

### > Envoi de l'activité par courriel

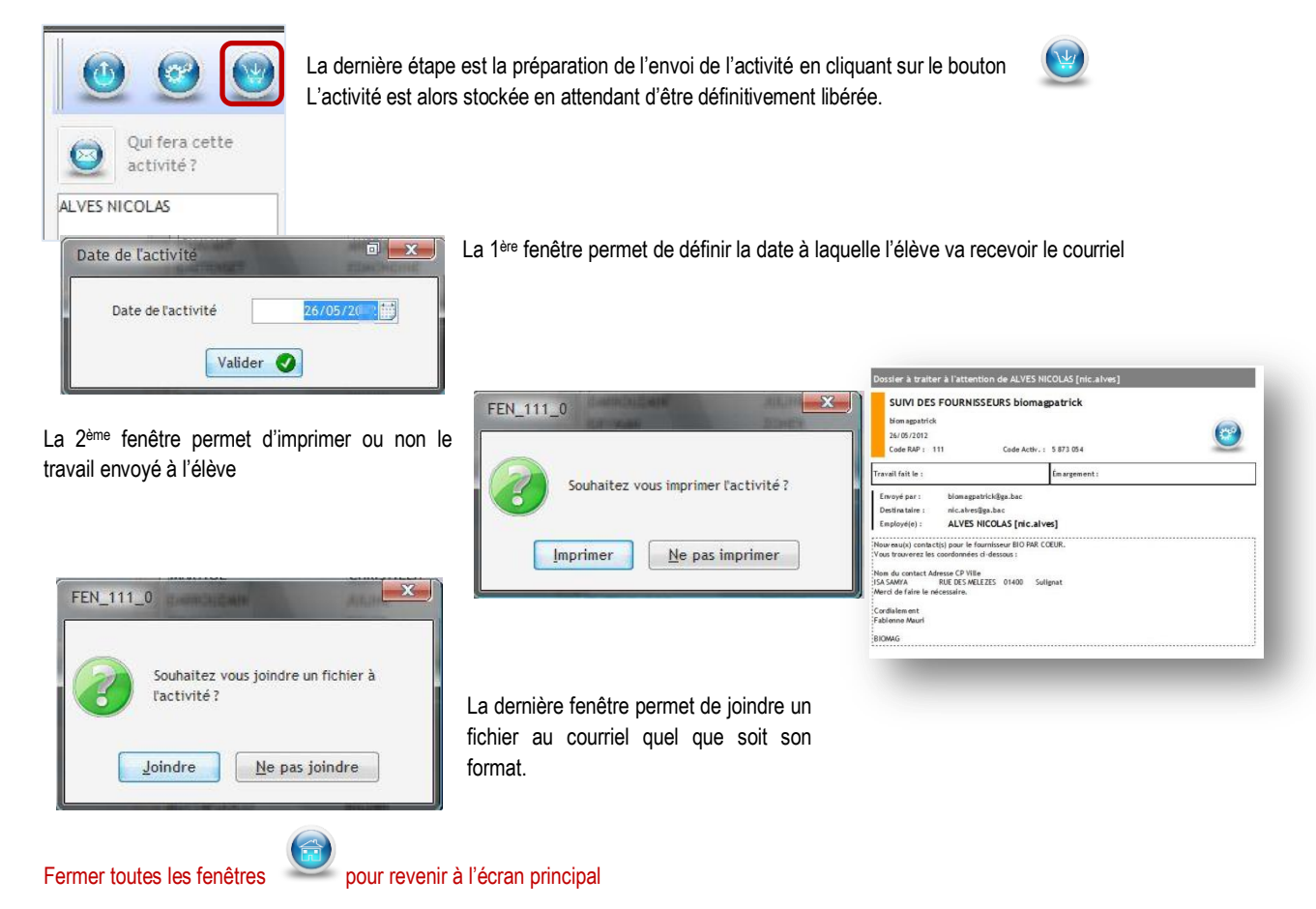

## ► L'ENVOI DÉFINITIF DE L'ACTIVITÉ

| Envoyer activités     Suívi des activités par date                                                              |   | CTIVITÉS   | ir en cliquant sur S∪ıvı ad | l'élève. Il est possible de le vo | encore été reçue pa         | tivité n'a pas en | A ce stade, l'activ                   | Sys  | Paramètres<br>ons serveurs | Quitter   |
|----------------------------------------------------------------------------------------------------|---|------------|-----------------------------|-----------------------------------|-----------------------------|-------------------|---------------------------------------|------|----------------------------|-----------|
| Mes entreprises                                                                                                 |   | 6          |                             |                                   |                             | par date          | Suivi des activités pa                | ités | voyer activi               | En En     |
| Date début 26/05/20 Date fin 26/05/20 Actualiser                                                                |   | Imprimer a |                             | Actualiser                        | ate fin 26/05/20            | 26/05/20 Date fin | Date début 26                         |      | entreprises                | Mes       |
| Suivi élèves                                                                                                    | • | Détail     | Élève                       | Q Activité                        | Q <sup>¢</sup> Destinataire | Expediteur        | Date Q <sup>+</sup> Recu <sup>+</sup> |      | iivi élèves                | Su        |
| Suivi activités 26/05/20 😨 biomagp @ga.bac van.meyer@ga.bac COMMANDES CLIENTS biomagp MEYER VANESSA [van.meyer] | * | -          | MEYER VANESSA [van.meyer]   | COMMANDES CLIENTS biomagp         | van.meyer@ga.bac            | omagp @ga.bac     | 26/05/20                              |      | vi activités               | Sui       |
| Suivi des activités                                                                                             |   | +          | ALVES NICOLAS [nic.alves]   | SUIVI DES FOURNISSEURS biomagp    | nic.alves@ga.bac            | omagp @ga.bac     | 26/05/20 📄 bion                       |      | les activités              | 🛐 Suivi ( |

Le courriel n'a pas été reçu, la case n'est pas cochée.

# CRÉATION DE L'ACTIVITÉ ► PRINCIPE

## ► L'ENVOI DÉFINITIF DE L'ACTIVITÉ

| /05/201       ✓       biomagpa       Bga.bac       van.meyer@ga.bac       COMMANDES CLIENTS biomagpa       MEYER VANESSA [van.meyer]       Imagpa         /05/201       >       biomagpa       Bga.bac       nic.alves@ga.bac       SUIVI DES FOURNISSEURS biomagpa       ALVES NICOLAS [nic.alves]         /05/201       >       biomagpa       @ga.bac       SUIVI DES FOURNISSEURS biomagpa       ALVES NICOLAS [nic.alves]         /05/201       >       Détail de l'activité            /05/202       >       Détail de l'activité           /05/203       >       Nouveau(x) contact(s) pour le fournisseur BIO PAR COEUR.<br>Vous trouverez les coordonnées ci-dessous :           // Nom du contact       Adresse       CP       Ville         ISA SAMYA       RUE DES MELEZES       01400       Suignat | Date 🭳   | Reçu | Expediteur       | ٩     | Destinataire                                      | ٩                                            | Activité                                            | Élé           | ève         | Détail |
|----------------------------------------------------------------------------------------------------|----------|------|------------------|-------|---------------------------------------------------|----------------------------------------------|-----------------------------------------------------|---------------|-------------|--------|
| /05/201       biomagpa       Bga.bac       SUIVI DES FOURNISSEURS bioma       ALVES NICOLAS [nic.alves]         Détail de l'activité       Détail de l'activité       Nouveau(x) contact(s) pour le fournisseur BIO PAR COEUR.<br>Vous trouverez les coordonnées ci-dessous :       Nom du contact       Adresse       CP       Ville         Nom du contact       Adresse       CP       Ville       ISA SAMYA       RUE DES MELEZES       01400       Sulignat                                                                                                    | /05/2017 | V    | biomagpaga.bac   | van.r | neyer@ga.bac                                      | COMMANDES                                    | CLIENTS biomagpa                                    | MEYER VANESSA | [van.meyer] | -      |
| Détail de l'activité           Nouveau(x) contact(s) pour le fournisseur BIO PAR COEUR.<br>Vous trouverez les coordonnées ci-dessous :           Nom du contact         Adresse           Nom du contact         Adresse           ISA SAMYA         RUE DES MELEZES           01400         Sulignat                                                                                                    | /05/20   |      | biomagpa Dga.bac | nic.a | lves@ga.bac                                       | SUIVI DES FO                                 | URNISSEURS bioma                                    | ALVES NICOLAS | [nic.alves] | +      |
| Nouveau(x) contact(s) pour le fournisseur BIO PAR COEUR.<br>Vous trouverez les coordonnées ci-dessous :         Image: CP ville           Nom du contact         Adresse         CP Ville           ISA SAMYA         RUE DES MELEZES         01400                                                                                                    |          |      |                  | Dé    | tail de l'activité                                |                                              |                                                     |               |             | 7      |
| ISA SAMYA RUE DES MELEZES 01400 Sulignat                                                                                                    |          |      |                  |       | 210.000                                           |                                              |                                                     |               |             |        |
| ISA SAMYA RUE DES MELEZES 01400 Sulignat                                                                                                    |          |      |                  |       | Nouveau(x) cont<br>Vous trouverez k               | act(s) pour le fo<br>es coordonnées          | ournisseur BIO PAR COEUR<br>ci-dessous :            | 5             |             |        |
|                                                                                                    |          |      |                  |       | Nouveau(x) cont<br>Vous trouverez le<br>Nom du co | act(s) pour le fo<br>es coordonnées<br>ntact | ournisseur BIO PAR COEUR<br>ci-dessous :<br>Adresse | CP            | Ville       |        |

|   | pur envoyer l'activité, il faut cliquer sur ENVOYER ACTIVITÉ                                               |                     |
|---|----------------------------------------------------------------------------------------------------|---------------------|
|   | AGE                                                                                                    |                     |
|   | Qutter Paramètres Système ?                                                                                |                     |
| 1 | Connexions serveurs fmouri [b                                                                              | omagf1 ] BIOMAG 	 😁 |
|   | Référentiel Bac G-A Pôle Référentiel Pôle Référentiel Pôle Référentiel Bac G-A                             |                     |
|   | Mes entreprises clapp Centreprise Q Gestion administrative des relations externes                          |                     |
|   | Cald Alburg BIOMAG                                                                                         |                     |
|   |                                                                                                    |                     |
|   | suivi des activités                                                                                        |                     |
|   | Suivi des activités par date                                                                               |                     |
|   |                                                                                                    |                     |
|   | Date début 26/05/20                                                                                        | Imprimer 🚔          |
|   | <sup>e</sup> Date d <sup>e</sup> Reçu <sup>e</sup> Expediteur d <sup>e</sup> Destinataire d Activité Élève | Détail 🕨            |
|   | 26/05/20 van.meyer@ga.bac van.meyer@ga.bac COMMANDES CLIENTS biomag                                        | r] 🕂                |
|   | 26/05/2C 📝 biomag @ga.bac nic.alves@ga.bac SUIVI DES FOURNISSEURS bion ALVES NICOLAS [nic.alves]           | +                   |
|   |                                                                                                    |                     |
| l | courriel a été reçu par l'élève, la coche apparait                                                         |                     |

## ► LA MESSAGERIE DE L'ÉLÈVE

| nvenue sur Roundcube We     | bmail                                                                                                    |                            |                     |               |
|-----------------------------|----------------------------------------------------------------------------------------------------|----------------------------|---------------------|---------------|
| Utilisateur nic.alve        | L'élève, Nicolas Alves, a bien re                                                                                                    | çu le courriel pour traite | er l'activité.      |               |
| Mot de passe                | •••                                                                                                    |                            |                     |               |
| Authe                       | entification                                                                                                    |                            |                     |               |
| roundcube                   |                                                                                                    | Courriel 🔛 Carnet d'       | adresses Préférence | es 🔞 Quitter  |
| Free webmail for the masses | ❤ 📓 📝 🖙 🗟 👒 ⊘ 🚉 🔅                                                                                                    | Filtre: Tous               | • (Qr               | 0             |
| Dossiers                    | 🖽 🥙 🏠 Objet                                                                                                    | De                         | Date                | Taille _      |
| 🚨 Messages reçus            | nouveau contact                                                                                                    | biomagp I                  | Aujourd'hui 17:20   | 904 o         |
| 🥖 Brouillons                | COMMANDES CLIENTS biomag                                                                                                    | biomagtoulouse@ga.bac      | Aujourd'hui 13:44   | 14 Ko         |
| Messages envoyés            | <ul> <li>Accusé de réception (lu): facture Tout bureau</li> </ul>                                                                                                    | cyr.bonnal                 | 20 -05-18 17:56     | 2 Ko          |
| Indésirables                | RECHERCHE INFO. biomag                                                                                                    | biomag k@ga.bac            | 20 - 05-18 15:27    | 2 Ko          |
| Corbeille                   | <ul> <li>[Biomag] Lettre d'information Test</li> </ul>                                                                                                    | BIOMAGTEST                 | 20 -05-05 17:13     | 20 Ko         |
| a fournisseur               | Biomag] PROMO EXCEPTIONNELLE                                                                                                    | BIOMAGTEST                 | 2012-05-05 17:07    | 20 Ko -       |
|                             | Sélectionner: 🔳 🗐 🐘 💽 Sujets: 🕼 🕼 🏠 Afficher le panneau d'aperçu: 💟                                                                                                    |                            | 🗏 🖣 Messages de 1 à | 12 sur 12 🕨 🗏 |
|                             | Objet nouveau contact                                                                                                    |                            |                     | <b>@</b>      |
|                             | De biomagpatrick 1                                                                                                    |                            |                     |               |
|                             | À nic.alves@ga.bac 1                                                                                                    |                            |                     |               |
|                             | Date Aujourd'hui 17:20                                                                                                    |                            |                     |               |
|                             | Nouveau(x) contact(5) pour le fournisseur BIO FAR COEUR.<br>Vous trouverez les coordonnées ci-dessous :<br>Nom du contact Adresse CP Ville<br>ISA SAMTA RUE DES MELEZES 01400 Sulignat<br>Merci de faire le nécessaire. |                            |                     | IL S          |
|                             | Cordialement                                                                                                    |                            |                     |               |

## SITUATION 1.1.1 TENUE DES DOSSIERS FOURNISSEURS

### ▶ Complexité : absence de fiche fournisseur

### La fiche du fournisseur n'existe pas, il faut la créer

| Fichier : C:\Program Files (x86)\page | e\biomag\Fournisseurs.csv           | Lire le Fichier          |                        |
|---------------------------------------|-------------------------------------|--------------------------|------------------------|
| Fournisseur                           | Q <sup>†</sup> Adresse              | <b>q</b> <sup>‡</sup> CP | Q <sup>‡</sup> Ville ⊄ |
| FRANCE                                | 640                                 |                          |                        |
| 2B & BIO                              | ZA LES BOUTRIES 5 RUE DES CAYENNES  | 78700                    | CONFLANDS STE HONORINE |
| 3 PTITS POIS                          | 44 RUE CHEVREUL                     | 69007                    | LYON                   |
| ABC BIO                               | 259 BIS AV HENRI BARBUSSE           | 59770                    | MARLY                  |
| ABC ECOLOGIC                          | 19 RUE AMPERE                       | 77100                    | MEAUX                  |
| ACTIV'BIO                             | 7 RUE GAY LUSSAC                    | 83500                    | LA SEYNE SUR MER       |
| AGUILERA PIERRE                       | 1 PL MARCHÉ                         | 87500                    | SAINT YRIEIX LA PERCHE |
| ALESBIO                               | 29 RUE JEAN PERRIN                  | 30100                    | ALES                   |
| ALIMENT NATUREL (L')                  | 28 BD ARCOLE                        | 31000                    | TOULOUSE               |
| ALIMENTATION BIOLOGIQUE               | PARC D'ACTIVITÉS DE L'ARNÈDE        | 30250                    | SOMMIERES              |
| ALLANT VERT                           | 2 PLACE DE LA RÉPUBLIQUE            | 33440                    | AMBARES ET LAGRAVE     |
| ALPILLES BIO                          | ZA DE LA GARE 23 RUE ALBAIN GILLES  | 13210                    | SAINT REMY DE PROVENCE |
| AMA LURRA DIÉTÉTIQUE & BIO            | 6 AV ALLÉES                         | 64700                    | HENDAYE                |
| AMARANTHE                             | 26 RUE EINSTEIN                     | 03100                    | MONTLUCON              |
| AMBIANCE NATURE                       | 91 AV EUGÈNE JOLY                   | 83600                    | FREJUS                 |
| AROMARUN                              | 21 IMPASSZE DES ALOÈS               | 97427                    | ETANG SALE LES HAUT    |
| ART ET NATURE LA MARGELLE             | 20 RUE PRINCIPALE                   | 25530                    | ADAM LES VERCEL        |
| лятіялия пії монпе сомріёсне<br>Total | 27 DHE ECHIDNIED SADI CV/È7E<br>640 | 60200                    | COMDIÈGNE              |
| Fournisseur                           |                                     | <b>q</b> ^ CP            | q <sup>‡</sup> Ville ⊄ |

- Sélectionner le fichier qui contient les noms et adresses des fournisseurs
- Cliquer sur Lire le fichier pour faire apparaitre la liste des fournisseurs
- Choisir le fournisseur dans la liste en double cliquant pour qu'il s'affiche en bas de la fenêtre
- Recommencer l'opération s'il y a plusieurs fiches fournisseurs à créer.

# Générer l'activité, et visualiser le courriel...

| ous trouverez ci-dessou | is le(s) nouveau(x) fournisseur(s) avec o | lui nous so | uhaitons travail             | er :   |
|-------------------------|-------------------------------------------|-------------|------------------------------|--------|
| Nom du contact          | Adresse                                   | СР          | Ville                        | Pays   |
| Alpilles Bio            | ZA de la gare 23 rue Albain Gilles        | 13210       | SAINT<br>REMY DE<br>PROVENCE | France |
| 2B & BIO                | ZA LES BOUTRIES 5 RUE DES<br>CAYENNES     | 78700       | CONFLANDS<br>STE<br>HONORINE | France |
| es autres renseignement | s vous seront fournis ultérieurement      |             | HONORINE                     |        |

## ACTIVITÉS DU GÉNÉRATEUR ▶ PÔLE 1 – 1.1.1

### > Complexité : cas du fournisseur également client

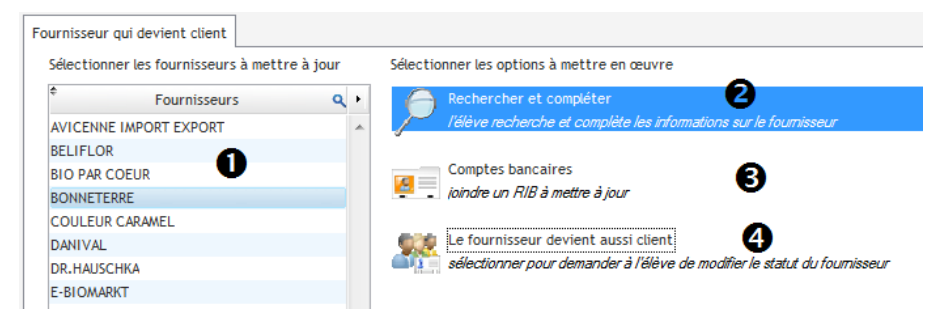

- O Sélectionner le fournisseur dont la fiche doit être mise à jour
- La fiche fournisseur est incomplète, il faut la renseigner (recherche sur internet ou tout autre support)

| Générer l'activité, et visualiser le courriel | Ajouter un commentaire à l'activité à destination des élèves           |
|-----------------------------------------------|------------------------------------------------------------------------|
|                                               | Nous souhaitons mettre à jour les fiches des fournisseurs ci-dessous : |
|                                               | Nom des fournisseurs                                                   |
|                                               | COULEUR CARAMEL                                                        |
|                                               | Merci de faire le nécessaire.                                          |

E Lorsque COMPTES BANCAIRES est sélectionné, les banques s'affichent. Il faut choisir l'une de ces banques et les coordonnées bancaires sont automatiquement créées.

| selectionner pol | ur demander à l'êlève de                                       | n moditier le statut du fournisseur                 |         |                                                                                                   |                                                  |                     |                  |                          |                      |  |
|------------------|----------------------------------------------------------------|-----------------------------------------------------|---------|---------------------------------------------------------------------------------------------------|--------------------------------------------------|---------------------|------------------|--------------------------|----------------------|--|
|                  |                                                                |                                                     |         |                                                                                                   |                                                  |                     |                  |                          |                      |  |
|                  | 1 1 010                                                        |                                                     |         |                                                                                                   |                                                  |                     |                  |                          |                      |  |
| Nom              | Code et BIC                                                    | Adresse                                             | Logo bg |                                                                                                   |                                                  |                     |                  |                          |                      |  |
|                  | CEPAFRPP313                                                    | 125 boulevard de la République                      |         |                                                                                                   |                                                  |                     |                  |                          |                      |  |
| AISSE D'ÉPARGNE  | 28741                                                          | 47000 AGEN                                          | ±1.     | Générer l'                                                                                        | activité, et visua                               | liser le cour       | riel             |                          |                      |  |
|                  | 12206                                                          |                                                     |         |                                                                                                   |                                                  |                     |                  |                          |                      |  |
|                  | AGRIFRPP812                                                    | 138 Avenue des États Unis                           |         | Valider 🥑                                                                                         |                                                  |                     |                  |                          |                      |  |
|                  |                                                                |                                                     |         | Ajouter un commentaire à l'activité                                                               | à destination des élèves                         |                     |                  |                          |                      |  |
| RÉDIT AGRICOLE   | 11206                                                          | 31000 TOULOUSE                                      |         |                                                                                                   |                                                  |                     |                  |                          |                      |  |
| RÉDIT AGRICOLE   | 20181                                                          | 31000 TOULOUSE                                      |         | Nouvelles coordonnées bancaire                                                                    | des fournisseurs :                               |                     |                  |                          |                      |  |
| ÉDIT AGRICOLE    | 11206<br>20181<br>NORDFRPP215                                  | 31000 TOULOUSE<br>28 place Rihour                   |         | Nouvelles coordonnées bancaire<br>Fournisseur                                                     | des fournisseurs :<br>Banque                     | Code Étab.          | Guichet          | Compte                   | SWIFT                |  |
| ÉDIT AGRICOLE    | 11206<br>20181<br>NORDFRPP215<br>56402                         | 28 place Rihour<br>59800 LILLE                      |         | Nouvelles coordonnées bancaire<br>Fournisseur<br>COULEUR CARAMEL                                  | des fournisseurs :<br>Banque<br>CAISSE D'ÉPARGNE | Code Étab.<br>28741 | Guichet          | Compte<br>12113010230/44 | SWIFT<br>CEPAFRPP313 |  |
| LÉDIT AGRICOLE   | 11206<br>20181<br>NORDFRPP215<br>56402<br>11209                | 28 place Rihour<br>59800 LILLE                      |         | Nouvelles coordonnées bancaire<br>Fournisseur<br>COULEUR CARAMEL                                  | des fournisseurs ;<br>Banque<br>CAISSE D'ÉPARGNE | Code Étab.<br>28741 | Guichet<br>12206 | Compte<br>12113010230/44 | SWIFT<br>CEPAFRPP313 |  |
| RÉDIT AGRICOLE   | 11206<br>20181<br>NORDFRPP215<br>56402<br>11209<br>PSSTEPRPROP | 28 place Rihour<br>59800 LILLE                      |         | Nouvelles coordonnées bancaire<br>Fournisseur<br>COULEUR CARAMEL<br>Merci de faire le nécessaire. | des fournisseurs :<br>Banque<br>CAISSE D'ÉPARGNE | Code Étab.<br>28741 | Guichet<br>12206 | Compte<br>12113010230/44 | SWIFT<br>CEPAFRPP313 |  |
| RÉDIT AGRICOLE   | 11206<br>20181<br>NORDFRPP215<br>56402<br>11209<br>PSSTFRPPBOR | 28 place Rihour<br>59800 LILLE<br>Cours Victor Hugo |         | Nouvelles coordonnées bancaire<br>Fournisseur<br>COULEUR CARAMEL<br>Merci de faire le nécessaire. | des fournisseurs :<br>Banque<br>CAISSE D'ÉPARGNE | Code Étab.<br>28741 | Guichet<br>12206 | Compte<br>12113010230/44 | SWIFT<br>CEPAFRPP313 |  |

• Le fournisseur peut devenir un client. Dans ce cas, le partenaire change de statut. Il est possible de modifier le contenu de ce courriel pour les besoins du scénario.

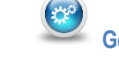

2

Générer l'activité, et visualiser le courriel...

| Dans le cadre de nos échanges commerci: | aux, certains fournisseurs deviennent aussi des clients |
|-----------------------------------------|---------------------------------------------------------|
|                                         | Nom des fournisseurs                                    |
| COULEUR CARAMEL                         |                                                         |
| Merci de faire le nécessaire.           |                                                         |

# ACTIVITÉS DU GÉNÉRATEUR → PÔLE 1 – 1.1.1

### > Complexité : tarifs conditionnels et variables

Un tarif simple : notre fournisseur Emile Noel nous fait bénéficier d'une remise de 10% du 26/05 au 08/06 sur tous ses articles

Tarifs conditionnels et variables Sélectionner les options du nouveau tarif fournisseurs : Appliquer le nouveau tarif à.. Calculs à applique Cette 1ère partie permet de Ce tarif provient de.. définir les critères du tarif J. Dans le temps.. Pas de durée Tous les fournisseurs Un ou des articles ou services 1 Prix fixe par quantité 9 Une famille d'articles ou de services mise sur prix de base Tous les articles ou services ontant de la marg Tous les fournisseurs Tous articles ou services sont concernés 10,00 Tous les fournisseurs sont concernés Articles sélectionnés Fournisseurs sélectionnés Prix fixe Sélectionner Sélectionner EMILE NOEL Liste des fournisseurs de la base Client Q AVICENNE IMPORT EXPORT BELIFLOR BIO PAR COEUF BONNETERRE COULEUR CARAMEL Catégories sélect DANIVAL DR.HAUSCHKA Sélectionner E-BIOMARKT EMILE NOEL MELVITA Période à définir PRONATURA Date de début : 26/05/2012 崇 RAPUNZEL 08/06/2012 ≑ SUPER DIET Date de fin : WELEDA secrets des Ile Vendredi Période prédéfinie Fermer 😫 Valider 🥑 Valider 🥑 Times New Romar 🗸 12 🔹 🖨 G 🛛 S abe 🥖 🛪 🛓 🖉 🧮 🔛 Lien 🗙 Après négociation avec nos fournisseurs, nous souhaitons modifier nos tarifs comme suit : **\*\*** Nos prix d'achats ont été modifié pour l'ensemble de nos articles Générer l'activité, et visualiser le courriel... En appliquant une marge sur nos prix d'achats de 10,00 % Le courriel doit être modifié en fonction des besoins Les fournisseurs concernés par ce nouveau tarif sont : EMILE NOEL Ce tarif est applicable pour la période du 26/05/2012 au 08/06/2012

Merci de faire le nécessaire

## ACTIVITÉS DU GÉNÉRATEUR ▶ PÔLE 1 – 1.1.1

### ► Complexité : tarifs conditionnels et variables

Un tarif par quantité : le fournisseur Bonneterre accorde sur les Abricots 300 gr un tarif par quantité avec prix fixe

| <b>→</b> | Sélectionner les options du nouveau tarif fournisseurs :<br>Appliquer le nouveau tarif à<br>Tous les articles ou services<br>Un ou des articles ou services<br>Une famille d'articles ou de services<br>Une famille d'articles ou de services<br>Une famille d'articles ou de services<br>Une famille d'articles ou de services<br>Une famille d'articles ou de services<br>Appliquer<br>Calculs à appliquer<br>Remise en pourcentage<br>Prix fixe par quantité<br>Remise sur prix de base<br>Ce tarif provient de<br>Ce tarif provient de<br>Dans le temps<br>Durée définie<br>Tous les fournisseur<br>Un ou des fournisseur<br>Tous les fournisseur<br>Tous les fourn                                                                                                    |
|----------|----------------------------------------------------------------------------------------------------|
|          | Tous les articles ou services       Montant de la marge         Tous articles ou services sont concernés       10,00         Articles sélectionnés       10,00         Sélectionner       De       A         ABRICOTS 300 GR       Prix fixe         16,00       30,00       1,25 €         16,00       30,00       1,00 €                                                                                                    |
|          | Liste des produits<br>Liste des articles de la base<br>Code Code Nom de tarticle COLOGIQUES<br>Liste des articles de la base<br>Code Code Nom de tarticle COLOGIQUES<br>Prix Q +<br>MA6030 32 PASTILLES DE LESSIVE ÉCOLOGIQUES<br>11,82 C E<br>EP5829 4 CÉRÉALES EXPRESS 2506<br>14,98 C<br>MR7157 ABRICOTS 300 GR<br>14,98 C<br>14,98 C<br>14, |
| 5        | Générer l'activité, et visualiser le courriel          Valider       Image: Construction of the courries         Times New Romar → 12 → ⊕ C I S abe / → A → E = E = Liss ×         Après négociation avec nos fournisseurs, nous souhaitons modifier nos tarifs comme suit :         Nos prix d'achats ont été modifié pour les articles ci-dessous         • ABRICOTS 300 GR         En appliquant les prix fixés pour les quantités suivantes :                                                                                                    |
| )        | <ul> <li>De 3 à 15&gt; 1,25 €</li> <li>De 16 à 30&gt; 1,05 €</li> <li>De 30 à 50&gt; 1,00 €</li> </ul> BONNETERRE Ce tarif est applicable sans limite de durée Merci de faire le nécessaire.                                                                                                    |
| 5        |                                                                                                    |

## ACTIVITÉS DU GÉNÉRATEUR → PÔLE 1 – 1.1.1

### Complexité : relations avec les fournisseurs UE et hors UE

| Fichier : C:\Program Files (x86)\page\bior | nag\Fournisseurs.csv         | Lire le Fichier                   |                    |
|--------------------------------------------|------------------------------|-----------------------------------|--------------------|
| Fournisseur                                |                              | <mark>م</mark> <sup>¢</sup> د ۲ د | ¢ Ville            |
| ALLEMAGNE                                  | 74                           |                                   |                    |
| ABGUR GMBH                                 | BURKHEIMERSTR. 9             | 79111                             | FREIBURG           |
| AGRANO GMBH & CO. KG                       | BAHNHOFSTRASSE 35            | 79359                             | RIEGEL             |
| ALB-GOLD TEIGWAREN GMBH                    | IM GRINDEL 1                 | 72818                             | TROCHTELFINGEN     |
| ALNATURA PRODUKTIONS- U. HANDELS GM        | BE DARMSTÄDTER STRAßE 63     | 64404                             | BICKENBACH         |
| AMBER TRADING CORPORATION GMBH             | ROMANEISTRASSE 3             | 79312                             | EMMENDINGEN        |
| ANA 9- ANDA - NACHHALTIGE ELEGANZ          | WERDERSTR 70                 | 76137                             | KADI SDUHE         |
| APEIRON NATURAL CARE                       | ROBERT-BOSCH-STRAßE 6        | 49134                             | WALLENHORST        |
| APETRON NATURAL CARE                       | ROBERT-BOSCH-STRABE 6        | 49134                             | WALLENHORST        |
| ARGANDOR GMBH                              | MAX-PLANCK-STRAßE 9          | 61381                             | FRIEDRICHSDORF     |
| ARGANINE ARGAN-ÖL                          | OBERE WIESEN 7/O             | 86899                             | LANDSBERG          |
| ARIES UMWELTPRODUKTE                       | STAPELER DORFSTR. 23         | 27367                             | HORSTEDT           |
| AURO PFLANZENCHEMIE AG                     | ALTE FRANKFURTER STRASSE 211 | 38122                             | BRAUNSCHWEIG       |
| BÄCKERBRÜDER NEUMEIER GBR                  | STANGENWALD 40               | 83483                             | BISCHOFSWIESEN     |
| BAUERNGARTEN BERLIN                        | WILHELMINENHOFSTR.49         | 12459                             | BERLIN             |
| BELMAR COSMETICS                           | ARBERSTRAßE 9                | 84030                             | LANDSHUT           |
| BIO MUSHROOM GMBH                          | IM AUWELT 45                 | 47624                             | KEVELAER-TWISTEDEN |
| RIOAMAZON GMRH<br>Total                    | 202                          | 48165                             | MINCTED            |
| Fournisseur                                | Q ¢ Adresse                  | Q ^ CP (                          | ¢ Ville            |

- Sélectionner le fichier qui contient les noms et adresses des fournisseurs
- Oliquer sur Lire le fichier pour faire apparaitre la liste des fournisseurs
- Choisir le fournisseur dans la liste en double cliquant pour qu'il s'affiche en bas de la fenêtre
- L'opération peut être recommencée, s'il y a plusieurs fiches fournisseurs à créer.

# Générer l'activité, et visualiser le courriel...

| <sup>7</sup> ous trouverez ci-dessou     | s le(s) nouveau(x) fournisseur(s) a | wec qui nous so | ouhaitons trav | ailler :  |
|------------------------------------------|-------------------------------------|-----------------|----------------|-----------|
| Nom du contact                           | Adresse                             | СР              | Ville          | Pays      |
| Apeiron Natural Care                     | Robert-Bosch-Straße 6               | 49134           | Wallenhorst    | Allemagne |
| Alnatura Produktions- u.<br>Handels GmbH | Darmstädter Straße 63               | 64404           | Bickenbach     | Allemagne |

## ▶ SITUATION 1.1.2 TRAITEMENT DES ORDRES D'ACHAT, DES COMMANDES

### ► Complexité : aucune complexité

L'onglet ACHATS DE BIENS GÉNÉRÉS permet de créer une demande d'achat aléatoire. Tous les articles proviennent de la base de données du PGI. Cette demande d'achat peut être créée avec ou sans les codes articles selon le degré de complexité voulu.

| Nombre d'articles             | 2                     | Quantité Mini. | 40         | Quantité Maxi. |   |              | 120 |
|-------------------------------|-----------------------|----------------|------------|----------------|---|--------------|-----|
| Avec les Codes Articles       |                       | Date           | 26/05/2012 |                |   |              |     |
|                               |                       |                |            |                |   |              | _   |
| rer les quantités et modifier | les zones<br>Article: | 5              | ٩¢         | Quantité       | ٩ | Prix d'achat | ٩.  |

| chats de biens générés    | Achats de biens ciblés |                |            |                |     |              |    |
|---------------------------|------------------------|----------------|------------|----------------|-----|--------------|----|
| Nombre d'articles         | 2                      | Quantité Mini. | 40         | Quantité Maxi. |     |              | 12 |
| Avec les Codes Art        | ticles                 | Date           | 26/05/2012 |                |     |              |    |
| Entrer les quantités et m | odifier les zones      |                |            |                |     |              |    |
| •                         | Article                | S              | ٩*         | Quantité       | Q.¢ | Prix d'achat | ٩  |
| EP5526 HUILE DE COLZA     | 3L BIB                 |                |            |                | 89  | 17,16        | .€ |
|                           | /IBON 2000             |                |            |                | 66  | 6.01         | £  |

Les articles et les quantités s'affichent aléatoirement.

| euillez passer les commandes ci-dessous auprès | de nos fournisseurs : |        |
|------------------------------------------------|-----------------------|--------|
| Article                                        | Quantité              | Prix   |
| EP5526 HUILE DE COLZA 3L BIB                   | 89                    | 17,16€ |
| R7025 ROOUEFORT ENVIRON 200G                   | 66                    | 6.01€  |

### ▶ Complexité : aucune complexité

L'onglet ACHATS DE BIENS CIBLÉS permet de créer une demande d'achat mais les articles sont choisis. Le choix se fait par catégories de produits de la base de données du PGI. Cette demande d'achat peut être créée avec ou sans code article pour régler le degré de complexité.

| ats de biens g<br>Liste des Ar | Achats de biens ciblés          | Ce traitement pout être relativement<br>long. Souhaitez vous lance ce traitement ? | Déroule<br>catégori | toutes les listes des<br>es d'articles | <b>•</b>       |
|--------------------------------|---------------------------------|------------------------------------------------------------------------------------|---------------------|----------------------------------------|----------------|
| Code                           | ٩                               | Articles                                                                           | ٩                   | Quantité 🔍                             | Prix d'achat   |
| BEAUTÉ<br>BIEN ÊTR<br>BOISSON  | E<br>Déseule (correcte la lista |                                                                                    |                     | Enroule toutes<br>catégories           | s les          |
|                                |                                 |                                                                                    |                     |                                        |                |
| [MA6000]                       | POUDRE À LAVER BLANC1,2 K       | G (12 LAVAGES)                                                                     |                     | 0                                      | 9,13€          |
| [MA6001]                       | POUDRE À LAVER COLOR 1,2        | KG (12 LAVAGES)                                                                    |                     | 0                                      | 9,13€          |
| [MA6002]                       | POUDRE À LAVER 2,6 KG COL       | OR                                                                                 |                     | 0                                      | 17,55€         |
| MA6003]                        | VAISSELLE LIQUIDE 500ML À       | LA CAMOMILLE ET AU PETIT-LAIT                                                      |                     | 0                                      | 2,15€          |
| MA6004]                        | VAISSELLE LIQUIDE 500ML AU      | J CITRON ET À L'ALOÉ VÉRA                                                          |                     | 0                                      | 2,15€          |
| Total                          |                                 |                                                                                    |                     | 2 261                                  | 4 70 0         |
| intrer les quan                | tités et modifier les zones     |                                                                                    |                     | 0                                      |                |
|                                | A                               | rticles                                                                            | ٩                   | Quantité 🔍                             | Prix d'achat o |
|                                | ER 2,6 KG COLOR [MA6002]        |                                                                                    |                     | 50                                     | 17,55€         |
| OUDRE À LAVI                   |                                 | 460041                                                                             |                     | 100                                    | 9,13€          |
| POUDRE À LAVI<br>POUDRE À LAVI | ER COLOR 1,2 KG (12 LAVAGES) [M | A0001]                                                                             |                     |                                        | -              |

• Afficher la liste des familles d'articles en cliquant sur le bouton LISTE DES ARTICLES, puis choisir avec ou sans les codes. Un message averti que ce traitement peut prendre un peu de temps LANCER la recherche.

Sélectionner un ou plusieurs articles en double-cliquant à chaque fois sur l'article. Il s'affiche alors dans la fenêtre du bas.

Oddifier les quantités en double-cliquant sur l'élément.

Générer l'activité, et visualiser le courriel...

| Veuillez passer les commandes ci-dessous auprès de | nos fournisseurs : |        |
|----------------------------------------------------|--------------------|--------|
| Article                                            | Quantité           | Priz   |
| POUDRE À LAVER 2,6 KG COLOR [MA6002]               | 50                 | 17,55€ |
| POUDRE À LAVER COLOR 1,2 KG (12                    | 100                | 9,13€  |

### ▶ SITUATION 1.1.3 TRAITEMENT DES LIVRAISONS, DES FACTURES ET SUIVI DES ANOMALIES

### ► Complexité : aucune complexité

L'onglet Suivi des commandes et des livraisons permet de déclencher la livraison fournisseur.

La liste des commandes enregistrées et <u>confirmées</u> dans le PGI s'affichent dans cette fenêtre. Une commande non confirmée n'apparait pas car elle est à l'état de demande de prix.

Cette liste est mise à jour en temps réel, les bases du PGI sont balayées en permanence. Ainsi, le professeur peut suivre facilement l'activité de l'élève.

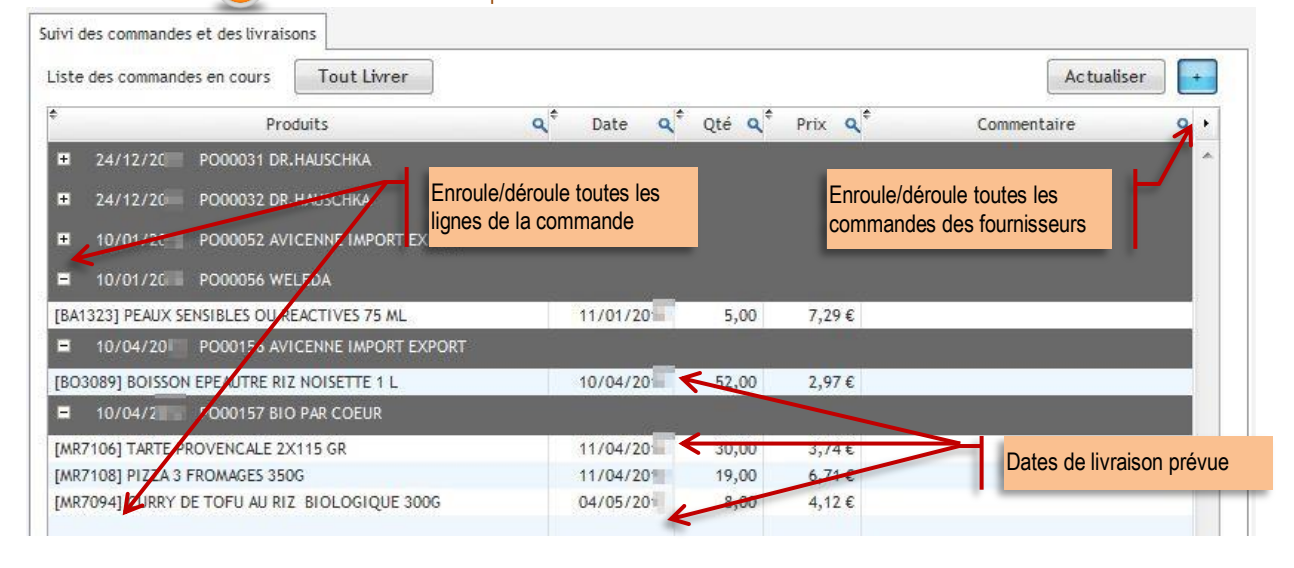

### Vue du PGI – Achats>Gestion des achats>Bons de commande

| Bon de commande | Créer            |                        |             |                 |                    |          |        |                   |          | 🏼 🗐 - 20 sur 62 🌖        | ₩        |
|-----------------|------------------|------------------------|-------------|-----------------|--------------------|----------|--------|-------------------|----------|--------------------------|----------|
| RÉFÉRENCE       | DATE DE COMMANDE | FOURNISSEUR            | DESTINATION | DATE D'ÉCHÉANCE | DOCUMENT D'ORIGINE | FACTURÉE | REÇU 👻 | MONTANT HORS-TAXE | TOTAL    | ÉTAT                     |          |
| 🔲 🥜 PO00157     | 10/04/20         | BIO PAR COEUR          | Stock       | 10/04/2010      |                    | 0.0%     | 71.5%  | 1 033,30          | 1 090,13 | Confirmé par fournisseur | ×        |
| 🔲 🥜 PO00156     | 10/04/20         | AVICENNE IMPORT EXPORT | Stock       | 10/04/2012      |                    | 0.0%     | 71.89% | 629,31            | 752,65   | Confirmé par fournisseur | $\times$ |
| 🔲 🥜 PO00056     | 10/01/20         | WELEDA                 | Stock       | 11/01/20        |                    | 0.0%     | 80.0%  | 182,25            | 217,97   | Confirmé par fournisseur | ×        |
| 🔲 🥜 PO00052     | 10/01/20         | AVICENNE IMPORT EXPORT | Stock       | 11/01/20        |                    | 0.0%     | 0.0%   | 8,19              | 9,24     | Confirmé par fournisseur | ×        |
| 🗏 🧷 PO00032     | 24/12/20         | DR.HAUSCHKA            | Stock       | 24/12/20        |                    | 0.0%     | 0.0%   | 3,68              | 3,88     | Confirmé par fournisseur | ×        |
| 🔲 🥜 PO00031     | 24/12/20         | DR.HAUSCHKA            | Stock       | 24/12/20        |                    | 0.0%     | 0.0%   | 1,87              | 2,24     | Confirmé par fournisseur | $\times$ |

### TOUT LIVRER cliquer sur le bouton <tout Livrer>, toutes les commandes sont mises en surbrillances pour être réceptionnées.

| uivi des commandes et des livraisons                    |                            |          |        |                          |        |
|---------------------------------------------------------|----------------------------|----------|--------|--------------------------|--------|
| Liste des commandes en cours                            |                            |          |        | Actualise                | er 🔶 🕇 |
| ¢ Produits                                              | <b>Q</b> <sup>‡</sup> Date | Q Qte Q* | Prix 4 | Célection de toutes les  | ٩.     |
| 24/12/2011 PO00031 DR.HAUSCHKA                          |                            | /        |        | commandes à réceptionner | 1      |
| [BO3036] BIERE QUINOA 33 CL                             | 24/12/2                    | 1,00     | 1,87€  |                          |        |
| 24/12/2011 PO00032 DR.HAUSCHKA                          |                            |          |        |                          |        |
| [EP5470] ASSIETTE LÉGUMES ET PURÉE DE HARICOTS BLANCS 3 | 24/12/2                    | 1,00     | 3,68€  |                          |        |
| 10/01/2012 PO00052 AVICENNE IMPORT EXPORT               | Ľ                          |          |        |                          |        |
| [BO3009] JUS DE POMME-PECHE-ABRICOT 75 CL               | 11/01/2                    | 1,00     | 4,29€  |                          |        |
| IND72001 TOFU VIENNOISES 200 CD                         | 44/04/2                    | 1.00     | 2 00 6 |                          |        |

### LIVRER LES COMMANDES SÉLECTIONNÉES

Dans le cas présent, seules les commandes PO00056 Weleda et PO000157 Bio par Cœur sont livrées par le fournisseur. Il faut sélectionner toutes les lignes des commandes CRLT + clic

| <mark>Sui</mark> vi c | les commandes et des livraisons            |                          |                           |                    |                            |             |       |
|-----------------------|--------------------------------------------|--------------------------|---------------------------|--------------------|----------------------------|-------------|-------|
| Liste                 | des commandes en cours Rien Livrer         |                          |                           |                    |                            | Actuali     | ser 🕞 |
| ¢                     | Produits                                   | <b>q</b> <sup>‡</sup> D. | ate <b>q</b> <sup>‡</sup> | Qté q <sup>‡</sup> | Prix <b>Q</b> <sup>‡</sup> | Commentaire | ٩.    |
| +                     | 24/12/2 PO00031 DR.HAUSCHKA                |                          |                           |                    |                            |             | *     |
| Ħ                     | 24/12/2 PO00032 DR.HAUSCHKA                |                          |                           |                    |                            |             |       |
| Ħ                     | 10/01/2 PO00052 AVICENNE IMPORT EXPORT     |                          |                           |                    |                            |             |       |
|                       | 10/01/2 PO00056 WELEDA                     |                          |                           |                    |                            |             |       |
| [BA1                  | 323] PEAUX SENSIBLES OU REACTIVES 75 ML    | 11/                      | 01/20                     | 5,00               | 7,29€                      |             |       |
| Ħ                     | 10/04/20 PO00156 AVICENNE IMPORT EXPORT    |                          |                           |                    |                            |             |       |
| -                     | 10/04/20 PO00157 BIO PAR COEUR             |                          |                           |                    |                            |             |       |
| [MR                   | 7106] TARTE PROVENCALE 2X115 GR            | 11/                      | 04/20                     | 30,00              | 3,74€                      |             |       |
| [MR                   | 7108] PIZZA 3 FROMAGES 350G                | 11/                      | 04/20                     | 19,00              | 6,71€                      |             |       |
| [MR                   | 7094] CURRY DE TOFU AU RIZ BIOLOGIQUE 300G | 04/                      | 05/20                     | 8,00               | 4,12€                      |             |       |

Certaines commandes peuvent ne pas être livrées pour créer un retard de livraison donc une complexité. Ce retard va générer une activité de communication en contactant le fournisseur (courriel, courrier, téléphone).

Générer l'activité, et visualiser le courriel...

| AVIS DE RÉCEPTION DE COM                                              | IMANDE   |        |             |
|-----------------------------------------------------------------------|----------|--------|-------------|
| e 27/05/20<br>ournisseur : WELEDA<br>on de livraison : PO00056        |          |        |             |
| Article                                                               | Quantité | Prix   | Observation |
| BA1323] PEAUX SENSIBLES OU<br>ÆACTIVES 75 ML                          | 5        | 7,29€  |             |
| e 27/05/20<br>ournisseur : BIO PAR COEUR<br>on de livraison : PO00157 |          |        |             |
| Article                                                               | Quantité | Prix   | Observation |
| MR7108] PIZZA 3 FROMAGES 350G                                         | 19       | 6,71 € |             |
| MR7094] CURRY DE TOFU AU RIZ                                          | 8        | 4,12€  |             |

### LIVRER DES COMMANDES PARTIELLEMENT

La commande PO00157 de Bio par cœur est livrée partiellement. Il suffit de sélectionner les lignes des articles [MR7106] et [mr7108], le troisième article n'est pas livré.

| Suivi ( | des commandes et des livraisons            |                                     |                |                            | Actualit    | or ]       |
|---------|--------------------------------------------|-------------------------------------|----------------|----------------------------|-------------|------------|
| ¢       | Produits                                   | <b>q</b> <sup>∉</sup> Date <b>q</b> | Qté <b>q</b> * | Prix <b>Q</b> <sup>‡</sup> | Commentaire | <u>م</u> ا |
|         | 24/12/2 PO00031 DR.HAUSCHKA                |                                     |                |                            |             | -          |
| ÷       | 24/12/2 PO00032 DR.HAUSCHKA                |                                     |                |                            |             |            |
| H       | 10/01/2 PO00052 AVICENNE IMPORT EXPORT     |                                     |                |                            |             |            |
| ÷       | 10/01/2 PO00056 WELEDA                     |                                     |                |                            |             |            |
|         | 10/04/2 PO00156 AVICENNE IMPORT EXPORT     |                                     |                |                            |             |            |
| -       | 10/04/2 PO00157 BIO PAR COEUR              |                                     |                |                            |             |            |
| [MR     | 7106] TARTE PROVENCALE 2X115 GR            | 11/04/20                            | 30,00          | 3,74€                      |             |            |
| [MR     | 7108] PIZZA 3 FROMAGES 350G                | 11/04/20                            | 19,00          | 6,71€                      |             |            |
| [MR     | 7094] CURRY DE TOFU AU RIZ BIOLOGIQUE 300G | 04/05/20                            | 8,00           | 4,12€                      |             |            |

Générer l'activité, et visualiser le courriel...

| VIS DE RÉCE <mark>PTIO</mark> N                                                                                 | N DE COMMANDE                |                    |             |
|----------------------------------------------------------------------------------------------------|------------------------------|--------------------|-------------|
| e 27/05/2                                                                                                    |                              |                    |             |
| Contraction of the second second second second second second second second second second second second second s |                              |                    |             |
| ournisseur : BIO PAR                                                                                            | COEUR                        |                    |             |
| ournisseur : BIO PAR (<br>on de livraison : PO001                                                               | COEUR<br>57                  |                    |             |
| ournisseur : BIO PAR (<br>on de livraison : PO001<br>Article                                                    | COEUR<br>57<br>Quan          | tité Prix          | Observation |
| ournisseur : BIO PAR (<br>on de livraison : PO001<br>Article<br>MR7106] TARTE PROVEN<br>BR                      | COEUR<br>57<br>CALE 2X115 30 | tité Prix<br>3,74€ | Observation |

La livraison partielle peut se faire sur les quantités d'un produit. Dans ce cas, il convient de modifier la quantité avant l'envoi de l'activité. Il est aussi possible de modifier le prix d'achat pour créer de la complexité.

### ▶ SITUATION 1.1.5 GESTION DES RÈGLEMENTS ET SUIVI DES LITIGES

### ▶ Complexité : aucune complexité

L'onglet GÉRER LES RÈGLEMENTS AUX FOURNISSEURS permet de mouvementer le compte bancaire en ligne.

La liste des factures fournisseurs validées dans le PGI apparait dans le générateur. Une facture à l'état brouillon n'apparait pas ainsi qu'une facture sans date d'échéance.

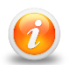

Cette liste est mise à jour en temps réel, les bases du PGI sont balayées en permanence ce qui facilite le suivi des activités élèves.

| Sélectionner le c                               | compte banque à dél | oiter                  |                      |                     |                                | Recalcule        | les totaux |
|-------------------------------------------------|---------------------|------------------------|----------------------|---------------------|--------------------------------|------------------|------------|
| 11611580725                                     | 1                   |                        | -                    |                     | 0                              |                  |            |
| DÉF                                             | PÔT À VUE           |                        |                      | Sélectionner la dat | te d'échéance                  | 2                | 7/05/2     |
| <b>X</b> 116                                    | 511580725-94        |                        |                      | Générer tous        | ; les règlements à l'écl       | héance du 27/05  | i/2 👔      |
| Date Fa                                         | acture Q ¢          | <b>B</b><br>Échéar     | ice Q <sup>‡</sup>   | N° Factu            | re Q <sup>¢</sup>              | Reste Dû         | Q +        |
| BONNETERRE                                      |                     |                        |                      |                     |                                |                  | <b>_</b>   |
| $\overline{\nabla}$                             | 09/12/20            |                        | 31/01/2012 F         | XJ/2011/001         |                                |                  | 188,00 €   |
|                                                 | 13/01/20            |                        | 29/02/2012 E         | XJ/2012/006         |                                |                  | 18,43€     |
|                                                 |                     |                        |                      |                     | Total dû à                     | BONNETERRE : 206 | 5.43€      |
| DANIVAL                                         | Déroule/            | enroule la liste des f | actures à payer au f | ournisseur          |                                |                  |            |
| DR.HAUSCHKA                                     | Ą                   |                        |                      |                     | Déroule/en                     | roule la liste   |            |
| RAPUNZEL                                        |                     |                        |                      |                     |                                | _                |            |
|                                                 | 09/12/20            |                        | 31/01/2012 F         | XJ/2011/003         |                                |                  | 186,77€    |
|                                                 |                     |                        |                      |                     | Total dû                       | à RAPUNZEL:186   | 5.77€      |
|                                                 |                     |                        |                      |                     |                                |                  | -          |
| Fotal dû                                        |                     | <b>^</b>               |                      |                     |                                | :                | 2 388,78 € |
| <b>^</b>                                        | Date Facture        | <del>ن</del> ا و       |                      | A régler            | ٩                              | Escpte %         | ٩, ١       |
|                                                 | RE                  |                        |                      |                     |                                |                  | •          |
| BONNETERF                                       | 31                  | /01/20                 |                      |                     | 188,00€                        |                  | 0          |
| BONNETERF                                       |                     | /02/20                 |                      |                     | 18,43€                         |                  | 0          |
| ○ BONNETERF                                     | 29                  | /02/2011               |                      |                     |                                | _                | /          |
| ^ BONNETER₽                                     | 29                  | BONNETERRE             | 206,43               | €                   | Supprimer les lign             | oo do naiomont   |            |
| <ul> <li>BONNETERF</li> <li>RAPUNZEL</li> </ul> | 29                  | BONNETERRE             | 206,43               | £                   | Supprimer les lign             | es de paiement   | F          |
| <ul> <li>BONNETERF</li> <li>RAPUNZEL</li> </ul> | 29<br>31            | BONNETERRE             | 206,43               | €                   | Supprimer les lign<br>186,77 € | es de paiement   | 4          |

Vue du PGI – Comptabilité>Fournisseurs>Factures fournisseurs

Liste des factures à payer qui apparaissent dans le générateur

|                 |              |                        |             |                           |                 |                    |         |          | - 33 - 3  | 1 - 12   | SUL 12 P |        |
|-----------------|--------------|------------------------|-------------|---------------------------|-----------------|--------------------|---------|----------|-----------|----------|----------|--------|
| DATE DE FACTURE | NOMBRE       | FOURNISSEUR            | DESCRIPTION | VENDEUR                   | DATE D'ÉCHÉANCE | DOCUMENT D'ORIGINE | DEVISES | SOLDE DÛ | HORS-TAXE | TOTAL    | ÉTAT     |        |
| 🔲 🥜 03/04/20 🔳  | EXJ/2012/018 | AVICENNE IMPORT EXPORT | PO00152     | GA Achats 1               | 03/04/20        | P000152            | EUR (€) | 82,88    | 69,30     | 82,88    | Ouverte  | ×      |
| 🔲 🧷 27/03/20 冒  | EXJ/2012/015 | AVICENNE IMPORT EXPORT | P000148     | Responsable Administratif | 30/04/20        | P000148            | EUR (€) | 171,39   | 161,34    | 171,39   | Ouverte  | ×      |
| 🔲 🧷 23/03/20 🔳  | EXJ/2012/014 | AVICENNE IMPORT EXPORT | P000133     | GA Achats 1               | 30/04/20        | P000133            | EUR (€) | 138,91   | 131,67    | 138,91   | Ouverte  | ×      |
| 🔲 🧷 15/03/20 🚃  | EXJ/2012/012 | AVICENNE IMPORT EXPORT | P000121     | GA Achats 1               | 15/03/20        | P000121            | EUR (€) | 35,87    | 34,00     | 35,87    | Ouverte  | ×      |
| 🔲 🥭 15/03/20 🚃  | EXJ/2012/013 | AVICENNE IMPORT EXPORT | PO00120     | GA Achats 1               | 30/04/20        | P000120            | EUR (€) | 195,66   | 185,46    | 195,66   | Ouverte  | $\sim$ |
| 06/03/20        | EXJ/2012/011 | AVICENNE IMPORT EXPORT | P000117     | GA Achats 1               | 30/04/20        | P000117            | EUR (€) | 10,47    | 9,92      | 10,47    | Ouverte  | : ×    |
| 🔲 🧷 13/01/20 🗐  | EXJ/2012/005 | AVICENNE IMPORT EXPORT | P000063     | Responsable Administratif | 29/02/20        | P000063            | EUR (€) | 101,24   | 670,60    | 725,67   | Ouverte  | ×      |
| 13/01/20        | EXJ/2012/006 | BONNETERRE             | P000061     | GA Achats 1               | 29/02/20        | P000061            | EUR (€) | 18,43    | 15,89     | 18,43    | Ouverte  | ×      |
| 09/12/20        | EXJ/2011/004 | DR.HAUSCHKA            | P000018     | Responsable Administratif | 31/01/20        | P000018            | EUR (€) | 978,09   | 817,80    | 978,09   | Ouverte  | ×      |
| 09/12/20        | EXJ/2011/001 | BONNETERRE             | PO00009     | GA Achats 1               | 31/01/20        | P000009            | EUR (€) | 188,00   | 178,20    | 188,00   | Ouverte  | ×      |
| 09/12/20        | EXJ/2011/002 | DANIVAL                | PO00008     | GA Achats 1               | 31/01/20        | P000008            | EUR (€) | 281,07   | 266,42    | 281,07   | Ouverte  | ×      |
| 09/12/20        | EXJ/2011/003 | RAPUNZEL               | P000006     | GA Achats 1               | 31/01/20        | P000006            | EUR (€) | 186,77   | 177,03    | 186,77   | Ouverte  | ×      |
|                 |              |                        |             |                           |                 |                    |         | 0.000.70 | 0.747.00  | 0.040.04 |          |        |

0

# ACTIVITÉS DU GÉNÉRATEUR → PÔLE 1 – 1.1.5

### ▶ Complexité : aucune complexité

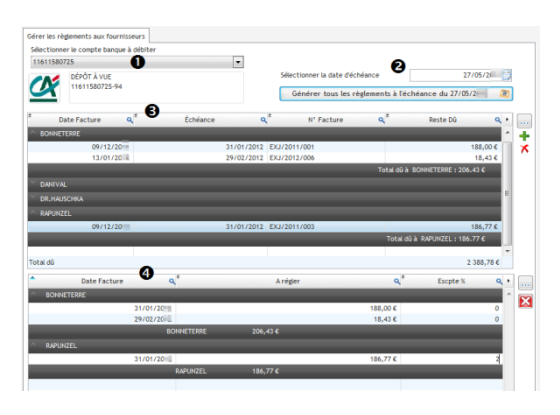

• Sélectionner le compte bancaire

OU

- Obéfinir la date d'échéance de toutes les factures à payer.
- Double-clic pour sélectionner la ou les factures à payer

• Les paiements à effectuer s'affichent, il est possible d'ajouter un taux d'escompte de règlement. Le calcul se fait automatiquement.

Générer l'activité, et visualiser le courriel...

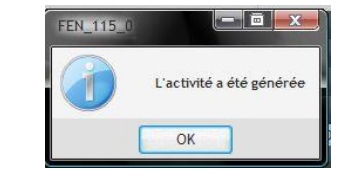

Clic sur Ok pour confirmer la création de l'activité. A ce stade, aucun courriel n'est envoyé à l'élève. Il va consulter son compte bancaire en ligne pour voir les paiements.

La gestion des paiements doit être attribuée à un seul élève.

# L'activité envoyée est visualisable à partir du suivi des activités

| er vos entreprises | Roles eleves                                     | Suivi eleve                                     | uivi activitės                    |                                       |
|--------------------|--------------------------------------------------|-------------------------------------------------|-----------------------------------|---------------------------------------|
|                    | Gestion administrative<br>des relations externes | Gestion administrative<br>des relations avec le | Gestion administrative<br>interne | Gestion administrative<br>des projets |
|                    |                                                  | personnel                                       | B                                 | 8                                     |

| Suivi des act | ivite | is par date           |                               |                   |                                  |          |          | 0 |
|---------------|-------|-----------------------|-------------------------------|-------------------|----------------------------------|----------|----------|---|
| Date début    | Ĩ     | 27/05/20 Date fi      | in 27/05/20                   | Actualiser        |                                  |          | Imprimer | ļ |
| Date 🔍        | Reç   | Expediteur            | Q <sup>e</sup> Destinataire C |                   | Activité                         | Élève    | Détail   | • |
| 27/05/20      |       | biomagpaller k@ga.bac | fmauri@ga.bac                 | RÉGLEMENTS FOL    | JRNISSEURS biomagpatrick         |          | +        | - |
| 27/05/20      |       | biomagpa @ga.bac      | Détail de l'activité          |                   | International Designation of the |          | +        |   |
| 27/05/20      |       | biomagpa @ga.bac      |                               |                   |                                  |          |          |   |
| 27/05/20      |       | biomagpa @ga.bac      | RÉGLEMENTS FC                 | URNISSEURS        | S                                |          |          |   |
| 27/05/20      |       | biomagpa @ga.bac      | Date                          | Banque            | Fournisseur                      | Montant  |          |   |
| 27/05/20      |       | biomagpa @ga.bac      | 27/05/20 DÉPÔT<br>1161155     | À VUE<br>80725/94 | BONNETERRE                       | 206,43 € |          |   |
|               |       |                       | 27/05/20 DÉPÔT                | À VUE             | RAPUNZEL                         | 183,03 € |          |   |

L'escompte a été automatiquement calculé à partir du pourcentage renseigné

# ACTIVITÉS DU GÉNÉRATEUR ▶ PÔLE 1 – 1.1.5

### ▶ Complexité : aucune complexité

L'élève accède au site des banques en ligne, sélectionne sa banque puis saisit les identifiants de connexion.

| CAISSE D'ÉPARGHE CRÉDIT AGRICOLE CRÉDIT DU NORD LA BANQUE<br>POSIBLE<br>C               |    |                                                                                                    |
|-----------------------------------------------------------------------------------------|----|----------------------------------------------------------------------------------------------------|
| Nom de la banque CREEDT AGRICOLE<br>Code banque 11206<br>Code guichet 2019 1<br>Valider | L3 | CRÉDIT AGRICOLE<br>Code guidate : 20181<br>Telephone : 05.61.31.67.89                                                                      |
| Veuillez vous identifier pour accéder à vos comptes                                     |    | Inititulé du compte : BIOMAG<br>112 avenue de Metz<br>31000 TOULCUSE<br>BIOMAG                                                             |
| Identifiant     11611580725       Mot de passe     •••••••••                            |    | DOWKLIJATION<br>Code établissement Code guidhet Numéro de compte<br>11206 20181 11611580725 94<br>IBAN (International Bank Account Number) |
| Valider                                                                                 |    | FR76 1120 6201 8111 6115 8072 594                                                                                                    |

Le compte bancaire fait apparaitre les paiements fournisseurs

| Firefox C Détail du compte | +                    | and the second second sec |                                   |                    |
|----------------------------|----------------------|----------------------------------------------------------------------------------------------------|-----------------------------------|--------------------|
| /banque/FR/PAGE_I          | Detail_Compte.php?P1 | =13                                                                                                    | ☆ ♥ C 0! ▼ Yahoo                  | ۶ 🔒                |
|                            | IT AGF               | RICOLE                                                                                                    | <u>Accueil</u> <u>Coordonnées</u> | <u>Déconnexion</u> |
| Bienvenue BIOMAG [biomagp  |                      |                                                                                                    |                                   |                    |
| Synthèse                   | Détail du            | compte                                                                                                    | Retour liste des compt            | es 🎼 🥽             |
| Mes Comptes                | DÉPÔT Ả VUE          | 11611580725   Solde au 28/05/2( : 85760.22 €                                                                                                    |                                   |                    |
| Mes Crédits                |                      |                                                                                                    |                                   |                    |
|                            | Date                 | Libellé                                                                                                    | Débit                             | Crédit             |
|                            | 28/05/20             | RÉGLEMENTS CLIENTS biomag                                                                                                    |                                   | 191,16 €           |
|                            | 28/05/20             | RÉGLEMENTS CLIENTS biomag                                                                                                    |                                   | 487,13 €           |
| Services                   | 28/05/20             | RÉGLEMENTS CLIENTS biomag                                                                                                    |                                   | 189,21 €           |
|                            | 28/05/20             | RÉGLEMENTS CLIENTS biomag                                                                                                    |                                   | 487,13€            |
| Virements                  | 28/05/20             | RÉGLEMENTS FOURNISSEURS                                                                                                    | 183,04 €                          |                    |
| Tarifs bancaires           | 28/05/20             | RÉGLEMENTS FOURNISSEURS                                                                                                    | 206,43€                           |                    |
| Demande de prête           | 28/05/20             | RÉGLEMENTS FOURNISSEURS                                                                                                    |                                   |                    |
| Demande de preis           | 28/05/20             | RÉGLEMENTS FOURNISSEURS                                                                                                    |                                   |                    |
|                            | 28/05/20             | RÉGLEMENTS FOURNISSEURS                                                                                                    | <u>+</u> I-+++€                   |                    |
|                            | 28/05/20             | RÉGLEMENTS FOURNISSEURS                                                                                                    | anni,an €                         |                    |
|                            | 12/05/20             | Solde au 12/05                                                                                                    |                                   | 85 666,40 €        |

## Activités du générateur ▶ Pôle 1 – 1.2.1

### ▶ SITUATION 1.2.1 PARTICIPATION À LA GESTION ADMINISTRATIVE DE LA PROSPECTION

### ► Complexité : aucune complexité

L'onglet NOUVELLE OPPORTUNITÉ DE VENTE permet de créer une opportunité de vente ou une piste.

Le commercial communique au gestionnaire administratif les éléments nécessaires au suivi de la prospection.

| ctéristiques de l' | opportunité                                                                                                    | soit sur un article ayant un rapport plus ou moins proch                                  |
|--------------------|----------------------------------------------------------------------------------------------------|-------------------------------------------------------------------------------------------|
| Titre              | Prospection institut de beauté                                                                                                    | avec l'achat en cours, sous le prétexte d'une opération                                   |
| Vendeur            | Pierre Toutant                                                                                                    | promotionnelle à durée limitée,<br>soit sur une "bonne affaire" à saisir (cas de solde p  |
| Revenu estimé      | 2 00                                                                                                    | $0,00 \in [-\infty, \infty]$                                                              |
| Client             | Shiatsu Zen                                                                                                    | soit avec la perspective d'un prix réduit pour l'ach                                      |
|                    | Produits<br>ADGUE VERTE CONCASSEE 3 KG                                                                                                    | d'une quantité plus élevée                                                                |
|                    | ARGILE VERTE GRANULEE 3 KG                                                                                                    |                                                                                           |
|                    | ARGILE VERTE VENTILEE 300 GR                                                                                                    | Il peut s'agir d'un nouveau client ou d'un client existant                                |
|                    |                                                                                                    |                                                                                           |
| C                  | Name of the second file second second s | Générer l'activité, et visualiser le courriel                                             |
| Consignes          | A relancer par courriel dans 15 jours                                                                                                    |                                                                                           |
|                    | Catégorie clients intituts de beauté 15% de remise<br>Probabilité de conclure 80%                                                                                                    |                                                                                           |
|                    | Drozpostias téléskosisus                                                                                                    | Le 27/05/2012                                                                             |
|                    |                                                                                                    | Le Service Commercial vient de nous faire parvenie l'opportunité de vente suivante :      |
|                    |                                                                                                    | @ Prospection institut de beauté                                                          |
|                    |                                                                                                    | Client concerné : Shiatsu Zen                                                             |
|                    |                                                                                                    | Vendeur en charge du dossier : Pierre Toutant                                             |
|                    |                                                                                                    | Revenu estimé par cette opprtunité : 2 000,00 €                                           |
|                    |                                                                                                    | Articles concernés par cette opportunité :                                                |
|                    |                                                                                                    | ARGILE VERTE CONCASSEE 3 KG                                                               |
|                    |                                                                                                    | Argile verte granulee 3 kg     Argile verte ventilee 300 gr                               |
|                    |                                                                                                    | Consigned - Manuage alignet and Tikenings Analyseen was second al days 15 janua Catégorie |

### Vue du PGI – Ventes>Ventes>Opportunités ou Pistes

| → The opportunity                                                                                        | / 'Institut de beauté' has been o                | opened.                                               |                      |                                                                                                    |                             |               |   | (1                                                                                                    |
|----------------------------------------------------------------------------------------------------|--------------------------------------------------|-------------------------------------------------------|----------------------|----------------------------------------------------------------------------------------------------|-----------------------------|---------------|---|----------------------------------------------------------------------------------------------------|
| Opportunité : Institut                                                                                   | ÉS 🔮                                             |                                                       |                      |                                                                                                    |                             |               |   |                                                                                                    |
| Sauvegarder                                                                                              | Enregistrer et éditer                            | Annuler                                               |                      |                                                                                                    |                             |               |   | ≪l - sur 1 🕨                                                                                                    |
| Орр                                                                                                    | ortunité : Institut de beauté                    | Étape :                                               | Nouveau Q 💿 🔌        |                                                                                                    | Vendeur ? :                 | Administrator | ٩ | 🥑 Planifie/Enregistre un appel                                                                                                    |
| Revenu                                                                                                   | u estimé : 2 000,00                              | Probabilité (%) :                                     | 80,00                |                                                                                                    | Date de clôture prévue :    |               | • | 衿 Planifier un rendez-vous                                                                                                    |
| Date de la prochaine                                                                                     | e action :                                       | Prochaine action :                                    | contact par courriel |                                                                                                    | Priorité :                  | Haute         |   | Convertir en devis                                                                                                    |
| ontact                                                                                                   |                                                  |                                                       |                      | Communication                                                                                                    |                             |               |   |                                                                                                    |
| Contact                                                                                                  |                                                  |                                                       |                      | Communication                                                                                                    |                             |               |   |                                                                                                    |
| Contact<br>Nom du client ? :                                                                             | Shiatsu Zen                                      |                                                       | 6                    | Communication                                                                                                    | sx :                        |               |   |                                                                                                    |
| Contact<br>Nom du client ? :<br>Titre :                                                                  | Shiatsu Zen                                      | Fonction :                                            | (                    | Communication<br>Fa                                                                                                    | ax : 06.08.24.46.72         |               |   |                                                                                                    |
| Contact<br>Nom du client ? :<br>Titre :<br>Rue :<br>Rue 2                                                | Shiatsu Zen<br>4 rue Gambetta                    | Fonction :                                            |                      | Communication<br>Fa<br>Téléphone mobil                                                                                                    | ax :<br>le : 08.08.24.46.72 |               |   |                                                                                                    |
| Contact<br>Nom du client ? :<br>Titre :<br>Rue :<br>Rue 2 :<br>Code postal :                             | Shiatsu Zen<br>4 rue Gambetta<br>33500           | Fonction :<br>Ville :                                 | Libourne             | Communication<br>Fa<br>Téléphone mobil                                                                                                    | ax :                        |               |   |                                                                                                    |
| Contact<br>Nom du client ? :<br>Titre :<br>Rue :<br>Rue 2 :<br>Code postal :<br>Pays :                   | Shiatsu Zen<br>4 rue Gambetta<br>33600<br>France | Ville :<br>Q T Etat fédéral :                         | Libourne             | Communication<br>Fs<br>Téléphone mobil                                                                                                    | ax :<br>06.08.24.46.72      |               |   |                                                                                                    |
| Contact<br>Nom du client ? :<br>Titre :<br>Rue :<br>Rue 2 :<br>Code postal :<br>Pays :<br>Catégorisation | Shiatsu Zen<br>4 rue Gambetta<br>33600<br>France | Ville :<br>C Ttat fédéral :                           | Libourne             | Communication<br>Fa<br>Téléphone mobil                                                                                                    | xx :<br>06 08 24 46 72      |               |   | la construction de la construction de la constructi |
| Contact Nom du dient?: Titre: Rue: Rue 2: Code postal: Pays: Catégorisation Campagne:                    | Shiatsu Zen<br>4 rue Gambetta<br>33600<br>France | Fonction :     Ville :     Ville :     Etat fédéral : | Libourne             | Communication Fis Téléphone mobil Déléphone mobil Deléphone mobil Deléphone mo | te : 06.08.24.46.72         | <u> </u>      |   | La                                                                                                    |

Le suivi de la prospection va générer des activités administratives telles que la prise de rendez-vous, la planification d'appels téléphoniques, la préparation de documents publicitaires, etc.

۲

### ▶ SITUATION 1.2.3 TRAITEMENT DES DEVIS, DES COMMANDES

### ► Complexité : aucune complexité

L'onglet VENTES GÉNÉRÉES permet de créer aléatoirement des commandes clients. Tous les articles et clients proviennent de la base de données du PGI c'est-à-dire du fichier produits ou clients

### Il est impossible qu'un article ou client figurant dans une commande soient inexistants dans le PGI

| Ventes générées                |                      | -                       | Déroule toutes la    | liste des commandes |          | 1      |
|--------------------------------|----------------------|-------------------------|----------------------|---------------------|----------|--------|
| Avec les Codes Articles        | Nb de Commandes      | 3                       | Articles maxi.       | 5                   | _        |        |
|                                | Quantité Mini.       | 1                       | Quantité Maxi.       | 50                  |          |        |
| <b>I I</b>                     | Date début           | 27/05/2012              | Date fin             | 27/05/2012          |          | ¥<br>× |
| ÷                              |                      | Articles                |                      | ٩                   | Quantité | 1.     |
| A MARTY CHRISTIAN LOUIS JC     | DSEPH                |                         |                      |                     |          | ^      |
| [BE2050] GREEN MAGMA POUDRE    |                      | •                       | Enroule              | outes les commandes |          | 19     |
| [MR7052] SEITAN AVEC SAUCE 25  | 0 GR                 | 4                       |                      |                     |          | 29     |
|                                |                      |                         |                      |                     | _        |        |
| CLIENTS MAGASIN                |                      | _                       | _                    |                     |          |        |
| [EP5823] SOUPE AU SAUMON 400   | GR                   |                         |                      |                     |          | 39     |
| [EP5383] CHOCOLATTE CRUNCHY    | PATE A TARTINER AUX  | NOISETTES BIOLOGIQUECO/ | WMERCE EQUITABLE 360 | /G                  |          | 25     |
| [MR7139] FENOUIL 500 GR        |                      |                         |                      |                     |          | 30     |
| [MA6139] TERRINE DE POULET CH  | IAT 400 GR           |                         |                      |                     |          | 21     |
| [EP5555] LE GRAND BIO 3 Dérou  | le/enroule les ligne | s de commande           |                      |                     |          | 33     |
|                                |                      |                         |                      |                     |          |        |
| CHA TUAN                       |                      |                         |                      |                     |          |        |
| [EP5688] TISANE VENTRE PLAT    |                      |                         |                      |                     |          | 46     |
| [MR7098] RIZ CANTONNAIS BIOLO  | OGIQUE 300G          |                         |                      |                     |          | 50     |
| [MR7331] RIZ AU LAIT DE CHEVRE | 2 X 125 GR           |                         |                      |                     |          | 5      |

• Choisir de créer les commandes avec ou sans les codes articles. Il est plus prudent pour des débutants de cocher la case.

• Renseigner les conditions de création des commandes clients. La création est aléatoire c'est-à-dire que le nombre de commandes est de 3 au maximum. L'application peut n'en créer que 2 !

Il en va de même pour les lignes de commandes, le nombre maximum est de 5. Certaines commandes auront 3 lignes et d'autres 5 !

Une fois les conditions de création de commande complétées, cliquer sur

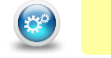

Une proposition de commandes s'affiche dans la fenêtre. Si elle ne convient pas, il est possible de cliquer à nouveau sur pour en générer une autre.

| <b>@</b> |        |
|----------|--------|
|          | Génére |

énérer l'activité, et visualiser le courriel...

| Valider 🕑                                                                                     |    |          |
|-----------------------------------------------------------------------------------------------|----|----------|
| imes New Romar 🔻 12 🔻 🛓 G I S abo 🖊 🔻 🛓 🗮 🧮 🚂 Lisa X                                          |    |          |
| COMMANDES CLIENTS À TRAITER                                                                   |    |          |
| Veuillez préparer les commandes ci-dessous pour nos clients:                                  |    |          |
| Le 27/05/20<br>Client : MARTY CHRISTIAN LOUIS JOSEPH                                          |    |          |
| Article                                                                                       |    | Quantité |
| [BE2050] GREEN MAGMA POUDRE                                                                   | 19 |          |
| [MR7052] SEITAN AVEC SAUCE 250 GR                                                             | 29 |          |
| Le 27/05/20 -<br>Client : Clients Magasin                                                     |    |          |
| Article                                                                                       |    | Quantité |
| [EP5823] SOUPE AU SAUMON 400 GR                                                               | 39 |          |
| [EP5383] CHOCOLATTE CRUNCHYPÂTE À TARTINER AUX<br>NOISETTES BIOLOGIQUECOMMERCE ÉQUITABLE 360G | 25 |          |
| [MR7139] FENOUIL 500 GR                                                                       | 30 |          |

### ▶ SITUATION 1.2.4 TRAITEMENT DES LIVRAISONS ET DE LA FACTURATION

### ▶ Complexité : aucune complexité

L'onglet LIVRAISONS GÉNÉRÉES permet de créer aléatoirement des livraisons clients immédiates. Tous les articles proviennent de la base de données du PGI c'est-à-dire du fichier produits et clients.

### Il est impossible qu'un article ou qu'un client figurant soit inexistant dans la base de données du PGI

|                                           |                  |            |                |                           | _             |           |
|-------------------------------------------|------------------|------------|----------------|---------------------------|---------------|-----------|
| Livraisons générées                       |                  |            | Déroule toute  | s la liste des livraisons |               |           |
| Avec les Codes Articles                   | Nb de Livraisons | 2          | Articles maxi. | 3                         |               | <b>\$</b> |
| le la la la la la la la la la la la la la | Quantité Mini.   | 1          | Quantité Maxi. | 50                        | $\mathcal{T}$ |           |
| <u> </u>                                  | Date début       | 27/05/2012 | Date fin       | 27/05/2012                | i             | - X       |
| ÷                                         |                  | Articles   |                | ٩                         | Quantité      | 6.        |
| ^ LA CASE À BIO                           |                  |            |                |                           |               | -         |
| [EP5307] SARDINES DE GUE 280 G            |                  | •          | Enroul         | e toutes les livraisons   | 1             | 1         |
| [EP5910] LAVANDE FLEURS SACHE             | ET 30 GR         | 4          |                |                           | 1             | 1         |
|                                           |                  |            |                |                           | _             |           |
| SF ENTREPRISE                             |                  |            |                |                           |               |           |
| [BA1396] VERNIS 05 ROSE MAT               |                  |            |                |                           | 1             | 7         |
| [BA1031] SAVON VANILLE 100 GR             |                  |            |                |                           | 1             | 8         |

• Choisir de créer les demandes de BL avec ou sans les codes articles. Il est plus prudent pour des débutants de cocher la case.

• Renseigner les conditions de création des BL clients. La création est aléatoire c'est-à-dire que le nombre de demande de BL est de 2 au maximum. L'application peut n'en créer que 2 voire 1 !

Il en va de même pour les lignes de produits, le nombre maximum est de 3. Certaines demandes de livraisons auront 1 lignes et d'autres 3 !

Une fois les conditions de création complétées, cliquer sur

O Une proposition s'affiche dans la fenêtre. Si elle ne convient pas, cliquer à nouveau sur générer une autre

### Générer l'activité, et visualiser le courriel...

| LIVRAISONS CLIENTS À TRAITER                                  |          |
|---------------------------------------------------------------|----------|
| Veuillez préparer les livraisons ci-dessous pour nos clients: |          |
| Le 27/05/20<br>Client : LA CASE à BIO                         |          |
| Article                                                       | Quantité |
| [EP5307] SARDINES DE GUE 280 G                                | 11       |
| [EP5910] LAVANDE FLEURS SACHET 30 GR                          | 11       |
| Le 27/05/2011<br>Client : <b>5F ENTREPRISE</b>                |          |
| Article                                                       | Quantité |
| [BA1396] VERNIS 05 ROSE MAT                                   | 17       |
| IBA10311 SAVON VANILLE 100 GR                                 | 18       |

(**Ç**°

### ▶ SITUATION 1.2.4 TRAITEMENT DES LIVRAISONS ET DE LA FACTURATION

### > Complexité : Transmission d'anomalies à un responsable

L'onglet RÉCLAMATION permet de créer une réclamation client. Elle peut être enregistrée dans le PGI (Vente>Services après-

|      |      |            |     | <br><b>`</b> |
|------|------|------------|-----|--------------|
| 1100 | もってし | 100        | ome | 001          |
| VEIL | 18/6 | <b>SHO</b> |     | <br>151      |
|      |      |            |     | <br>         |
|      |      |            |     |              |

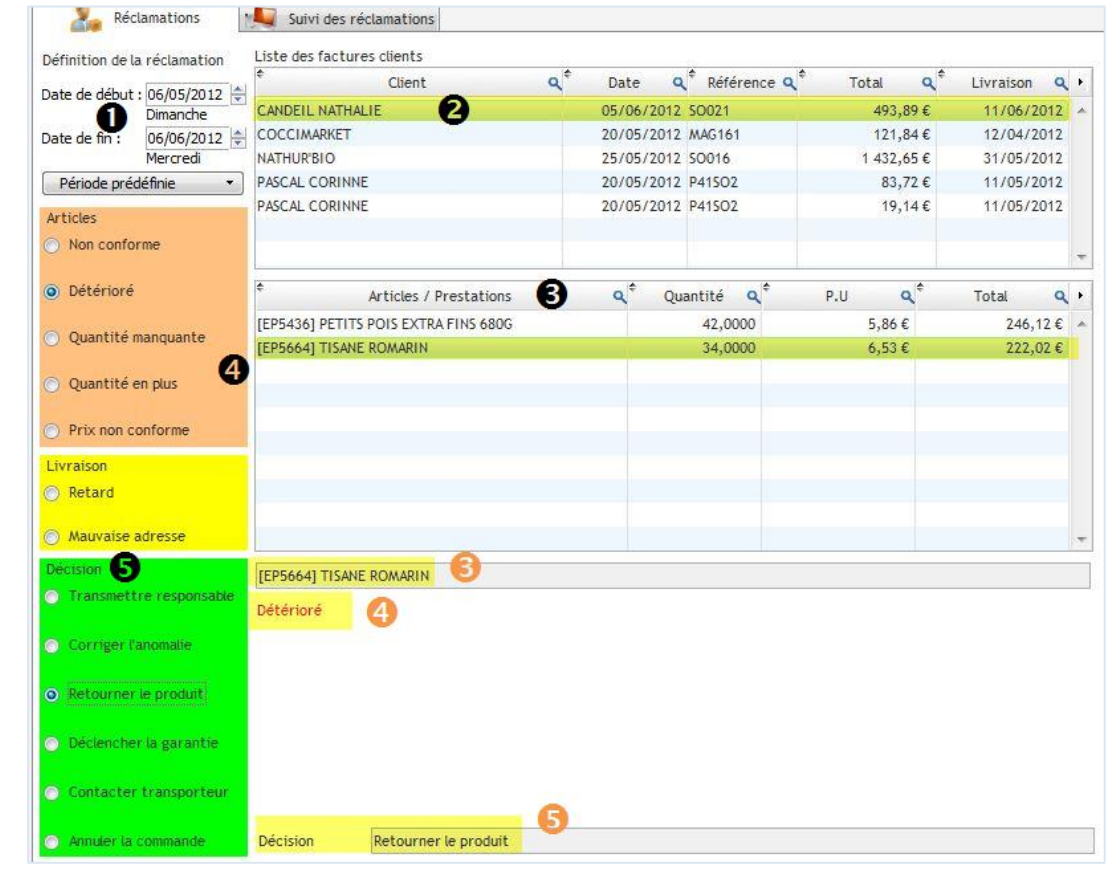

• Renseignement des dates de la réclamation afin d'afficher uniquement la liste des factures clients de la période définie.

Affichage de la liste des factures de la période sélectionnée. Il convient de sélectionner la facture qui fait l'objet d'une réclamation
 Affichage de la liste des articles de la facture. Il convient de sélectionner l'article qui fait l'objet d'une réclamation, il est alors isolé de la

liste 😣

0

④ Sélection du type de réclamation concernant l'article sélectionné ④ ou concernant la livraison.

Ochoix de la décision à prendre. Ce choix s'affiche sur une ligne à part

|         | Générer | l'activité, | et visualiser | le |
|---------|---------|-------------|---------------|----|
| courrie | el      |             |               |    |

| RÉCLAMATIO                    | DNS CLIENTS À TRAITER                                                      |
|-------------------------------|----------------------------------------------------------------------------|
| Nous venons de                | recevoir un mail de notre client CANDEIL NATHALIE                          |
| Madame, Monsi                 | eur,                                                                       |
| Nous venons ver<br>05/06/2012 | s vous afin de résoudre un problème concernant notre livraison SO021 du    |
| - [EP5664] TISA               | ANE ROMARIN est détérioré.                                                 |
| Veuillez préciser             | à notre client CANDEIL NATHALIE de bien vouloir nous retourner le produit. |

2

## ▶ SITUATION 1.2.5 TRAITEMENT DES RÈGLEMENTS ET SUIVI DES LITIGES

### ► Complexité : aucune complexité

L'onglet GÉRER LES ENCAISSEMENTS DES CLIENTS permet de créer de mouvementer le compte bancaire en ligne.

La liste des factures clients validées dans le PGI apparait dans le générateur. Une facture à l'état brouillon n'apparait pas ainsi qu'une facture sans date d'échéance.

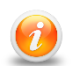

Cette liste est mise à jour en temps réel, les bases du PGI sont balayées en permanence ce qui facilite le suivi de l'activité élèves.

|                                           |                      |                |             |                  |                 |                  | Recalcule      | e les totaux           |   |
|-------------------------------------------|----------------------|----------------|-------------|------------------|-----------------|------------------|----------------|------------------------|---|
| ectionner le compte banque a<br>441590725 | crediter             |                |             |                  |                 | 2                |                |                        | _ |
| DÉPÔT À VUE                               | 0                    |                | 1           | Sélectionner     | la date d'échéa | ance             | 2              | 7/05/20                |   |
| 11611580725-94                            |                      |                | (           | Générer          | tous les règl   | ements à l'éché  | éance du 27/05 | /2( 8                  | ] |
| Date Facture                              | <b>⊲</b> ‡           | Échéance       |             | <mark>م</mark> ¢ | N° Facture      | ٩                | Reste Dû       | ٩                      | • |
| ABC DU BIO                                |                      |                |             |                  |                 |                  |                |                        | - |
| 28/03                                     | /20                  |                | 30/04/20    | SAJ/2012/        | 027             |                  |                | 487,13€                |   |
|                                           |                      |                |             |                  |                 | Total dû         | par ABC DU BIO | : 487.13€              | 1 |
| DIET ET FORM                              |                      |                |             |                  |                 |                  |                |                        | F |
| 10/02                                     | /20                  |                | 10/02/20    | SAJ/2012/        | 016             |                  |                | 195,06€                |   |
|                                           |                      |                |             |                  |                 | Déroule/en       | roule la liste | 95.0€€                 |   |
| DUPLAN BERNARD                            |                      |                |             |                  |                 |                  |                |                        |   |
| 22.02                                     | /2011                |                | 22/02/20    | CA1/2042/        | 021             |                  |                | 760,84€                |   |
| Dero                                      | ule/enroule la liste | des factures a | encaisser d | u client         |                 | Total dû par D   | UPLAN BERNARD  | : 760.84€              |   |
| LE PARADIS GOURMAND                       | _                    |                |             | _                |                 |                  |                | _                      |   |
| 15/03<br>tal dû                           | 170                  |                | 15/03/20    | SA1/2012/        | 018             |                  |                | 264 15 €<br>1 919 70 € | Ŧ |
|                                           | Δ                    |                |             |                  |                 |                  |                | 1717,700               |   |
| Éch                                       | éance 🖤              | ÷              |             | A                | régler          |                  | Escpte         | •% <b>Q</b>            |   |
| ABC DU BIO                                |                      |                |             |                  |                 |                  |                | _                      | * |
|                                           |                      | 30/04/2(       |             |                  |                 | 487,13€          |                | 0                      | 7 |
|                                           | ABC DU BIO           |                | 487,13€     |                  |                 |                  |                |                        |   |
|                                           |                      |                |             |                  | Supr            | rimer les lignes | de règlement   |                        |   |
| DIET ET FORM                              |                      |                |             |                  | Subt            |                  | ue regionient  |                        |   |

### Vue du PGI – Comptabilité>Clients>Factures Clients

Liste des factures à payer qui apparaissent dans le générateur

| Factur   | re Créer        |              |                     |             |             |                 |                    |         |          |            | 1 - 14 | sur 14 🕨 |          |
|----------|-----------------|--------------|---------------------|-------------|-------------|-----------------|--------------------|---------|----------|------------|--------|----------|----------|
|          | DATE DE FACTURE | NOMBRE       | CLIENT              | DESCRIPTION | VENDEUR     | DATE D'ÉCHÉANCE | DOCUMENT D'ORIGINE | DEVISES | SOLDE DÛ | HOR S-TAXE | TOTAL  | ÉTAT     |          |
|          | 28/03/20        | SAJ/2012/027 | ABC DU BIO          |             | GA Ventes 1 | 30/04/20        | SO071              | EUR (€) | 487,13   | 431,64     | 487,13 | Ouverte  | $\times$ |
|          | 23/03/20        | SAJ/2012/021 | DUPLAN BERNARD      |             | GA Ventes 1 | 23/03/20        | SO070              | EUR (€) | 760,84   | 657,13     | 760,84 | Ouverte  | ×        |
|          | 09/12/20        | SAJ/2011/001 | PRéCHEL WILLI       |             | GA Ventes 1 | 31/01/20        | SO002              | EUR (€) | 212,52   | 194,40     | 212,52 | Ouverte  | ×        |
| <u> </u> | 15/03/20        | SAJ/2012/018 | LE PARADIS GOURMAND |             | GA Ventes 1 | 15/03/20        | SO062              | EUR (€) | 264,15   | 250,38     | 264,15 | Ouverte  | $\times$ |
|          | 10/02/20        | SAJ/2012/016 | DIET ET FORM        | 10          | GA Ventes 1 | 10/02/20        |                    | EUR (€) | 195,06   | 184,89     | 195,06 | Ouverte  | $\times$ |

۲

## Activités du générateur ▶ Pôle 1 – 1.2.5

▶ Complexité : aucune complexité

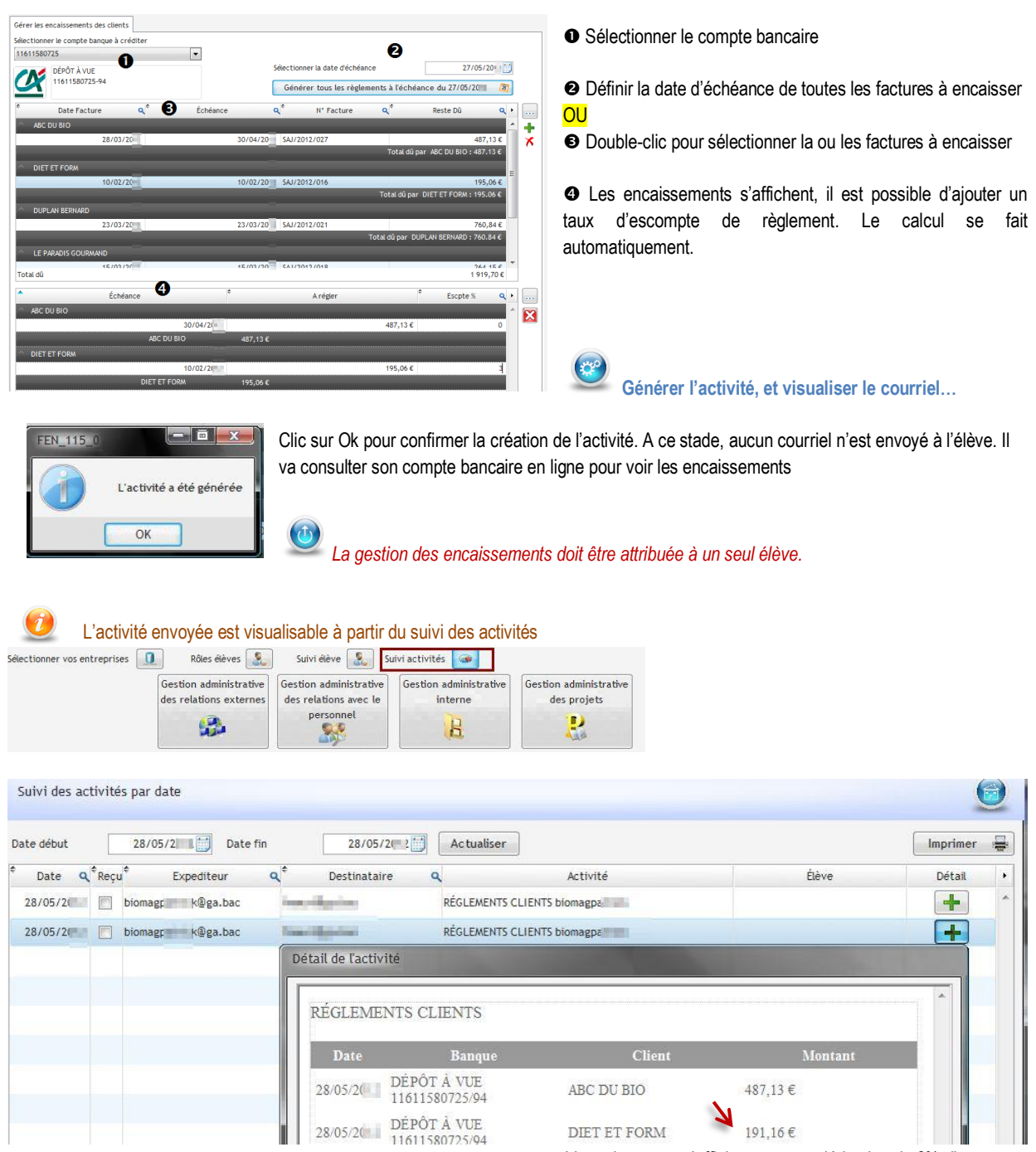

L'encaissement s'affiche avec une déduction de 3% d'escompte

# ACTIVITÉS DU GÉNÉRATEUR ▶ PÔLE 1 – 1.2.5

### ► Complexité : aucune complexité

L'élève accède au site des banques en ligne, sélectionne sa banque puis saisit les identifiants de connexion.

|                                                                                                    | LA BANQUE                                                                                                    |                                                                                        |                                                              |                                                                                       |                                                                                                    |
|----------------------------------------------------------------------------------------------------|----------------------------------------------------------------------------------------------------|----------------------------------------------------------------------------------------|--------------------------------------------------------------|---------------------------------------------------------------------------------------|----------------------------------------------------------------------------------------------------|
| PARGNE CRÉDITAGRICOLE CRÉDIT DU                                                                                                    | I NORD POSTALE                                                                                                    |                                                                                        |                                                              |                                                                                       |                                                                                                    |
| 🊈 💁 🔤                                                                                                    | +                                                                                                    | 0                                                                                      |                                                              |                                                                                       |                                                                                                    |
|                                                                                                    |                                                                                                    | 8                                                                                      |                                                              |                                                                                       |                                                                                                    |
|                                                                                                    |                                                                                                    |                                                                                        |                                                              |                                                                                       |                                                                                                    |
|                                                                                                    |                                                                                                    |                                                                                        | RELEV                                                        | É D'IDENTITÉ BANCAIRE                                                                 |                                                                                                    |
| Nom de la banque<br>Code banque                                                                                                    | CREDIT AGRICOLE                                                                                                    |                                                                                        |                                                              | E DIDENTITE DANCAIRE                                                                  |                                                                                                    |
| Code guichet                                                                                                    | 20181                                                                                                    |                                                                                        | CRÉDIT AGRICOLE                                              |                                                                                       |                                                                                                    |
|                                                                                                    | Valider                                                                                                    | l⊋                                                                                     | Code guichet : 20181                                         |                                                                                       |                                                                                                    |
|                                                                                                    |                                                                                                    |                                                                                        | Fax: 05.61.31.47.89                                          |                                                                                       |                                                                                                    |
|                                                                                                    |                                                                                                    |                                                                                        | Intitulé du compte : BIOMAG                                  |                                                                                       | <i>e</i>                                                                                                    |
| Veuillez vous ider                                                                                                    | ntifier pour accéder                                                                                                    | à vos comptes                                                                          | 112 avenue de Metz<br>31000 TOULOUSE                         |                                                                                       |                                                                                                    |
|                                                                                                    |                                                                                                    |                                                                                        | BIOMAG                                                       |                                                                                       |                                                                                                    |
| Identifiant                                                                                                    | 11611580725                                                                                                    |                                                                                        | DOMCILIATION                                                 |                                                                                       |                                                                                                    |
| lucituliant                                                                                                    | 11011300723                                                                                                    |                                                                                        | Code établissement Code guichet                              | Numéro de compte Clé RIB                                                              |                                                                                                    |
| Mot de passe                                                                                                    |                                                                                                    |                                                                                        | 11206 20181                                                  | 11611580725 94                                                                        |                                                                                                    |
|                                                                                                    |                                                                                                    |                                                                                        | IBAN (International Bank Account Number)                     |                                                                                       |                                                                                                    |
| -                                                                                                    |                                                                                                    |                                                                                        | FR76 1120 6201 8111 61                                       | 115 8072 594                                                                          |                                                                                                    |
|                                                                                                    | valider                                                                                                    |                                                                                        |                                                              |                                                                                       |                                                                                                    |
| ote bancaire fait appa                                                                                                    | araitre les encaiss                                                                                                    | sements clients                                                                        |                                                              |                                                                                       |                                                                                                    |
| ote bancaire fait appa                                                                                                    | araitre les encaiss                                                                                                    | sements clients                                                                        |                                                              |                                                                                       |                                                                                                    |
| ote bancaire fait appa                                                                                                    | PAGE_Detail_Compte.php?P1                                                                                                    | sements clients                                                                        | r, so G €                                                    | ¶ ← Yahoo                                                                             | ٩                                                                                                    |
| ote bancaire fait appa                                                                                                    | araitre les encaiss<br>+<br>/PAGE_Detail_Compte.php7P1                                                                                                    | sements clients                                                                        | C ⊽ C)[@                                                     | ¶∼ Yahoo                                                                              | ٩                                                                                                    |
| ote bancaire fait appa                                                                                                    | araitre les encaise<br>(PAGE_Detail_Compte.php?P1<br>ÉDIT AGE                                                                                                    | sements clients                                                                        | ∱ ⊽ Ĉ ] (©<br><u>Accu</u> e                                  | I - Yahoo<br>III <u>Coordonnées</u>                                                   | ۲<br><u>Déconnexion</u>                                                                                                    |
| Dete bancaire fait appa                                                                                                    | araitre les encaise<br>* * * * * * * * * * * * * * * * * * *                                                                                                     | sements clients                                                                        | ☆ マ C   Q<br>Accue                                           | I - Yahoo<br>II <u>Coordonnées</u>                                                    | P                                                                                                    |
| Detail du compte                                                                                                    | araitre les encaise<br>*<br>*<br>ÉDIT AGF                                                                                                    | sements clients                                                                        | לז ⊽ פי ][פ<br>Accue                                         | I - Yahoo                                                                             | P                                                                                                    |
| Detail du compte                                                                                                    | araitre les encaise<br>PAGE_Detai_Compte.php?P1<br>ÉDIT AGF                                                                                                    | sements clients                                                                        | ∱ ⊽ C ] [3<br>  Accue                                        | ₹ Yahoo                                                                               | P                                                                                                    |
| Detail du compte                                                                                                    | araitre les encais:<br>PAGE_Detai_Compte.php?P1<br>ÉDIT AGF                                                                                                    | sements clients                                                                        | <b>े र ट</b> ] <b>व</b><br>  Accue                           | Y Yahoo                                                                               | P)                                                                                                    |
| Detail du compte<br>Detail du compte<br>//banque/FR                                                                                                    | araitre les encais:<br>PAGE_Detai_Compte.php?P1<br>ÉDIT AGF<br>nagp                                                                                                    | sements clients                                                                        | <u>ि</u> ⊽ ८ े<br>  Accue                                    | Y Yahoo                                                                               | P<br>Déconnexion                                                                                                    |
| Detail du compte<br>Detail du compte<br>//banque/FR<br>Detail du compte<br>//banque/FR<br>Detail du compte<br>//banque/FR<br>Detail du compte<br>//banque/FR<br>Detail du compte<br>//banque/FR<br>Detail du compte<br>//banque/FR<br>Detail du compte<br>//banque/FR<br>Detail du compte<br>//banque/FR | araitre les encais:<br>+<br>VPAGE_Detai_Compte.php?P1<br>ÉDIT AGF<br>magp                                                                                                    | sements clients                                                                        | רביים פרו<br>Accue                                           | Y - Yahoo                                                                             | P<br>Déconnexion                                                                                                    |
| Detail du compte<br>Detail du compte<br>//banque/FR<br>Detail du compte<br>//banque/FR<br>Detail du comptes<br>Detail du comptes                                                                                                    | araitre les encais:<br>+<br>VPAGE_Detai_Compte.php?P1<br>ÉDIT AGF<br>magp<br>Détail du<br>Détail du                                                                                                    | sements clients                                                                        | <u>∩</u> ⊽ C ) ©<br>Accue<br>86760.22 €                      | Y Yahoo  Coordonnées  Retour liste des comptes                                        | P<br>Déconnexion                                                                                                    |
| Detail du compte<br>Detail du compte<br>//banque/FR<br>Detail du compte<br>//banque/FR<br>Detail du compte<br>Bienvenue BIOMAG (bion<br>Synthèse<br>Mes Comptes<br>Mes Crédits                                                                                                    | araitre les encais:<br>+<br>VPAGE_Detai_Compte.php?P1<br>ÉDIT AGF<br>magp_detail<br>Détail du<br>Détail du                                                                                                    | sements clients                                                                        | <u>∩</u> ⊽ C ) ©<br>Accue<br>86760.22 €                      | Y - Yahoo  Coordonnées  Retour liste des comptes                                      | P<br>Déconnexion                                                                                                    |
| Detail du compte<br>Detail du compte<br>John du compte<br>John du compte<br>John du compte<br>Bienvenue BIOMAG (bion<br>Synthèse<br>Mes Comptes<br>Mes Crédits                                                                                                    | araitre les encais:<br>vPAGE_Detai_Compte.php?P1<br>ÉDIT AGF<br>magp<br>Détail du<br>Détail du<br>Détail du<br>Détail du                                                                                                    | sements clients<br>L=13<br>RICOLE<br>compte<br>1 11611550725   Solde au 28/05/2( = : 1 | <u>∧</u> ⊽ C<br>Accue<br>86760.22 €<br>Libellé               | Y - Yahoo<br>Coordonnées<br>Retour liste des comptes<br>Débit                         | P<br>Déconnexion                                                                                                    |
| Detail du compte<br>Detail du compte<br>Detail du compte<br>Detail du compte<br>Detail du compte<br>Detail du compte<br>Denvenue BIOMAG [blor<br>Synthèse<br>Mes Comptes<br>Mes Crédits                                                                                                    | araitre les encais:<br>vPAGE_Detai_Compte.php?P1<br>ÉDIT AGF<br>magp                                                                                                    | sements clients                                                                        | <u> ک</u> ح ۲ ⊂ ⊂<br><u>Accue</u><br>86760.22 €<br>Libellé   | Y > Yahoo         El       Coordonnées         Retour liste des comptes         Débit | P<br>Déconnexion                                                                                                    |
| Detail du compte<br>Detail du compte<br>Detail du compte<br>Detail du compte<br>Detail du compte<br>Detail du compte<br>Detail du compte<br>Bienvenue BIOMAG [bion<br>Synthèse<br>Mes Comptes<br>Mes Crédits                                                                                             | araitre les encais:<br>PAGE_Detai_Compte.php?P1<br>ÉDIT AGF<br>nagp                                                                                                    | sements clients                                                                        | <u> ک</u> ح ۲ ⊂ ⊂ ⊂<br><u>Accue</u><br>86760.22 €<br>Libellé | Y - Yahoo  Coordonnées  Retour liste des comptes  Débit                               | P         Déconnexion         E         E <tr< td=""></tr<>                                                                                                    |
| Detail du compte<br>Detail du compte<br>Detail du compte<br>Detail du compte<br>Detail du compte<br>Detail du compte<br>Bienvenue BIOMAG [bion<br>Synthèse<br>Mes Comptes<br>Mes Crédits                                                                                                    | araitre les encais:<br>+<br>UPAGE_Detail_Compte.php?P1<br>ÉDIT AGF<br>nagp<br>Détail du<br>Détail du<br>Détoit à vue<br>28/05/20<br>28/05/20                                                                                                    | sements clients                                                                        | <u> ک</u> ح ۲ ⊂                                              | Yahoo         Image: Coordonnées         Retour liste des comptes         Débit       | P           Déconnexion           Units           Units                                                                                                    |
| Detail du compte                                                                                                    | araitre les encais:<br>+<br>UPAGE_Detail_Compte.php?P3<br>ÉDIT AGF<br>nagp<br>Détail du<br>Détail du<br>Détoit à vue<br>28/05/20<br>28/05/20<br>28 | sements clients                                                                        | Accue<br>86760.22 €<br>Libellé                               | Yahoo         Eli       Coordonnées         Retour liste des comptes         Débit    | P           Déconnexion           Image: Crédit           191,16           487,13           Image: Image: Im                                                                               |
| Detail du compte<br>Detail du compte<br>Detail du compte<br>Vanque/FR<br>CCR<br>Detail du compte<br>CCR<br>Detail du compte<br>Synthèse<br>Mes Comptes<br>Mes Crédits<br>Services<br>Virements                                                                                                    | araitre les encais:<br>(+)<br>(VPAGE_Detail_Compte.php?P2<br>ÉDIT AGF<br>magp<br>Détail du<br>Détail du<br>Détail du<br>Détail du<br>Détail du<br>Détail du<br>Détail du<br>Détail du<br>Détail du<br>Détail du<br>Détail du<br>Détail du<br>Détail du                                                                                                    | sements clients                                                                        | Accue<br>86760.22 €<br>Libellé                               | Yahoo     Coordonnées     Retour liste des comptes     Débit     183,04 e             | P           Déconnexion           E           E           E           E           Crédit           191,164           487,134           191,164                                                                                                    |
| Detail du compte<br>Detail du compte<br>Detail du compte<br>Detail du compte<br>Detail du compte<br>Denvenue BiOMAG (blor<br>Synthèse<br>Mes Comptes<br>Mes Crédits<br>Services<br>Virements<br>Tarifs bancaires                                                                                         | araitre les encais:<br>(*)<br>(PAGE_Detail_Compte.php?P2<br>ÉDIT AGF<br>magp<br>Détail du<br>Détail du<br>Détoit à vue<br>Pate<br>28/05/20<br>28/05/20<br>28/0 | sements clients                                                                        | Accue<br>86760.22 €<br>Libellé                               | Retour liste des comptes                                                              | P           Déconnexion           (R)           (R)                                                                                                    |
| Detail du compte<br>Detail du compte<br>Detail du compte<br>Detail du compte<br>Detail du compte<br>Detail du compte<br>CRE<br>Denvenue BIOMAG (blor<br>Synthèse<br>Mes Comptes<br>Mes Crédits<br>Services<br>Virements<br>Tarifs bancaires<br>Demande de préss                                          | araitre les encais:<br>+<br>(PAGE_Detail_Compte.php?P2<br>ÉDIT AGF<br>magp<br>Détail du<br>Dépôt à vue<br>28/05/2(1<br>28/05/2(1<br>28/05/                                      | sements clients                                                                        | Accue<br>85760.22 €<br>Libellé                               | Retour liste des comptes                                                              | P           Déconnexion           (R)           (R)                                                                                                    |
| bte bancaire fait appa<br>Détail du compte<br>John General<br>Bienvenue BiOMAG (bior<br>Synthèse<br>Mes Comptes<br>Mes Crédits<br>Services<br>Virements<br>Tarifs bancaires<br>Demande de prêts                                                                                                    | araitre les encais:<br>+<br>VPAGE_Detail_Compte.php?P1<br>ÉDIT AGF<br>magp<br>Détail du<br>Dépôt À VUE<br>28/05/20<br>28/05/20<br>28/  | sements clients                                                                        | Accue                                                        | Retour liste des comptes                                                              | P           Déconnexion           Image: serie serie seri |
| be bancaire fait appa<br>Detail du compte<br>Vbanque/FR<br>CRE<br>Bienvenue BIOMAG (bior<br>Synthèse<br>Mes Comptes<br>Mes Crédits<br>Services<br>Virements<br>Tarifs bancaires<br>Demande de prêts                                                                                                    | araitre les encais:<br>+ VPAGE_Detail_Compte.php?P1<br>ÉDIT AGF<br>magp<br>Détail du<br>Détoit à vue<br>Détoit à vue<br>28/05/20<br>28/05/20<br>28/05/2                                                                                                    | sements clients                                                                        | Accue                                                        | Retour liste des comptes                                                              | P         Déconnexion         Image: serie serie          |
| Detail du compte<br>Detail du compte<br>//banque/FR<br>Detail du compte<br>//banque/FR<br>Detail du compte<br>Detail du compte<br>Bienvenue BIOMAG (bion<br>Synthèse<br>Mes Comptes<br>Mes Crédits<br>Services<br>Virements<br>Tarifs bancaires<br>Demande de préts                                      | araitre les encais:<br>+<br>VPAGE Detail Compte.php?P?<br>ÉDIT AGF<br>Détail du<br>Détail du<br>Dét                                      | sements clients                                                                        | Accue<br>85760.22 €<br>Libellé                               | Retour liste des comptes                                                              | P         Déconnexion         Image: Crédit         191,16         487,13         Image: Image: Imag                                                                                       |

## ▶ SITUATION 3.1.1 RECHERCHE ET COLLECTE D'INFORMATIONS

### ► Complexité : aucune complexité

L'onglet CRÉER L'ACTIVITÉ permet de créer une activité libre.

| and and a   | activite            | Choisir un | ne activité générique        |
|-------------|---------------------|------------|------------------------------|
| rebuchet MS | ▼ 12 ▼ <sup>▲</sup> | GI S       | s abe / ▼ A ▼ ≣ ≡ ≡ ⊒ Lien × |
|             |                     |            |                              |

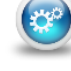

Générer l'activité, et visualiser le courriel...

| jouter un com | mentaire à l'activité à destination des élèves                     |
|---------------|--------------------------------------------------------------------|
| Foire au b    | <u>io à bergerac du vendredi 18 mai 9h au lundi 28 18h</u>         |
| Recherche     | r le meilleur tarif pour un hôtel avec petit déjeuner - 5 personne |
| Merci         |                                                                    |

### L'onglet CHOISIR UNE ACTIVITÉ GÉNÉRIQUE permet de choisir une activité dans la liste proposée

| Créer une activité | Choisir une activité générique                                                                                                    | ]                                                                                   | Actualiser                                                                                 | Enroule/déroule la liste des activités                                                     |
|--------------------|----------------------------------------------------------------------------------------------------|-------------------------------------------------------------------------------------|--------------------------------------------------------------------------------------------|--------------------------------------------------------------------------------------------|
| Activité générée   | Articles chez un fournisseur<br>Communes du département<br>Prix des carburants<br>Services du Conseil Général<br>Tarifs Colissimo<br>Tarifs des autoroutes |                                                                                     |                                                                                            | Clic pour afficher la<br>liste si nécessaire                                               |
|                    | Ĩ                                                                                                    | Créer une activité                                                                  | Choisir une activité générique                                                             |                                                                                            |
|                    |                                                                                                    | Choisir une activité générique                                                      | Tarifs Colissimo                                                                           | Actualiser                                                                                 |
|                    |                                                                                                    | Activité générée                                                                    |                                                                                            |                                                                                            |
|                    |                                                                                                    | RECHERCHE D'IN<br>Le Service Commercial<br>actions. Pouvez vous no<br>[99]Pays[/99] | FORMATION<br>I souhaite préparer des colis<br>pus faire parvenir par retour o<br>FEN_311_0 | de plusieurs articles pour les prochaines<br>de mail le tarif des envois en Colissimo pour |
|                    | Renseigr                                                                                                    | sesso                                                                               | Pa                                                                                         | ys<br>Francel<br>OK Annuler                                                                |

# ACTIVITÉS DU GÉNÉRATEUR ▶ PÔLE 1 – 3.1.1

|            | Générer l'activité, et visualiser |
|------------|-----------------------------------|
| le courrie | l                                 |

### Valider 🕜

Ajouter un commentaire à l'activité à destination des élèves

### RECHERCHE D'INFORMATION

Le Service Commercial souhaite préparer des colis de plusieurs articles pour les prochaines actions. Pouvez vous nous faire parvenir par retour de mail le tarif des envois en Colissimo pour la France

Merci de faire le nécessaire

### > Complexité : champ de recherche étendu

L'onglet CRÉER L'ACTIVITÉ permet de créer une activité libre. Attention, elle n'est pas enregistrée dans la base du générateur.

L'onglet CHOISIR UNE ACTIVITÉ GÉNÉRIQUE permet de choisir une activité dans la liste proposée

| Créer une activité                                                                 | Choisir une activité générique                                                                                                    | Enroule/déro                                                                             | ule la<br>vités    |
|------------------------------------------------------------------------------------|----------------------------------------------------------------------------------------------------|------------------------------------------------------------------------------------------|--------------------|
| hoisir une activité générique<br>Activité générée                                  | Jeux vidéo                                                                                                    | Actualiser                                                                               |                    |
| RECHERCHE D'INF                                                                    | ORMATION                                                                                                    | Clic pour affi<br>liste si néces                                                         | icher la<br>ssaire |
| Lors de notre derniere r<br>enfants des salariés un je<br>tranche d'âge. Attention | eunion avec les delegues du personnel, nou:<br>u vidéo. Que nous conseillez vous ? Faites<br>! Ce document sera projeté lors de notre p | s avons envisage d'offrir aux<br>nous un tableau récaputilatif par<br>rrochaine réunion. |                    |
| Merci de faire le nécessair                                                        | e.                                                                                                    |                                                                                          |                    |

| Cánárar Pastivitá at visualizar | Valider     Image: Second state       Times New Romar ▼ 12     ▼ ⊕ G I S the |
|---------------------------------|------------------------------------------------------------------------------|
| le courriel                     | RECHERCHE D'INFORMATION                                                      |

nous avons envisagé d'offrir aux aites nous un tableau récaputilatif par gtranche d'âge. Attention ! Ce document sera projeté lors de notre prochaine réunion.

×

. Merci de faire le nécessaire

# ACTIVITÉS DU GÉNÉRATEUR → PÔLE 1 – 3.1.1

### ▶ Complexité : demande d'informations techniques

L'onglet CRÉER L'ACTIVITÉ permet de créer une activité libre. Attention, elle n'est pas enregistrée dans la base du générateur.

### L'onglet CHOISIR UNE ACTIVITÉ GÉNÉRIQUE permet de choisir une activité dans la liste proposée

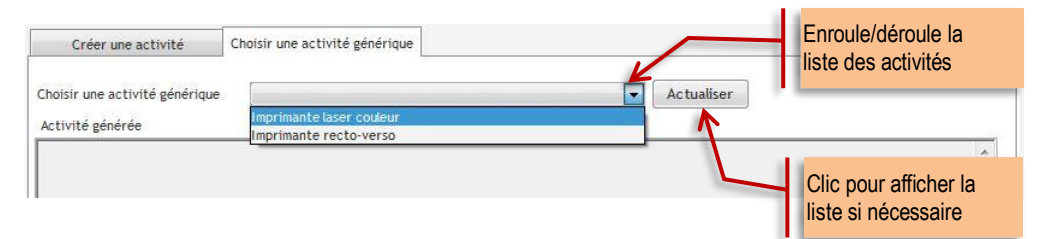

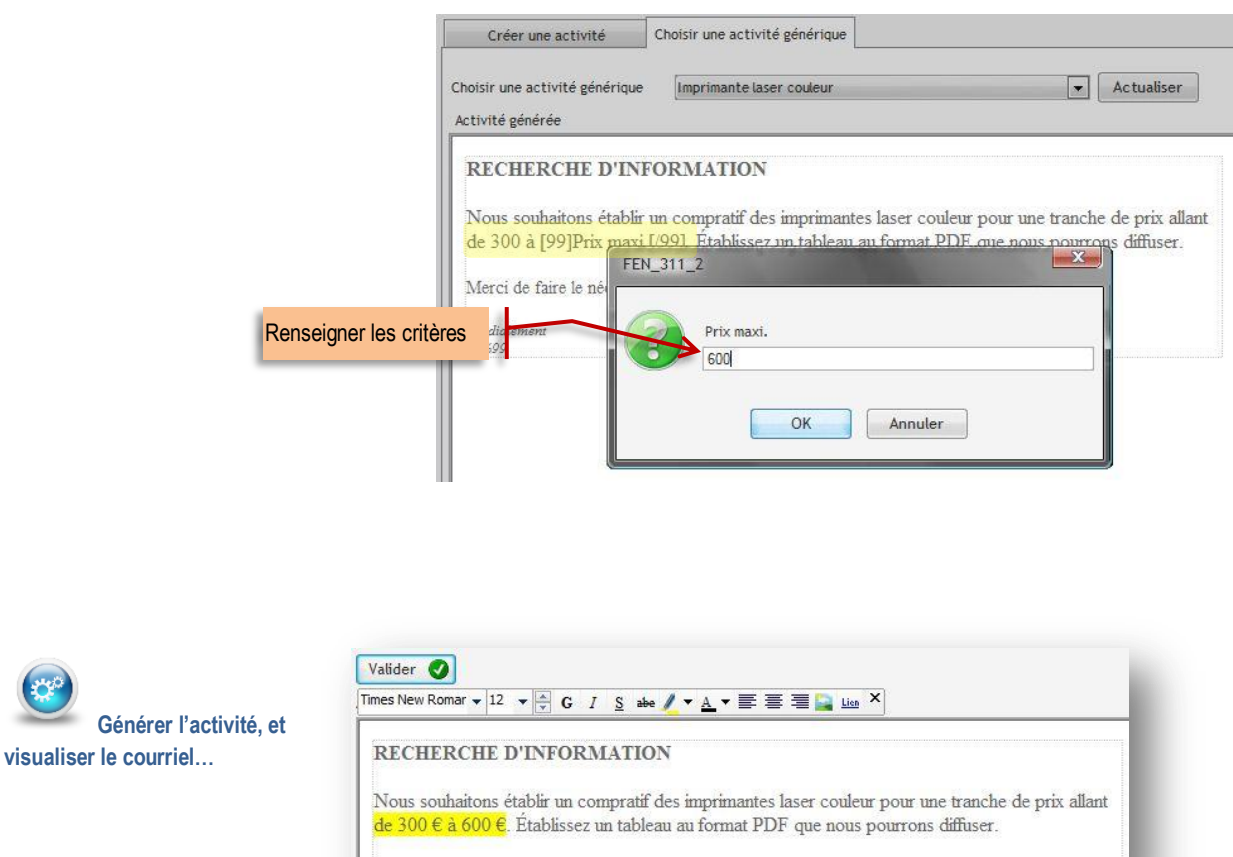

Merci de faire le nécessaire

## ACTIVITÉS DU GÉNÉRATEUR → PÔLE 1 – 3.1.1

### ▶ Complexité : délais courts

L'onglet CRÉER L'ACTIVITÉ permet de créer une activité libre. Attention, elle n'est pas enregistrée dans la base du générateur.

L'onglet CHOISIR UNE ACTIVITÉ GÉNÉRIQUE permet de choisir une activité dans la liste proposée

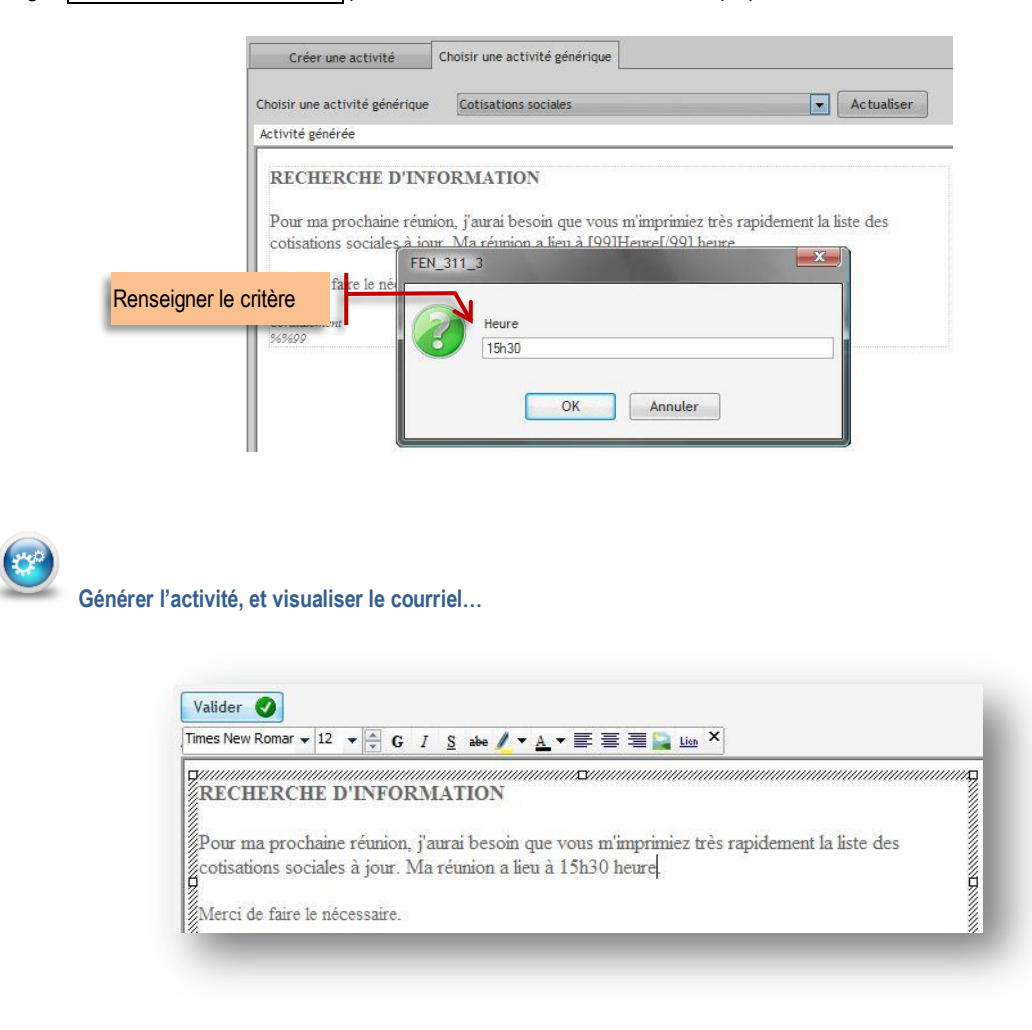

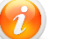

Cette notion de délais courts peut être amenée dans une autre activité

## SITUATION 3.1.2 PRODUCTION D'INFORMATIONS STRUCTURÉES

### ► Complexité : aucune complexité

L'onglet CRÉER L'ACTIVITÉ permet de créer une activité libre.

| Créer une activité                        | Choisir une activité générique                                                                                                    |
|-------------------------------------------|----------------------------------------------------------------------------------------------------|
| Trebuchet MS 👻 12 👻                       | G I S we / ▼ A ▼ E = = = Line ×                                                                                                    |
| Bonjour,                                  |                                                                                                    |
|                                           |                                                                                                    |
| V                                         |                                                                                                    |
| Veuillez mettre en<br>Mettre ce fichier a | forme et actualiser les conditions de ventes de notre <mark>boutique</mark> en ligne (fichier joint)<br>u <b>format pdf</b> en activant les liens. |
| Veuillez mettre en<br>Mettre ce fichier a | forme et actualiser les conditions de ventes de notre <mark>boutique</mark> en ligne (fichier joint)<br>u <b>format pdf</b> en activant les liens. |

### Générer l'activité, et visualiser le courriel...

|                                                                                                    | ~ |
|----------------------------------------------------------------------------------------------------|---|
| onjour,                                                                                                    |   |
| 'euillez actualiser les conditions de ventes de notre boutique en ligne (fichier joint). Mettre ce fichier au format pdf |   |
| n activant les liens.                                                                                                    |   |
| e fichier doit être déposé sur la plateforme collaborative de votre entreprise.                                          |   |

L'onglet CHOISIR UNE ACTIVITÉ GÉNÉRIQUE permet de choisir une activité dans la liste proposée.

| Créer une activité                                               | Choisir une activite generique                                                                                                    | Enroule/déroule la liste des activités                            |
|------------------------------------------------------------------|----------------------------------------------------------------------------------------------------|-------------------------------------------------------------------|
| Choisir une activité générique                                   | Plan de situation dynamique                                                                                                    | - Actualiser                                                      |
| Activité générée                                                 | Plan de situation dynamique                                                                                                    |                                                                   |
| And And And And And And And And And And                          | Plan de situation fixe                                                                                                    |                                                                   |
| PRODUCTION D'INF                                                 | FORMATION                                                                                                    | Clic pour afficher la liste si nécessaire                         |
| Etudiez les possibilites a p                                     | partir d'internet.                                                                                                    |                                                                   |
| Merci de faire le nécessaire                                     | e.                                                                                                    |                                                                   |
| Merci de faire le nécessaire<br>Générer l'activité, et           | t visualiser le                                                                                                    | · 季春看2 Luo ×                                                      |
| Générer l'activité, et                                           | t visualiser le                                                                                                    | · 王 王 王 1 1 1 1 1 1 1 1 1 1 1 1 1 1 1 1                           |
| Merci de faire le nécessaire<br>Générer l'activité, et<br>urriel | t visualiser le<br>Valider  Valider  Times New Romar  12  C I S abe  V A Valider  PRODUCTION D'INFORMATION Nous souhaitons rajouter à notre site internet un Étudiez les possibilités à partir d'internet. | r 📑 🚍 🚂 🔟 ×<br>n plan de situation dynamique de notre entreprise. |

 $\sim$ 

100

## ▶ SITUATION 3.1.3 ORGANISATION ET MISE À DISPOSITION DES INFORMATIONS

### ► Complexité : aucune complexité

L'onglet CRÉER L'ACTIVITÉ permet de créer une activité libre.

|   | 1                  | 2  |
|---|--------------------|----|
|   | $\boldsymbol{\nu}$ | 7  |
| 1 |                    | -/ |

Le texte n'est pas enregistré dans la base mais il est possible de le copier/coller dans un traitement

| Creer un     | e acti | vité |         | Choi | sir un     | e act  | ivité | généi | rique | ie la la la la la la la la la la la la la                      |              |   |
|--------------|--------|------|---------|------|------------|--------|-------|-------|-------|----------------------------------------------------------------|--------------|---|
| rial Narrow  |        | 12   | •       | G    | I <u>S</u> | abe    | 1     | A     | •     | Ē 壹 壹 <mark>] im</mark> ×                                      |              |   |
| Veuillez re  | cher   | che  | l'artic | le d | u CG       | l qui  | fixe  | les   | con   | nditions de la dématérialisation des factures.                 |              | * |
| ivierci de r | Jien   | /oui | JILIES  | sume | ar i ar    | licie, | lei   | neur  | e en  | in iomie et renseigner le vocabulaire utile (lichier iomat Pol | en leclure). |   |

|                                      | Commentaires                                                                                                    |
|--------------------------------------|----------------------------------------------------------------------------------------------------|
| Generer l'activite, et visualiser le | Valider 🖉<br>Alouter un commentaire à l'activité à destination des élèves                                                       |
| ourriel                              | Veuillez rechercher l'article du CGI qui fixe les conditions de la dématérialisation des factures.                              |
|                                      | Merci de bien vouloir résumer l'article, le mettre en forme et renseigner le vocabulaire utile (fichier format Pdf en lecture). |

# L'onglet CHOISIR UNE ACTIVITÉ GÉNÉRIQUE permet de choisir une activité dans la liste proposée.

| Créer une activité             | Choisir une activité générique                              |                        | Enroule/déroule la liste des activités    |
|--------------------------------|-------------------------------------------------------------|------------------------|-------------------------------------------|
| Choisir une activité générique | Organisation site internet                                  | Actualiser             |                                           |
| Activité générée               | Listing Fournisseurs/Articles<br>Organisation site internet |                        | _                                         |
| ORGANISATION D                 | INFORMATION                                                 |                        | Clic pour afficher la liste si nécessaire |
| En vous aidant d'exempl        | es trouvés sur internet, pourriez vous nous fa              | ire une proposition    |                                           |
| d'organisation de notre s      | ite. Quelle arborescence de menu pourrions                  | nous mettre en place ? |                                           |
| Merci de faire le nécessai     | e.                                                          |                        |                                           |

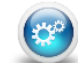

courriel...

Générer l'activité, et visualiser le

## PÔLE 3 RELATIONS ADMINISTRATIVES INTERNES

## SITUATION 3.2.2 GESTION DES FLUX DE COURRIERS

### ► Complexité : aucune complexité

L'onglet CRÉER L'ACTIVITÉ permet de créer une activité libre.

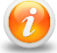

Le texte n'est pas enregistré dans la base mais il est possible de le copier/coller depuis un traitement de texte.

| Créer une    | acti | vité |   |   | Ch | oisir | une      | e act | ivit | ég | énéi | riqu | e |   |   |             |   |  |
|--------------|------|------|---|---|----|-------|----------|-------|------|----|------|------|---|---|---|-------------|---|--|
| Trebuchet MS | •    | 12   | • | * | G  | Ι     | <u>S</u> | abe   | 1    | •  | A    | • 1  |   | Ŧ | ∃ | <u>Lien</u> | × |  |
|              |      |      |   |   |    |       |          |       |      |    |      |      |   |   |   |             |   |  |
|              |      |      |   |   |    |       |          |       |      |    |      |      |   |   |   |             |   |  |

0

### L'onglet CHOISIR UNE ACTIVITÉ GÉNÉRIQUE permet de choisir une activité dans la liste proposée.

| Créer une activité            | Choisir une activité générique                | Enroule/déroule la liste des activités    |
|-------------------------------|-----------------------------------------------|-------------------------------------------|
| noisir une activité générique | Carnet d'adresses mails                       | Actualiser                                |
| ztivité générée               | Archivage des courriels                       |                                           |
| civite generee                | Carnet d'adresses mails                       |                                           |
| GESTION DES COU               | Liste de diffusion<br>RRsignature mail        | Clic pour afficher la liste si nécessaire |
| Récupérez les adresses        | mails des élèves de votre classe et complétez | votre carnet d'adresses.                  |
|                               | *                                             |                                           |
|                               | -                                             |                                           |

### Générer l'activité, et visualiser le courriel...

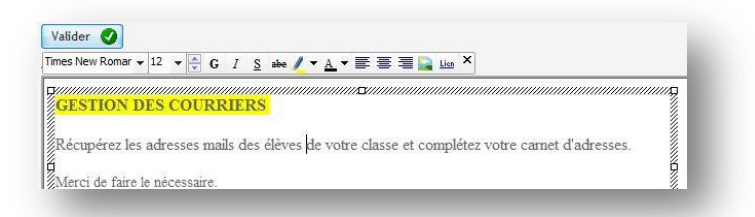

## SITUATION 3.3.5 GESTION DES FOURNITURES, CONSOMMABLES ET PETITS ÉQUIPEMENTS

### ▶ Complexité : aucune complexité

L'onglet CRÉER L'ACTIVITÉ permet de créer une activité libre.

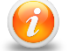

Le texte n'est pas enregistré dans la base mais il est possible de le copier/coller dans un traitement texte.

### L'onglet FOURNITURES CONSOMMABLES permet de sélectionner les articles à acheter sur le site marchand de fournitures de bureau.

| Choisir une catégorie         | CLASSEMENT                   | Actualiser                |   |
|-------------------------------|------------------------------|---------------------------|---|
| \$                            | ACCESSOIRES                  | Q <sup>‡</sup> Prix Q     |   |
| 30 Sous-Chemises 60 gr Pastel | S ASSO CLASSEMENT            | 1,32€                     |   |
| 250 Sous-Chemises 60 gr Past  | AS ASS CRAYONS               | 5,72€                     | - |
| 100 Coses Standard 180 As     | Sortie                       | 6,81€                     |   |
| 50 Chemises Standard 180 Ass  | Drtiese AUTEUN               | 5,23€                     |   |
| 50 Chemises Standard 180 Ass  | prtiesFFULLES                | 5.21€                     |   |
| 100 Sous-Chemises 60 gr Past  | AS AS HYGIENE                | 3.01€                     |   |
| 25 Chemises Kraft 230gr       | LAMPES                       | 2,97€                     |   |
| 10 Chemises Kraft 230gr       | LIBRAIRIE                    | 1,93€                     |   |
| 30 Sous-chemises Kraft 70gr   | MEUBLES<br>DADIED            | 1,97€                     |   |
| 100 Sous-chemises Kraft 70gr  | STYLOS                       | 4,34€                     |   |
| 5 Pochettes Documents Kraft   | 230g TONER                   | 3,27€                     |   |
| 100 Sous-Chemises 60 gr Paste | As Bleu                      | 3,01€                     |   |
| 10 Pochettes Coins Fenêtre K  | aft 120gr                    | 4,16€                     |   |
| 50 Chemises Standard 180 Ble  | ı vif                        | 4,45€                     |   |
| 5 Chemises imprimées 2 rabat  | Kraft 230gr                  | 3,07€                     | - |
| 150                           |                              |                           |   |
| Articles à commander          |                              |                           |   |
| • 🚯                           | Article                      | Q <sup>‡</sup> Quantité Q |   |
| 100 Chemises Standard 180 As  | sorties 10 Couleurs          | 100,00                    | ~ |
| FO Chambres Chandened 100 Ann | arbies 10 Chamiess Cashaites | 50.00                     |   |

- Sélection dans la liste de la catégorie d'article souhaitée
- Ouble-clic pour choisir l'article à commander
- S Affichage de l'article dans la liste puis indication de la quantité voulue.

Complexité : aucune complexité

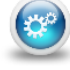

0

Générer l'activité, et visualiser le courriel...

RÉCAPITULATIF DE LA COMMANDE

1

es Standard 180 +10 Chemises

100 Chemises Standard 180 Assorties 10 Couleurs

re papier contient 150 produit

Produit Description

Résumé Identifiez-vous Adresse

100 Che

Dernier produit ajouté

ses Standard 180 Assorti

Réf. Dispo. Prix unit

5.2

6,8

То

VUE DU SITE MARCHAND

D. BUREAU

CATÉGORIES

AGENDA

CLASSEMENT

ETIQUETTES

LIBRAIRIE

CRAYONS HYGIENE

STYLOS

TONER

FAUTEUIL

votre e-mail

Inscription 💌

¢

LAMPES

NEWSLETTER

PAPIER ACCESSOIRES

# Pôle 3 Relations administratives INTERNES $\blacktriangleright$ Pôle 1 – 1.1.3

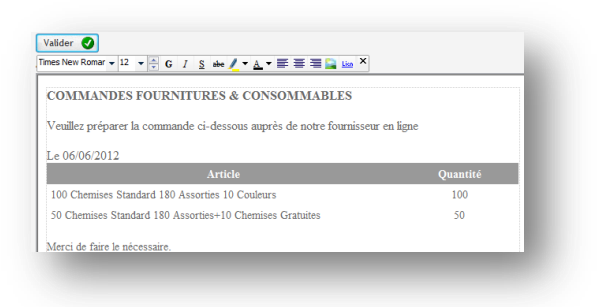

| VUE DE LA BANQUE EN LIGNE APRÈS PAIEMENT |
|------------------------------------------|

de.

| Synology DiskStation - CERPEG        | INION BUREAU | 🗢 📋 Detail du compte                     | × Ŧ                                                                                                    |             |
|--------------------------------------|--------------|------------------------------------------|----------------------------------------------------------------------------------------------------|-------------|
| banque/FR/PAGE_Detail_Compte.php?P1= | 5            |                                          | ☆ ▽ C <sup>e</sup> Ø! - Yahoo                                                                                   |             |
|                                      | DIT AGF      | RICOLE                                   | Accueil Coordonnées                                                                                             | Déconnexion |
| Blenvenue BIOMAG [blomagi            | /on]         |                                          |                                                                                                    |             |
| Synthèse                             | Détail du    | compte                                   | Retour liste des con                                                                                            | notes 🐚 😽   |
| Mes Comptes                          | DÉPÔT À VUE  | 11726754383   Solde au_06/06/201603.05 € |                                                                                                    |             |
| Mes Crédits                          |              |                                          |                                                                                                    |             |
|                                      | Date         | Libellé                                  | Débit                                                                                                    | Crédit      |
|                                      | 06/06/20     | Paiement CB 013044876511111              | 863,50 €                                                                                                    |             |
|                                      | 05/06/20     | RÉGLEMENTS CLIENTS biomaglyon            |                                                                                                    | -02,000     |
| Services                             | 05/06/20     | RÉGLEMENTS FOURNISSEURS biomaglyon       | 1000                                                                                                    |             |
|                                      | 22/05/20     | RÉGLEMENTS CLIENTS biomaglyon            |                                                                                                    | 10.54       |
| Virements                            | 22/05/20     | Paiement CB 013044876511111              | Detaile-                                                                                                    |             |
| Tarifs bancaires                     | 21/05/20     | Palement CB 013044876511111              | 540 B                                                                                                    |             |
|                                      | 20/05/20     | Palement CB 013044876511111              | The second second second second second second second second second second second second second second second se |             |

## VUE DE LA MESSAGERIE

Un courriel est envoyé à l'acheteur pour confirmer l'acceptation de paiement par carte bancaire et un autre pour confirmer la commande avec en pièce jointe la facture.

|                                                   | ii 😼 🗟 🖉                                                                  | · @·                          |                |            | Filtre: Tous                                                                                                    | • Q*              | (          |
|---------------------------------------------------|---------------------------------------------------------------------------|-------------------------------|----------------|------------|----------------------------------------------------------------------------------------------------|-------------------|------------|
| 🕜 🏠 Obj                                           | et                                                                        |                               |                |            | De                                                                                                    | Date              | Taille     |
| 🧳 🔹 (Mo                                           | n Bureau] Confirmation de cor                                             | nmande                        |                |            | Mon Bureau                                                                                                    | Aujourd'hui 20:07 | 34 Ko      |
| [Mo                                               | n Bureau] Paiement accep                                                  | té                            |                |            | Mon Bureau                                                                                                    | Aujourd'hui 20:07 | 7 14 Ko    |
| Con                                               | firmation d'adresse de cou                                                | rriel pour GA                 |                |            | and a second second sec | Mar 15:43         | 1 Ko       |
| <ul> <li>LIVE</li> </ul>                          | RAISONS FOURNISSEURS bion                                                 | nagf1                         |                |            | Trans in College and                                                                                                    | Mar 11:48         | 2 Ko       |
| + REC                                             | HERCHE INFO. biomagf1                                                     |                               |                |            | Trans ing Tell particular                                                                                                    | Lun 14:50         | 2 Ko       |
| @ • [Mor                                          | n Bureau] Confirmation de con                                             | nmande                        |                |            | The bound                                                                                                    | Lun 11:48         | 33 Ko      |
| • [Mo                                             | n Bureau] Paiement accepté                                                |                               |                |            | The bound                                                                                                    | Lun 11:48         | 14 Ko      |
| @ • REC                                           | HERCHE INFO. biomagtoulous                                                | e                             |                |            | the stage of the sector of the sector of the | 2012-05-03 15:06  | 2 Ko       |
| ectionner: 🔳 🕯                                    | Sujets: 🛱 🕼 🖨                                                             | Afficher le panne             | au d'apercu:   | 1          |                                                                                                    | M 4 Messages de 1 | à9 sur 9 ⊩ |
| Bonjour Nic                                       | olas ALVES, merci d'avoir p                                               | assé commande (               | chez Mon Bur   | eau        |                                                                                                    |                   |            |
| Détails de                                        | e la commande                                                             |                               |                |            |                                                                                                    |                   |            |
| Détails de<br>Commande<br>Mode de pa              | Ela commande<br>: #000014 passée le 06-0<br>iement: SIPS/ATOS<br>Produit  | 06-20 20:07:4                 | 49<br>Quantité | Priv total |                                                                                                    |                   |            |
| Détails de<br>Commande<br>Mode de pa<br>Référence | 2 la commande<br>: #000014 passée le 06-0<br>iement: SIPS/ATOS<br>Produit | 06-20 20:07:<br>Prix unitaire | 49<br>Quantité | Prix total |                                                                                                    |                   |            |